# 黑盾综合日志审计分析系统 HD-LAS V4.0

用户手册

福建省海峡信息技术有限公司

2023年11月

# 目录

| 目 | 录                 | 2    |
|---|-------------------|------|
| 1 | 概述                | 4    |
|   | 1.1 初次使用说明        | 4    |
|   | 1.2 系统简介          | 4    |
|   | 1.3 系统概述          | 4    |
|   | 1.4 管理概述          | 4    |
|   | 1.4.1 客户端分类       | 4    |
|   | 1.4.2 系统授权        | 5    |
| 2 | 功能使用              | 7    |
|   | 2.1 登陆            | 7    |
|   | 2.2 总览            | 8    |
|   | 2.2.1 总览          | 8    |
|   | 2.2.2 大屏可视        | 8    |
|   | 2.3 资产管理          | 9    |
|   | 2.3.1 资产管理        | 9    |
|   | 2.3.2 资产发现        | . 11 |
|   | 2.4 事件分析          | .14  |
|   | 2.4.1 告警监控        | . 14 |
|   | 2.4.2 日志检索        | . 21 |
|   | 2.4.3 审计事件        | . 23 |
|   | 2.4.4 关联事件        | . 25 |
|   | 2.5 报表管理          | .26  |
|   | 2.5.1 安全报告        | . 26 |
|   | 2.5.2 统计报表        | . 28 |
|   | 2.6 策略管理          | . 33 |
|   | 2.6.1 关联分析规则      | . 33 |
|   | 2.6.2 统计分析规则      | . 34 |
|   | 2.6.3 审计分析规则      | . 35 |
|   | 2.6.4 基线分析规则      | . 36 |
|   | 2.6.5 预处理规则       | . 37 |
|   | 2.6.6 规则字典        | . 39 |
|   | 2.6.7 归并规则        | . 40 |
|   | 2.6.8 <i>过滤规则</i> | . 41 |
|   | 2.6.9 分类规则        | . 42 |
|   | 2.7 系统管理          | .43  |
|   | 2.7.1 基础配置        | . 43 |
|   | 2.7.2 系统用户        | . 48 |
|   | 2.7.3 系统角色        | . 48 |
|   | 2.7.4 组织结构        | . 49 |
|   | 2.7.5 系统日志        | . 49 |

| 2.7.6 | 引擎监控5 | 50 |
|-------|-------|----|
| 2.7.7 | 设备管理5 | 50 |

# 1 概述

### 1.1 初次使用说明

本文档帮助用户了解黑盾综合日志审计分析系统的主要功能和操作步骤。在 进行操作之前,请确认已经获得操作权限的账号。

### 1.2 系统简介

黑盾综合日志审计分析系统是基于 B/S (Browser/Server)架构。客户端是 Web 浏览器,用于浏览管理界面。服务器运行着系统的主要功能,并与客户端通 信,显示各项安全事件信息。

#### 1.3 系统概述

黑盾综合日志审计分析系统的服务器分为后端服务器和前端服务器两大部 分。

后端服务器负责对各项网元设备的安全事件进行捕获、归类和分析,并将分 析结果存储到数据库中。

前端服务器的设计目的是将后端服务器分析结果数据展现给用户,并提供丰富的报表供用户使用。系统可以进行各种形式的服务器和客户端操作的配置,以及数据存储模式的配置,Web服务器管理等。配置工作通过修改配置文件进行。

### 1.4 管理概述

### 1.4.1 客户端分类

黑盾综合日志审计分析系统 Web 客户端可以查看各项安全事件、安全预警等 各项分析结果;并产生各种分析结果报告。登陆界面如图 1-1。

4

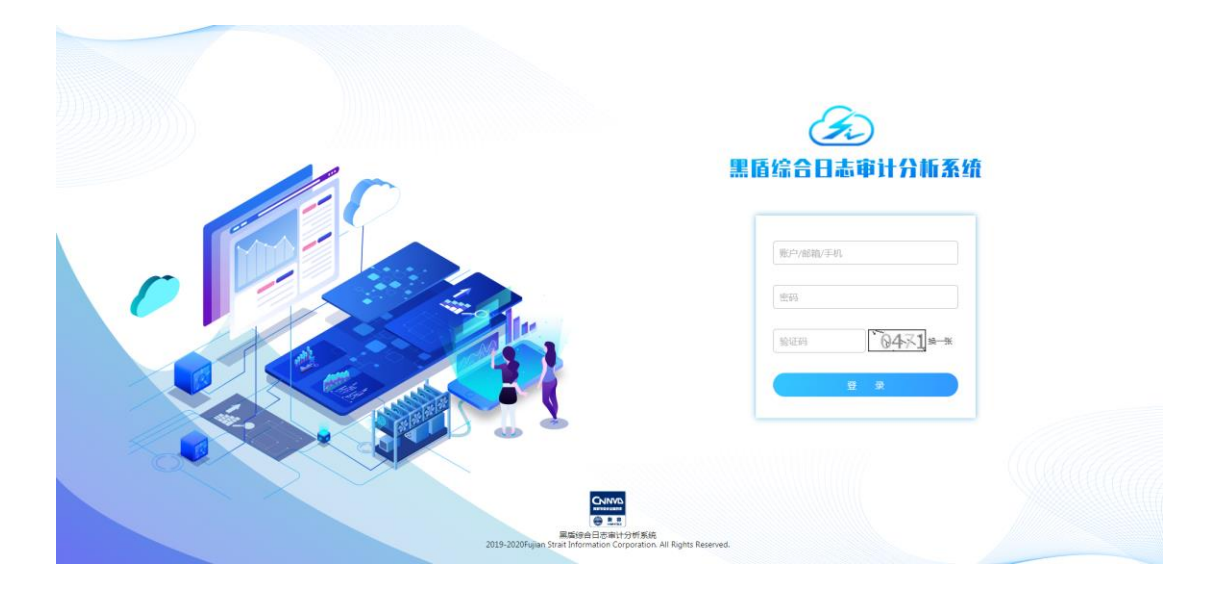

### 1.4.1.1Web 客户端

Web 客户端完全使用浏览器,不需要安装额外的软件或者 Java 插件。管理员可以在任何地方访问 Web 客户端,并且不受代理和防火墙的限制。

#### 1.4.1.2客户端启动

在启动客户端之前先确定设备已经启动。

启动过程如下:

- (1) 打开浏览器,在地址栏中输入 https://服务器 IP 地址。
- (2) 输入用户名、密码及验证码。
- (3) 点击"登录"按钮,客户端随即启动。

### 1.4.2 系统授权

黑盾综合日志审计分析系统授权入口共两处,登录页面-系统授权和设备管 理-许可管理;授权类型分为两种,本地授权和网络授权。

| 系统授权    | ×                   |
|---------|---------------------|
|         | 修正系统时间              |
| 当前系统时间: | 2022-01-01 14:19:17 |
| 修正系统时间: | 2022-01-01 14:19:20 |
|         | 修正时间                |

|              | 产品授权            |
|--------------|-----------------|
| 提示:若选择文件报    | 钗,授权文件大小不超过16M! |
| 授权方式:(       | 🔵 文件授权 🛛 🔘 网络授权 |
| 授权服务器IPV4地址: | 10.5.17.29      |
| 本地管理口IPV4地址: | 10.9.14.163     |
| 本地管理口子网掩码:   | 255.255.0.0     |
| 网关:          | 10.9.14.254     |
|              | 保存并授权           |

| 总范 设备  | 黃管理 ×  |        |              |                           |                          |            |     |             |           |        |  |  |  |  |  |  |
|--------|--------|--------|--------------|---------------------------|--------------------------|------------|-----|-------------|-----------|--------|--|--|--|--|--|--|
| 系统管理>设 | 皆管理    |        |              |                           |                          |            |     |             |           | ● R)#F |  |  |  |  |  |  |
| 系统信息   | 网络管理   | 日期时间管理 | 运行管理 诊       | 新工具 许可管理 访问               | 許可管理 访问控制策略 级联设置 日志备份与恢复 |            |     |             |           |        |  |  |  |  |  |  |
| ▼ 关于ざ  | ■ 关于产品 |        |              |                           |                          |            |     |             |           |        |  |  |  |  |  |  |
|        |        |        |              | 11110-117                 |                          |            |     |             |           |        |  |  |  |  |  |  |
| 授权类型   | 2      | 授权客户   |              | 喪权时间                      | <b>授权有效期</b>             | 服务有双期      | 灾港数 | 凝洗版本        | 设备型号      |        |  |  |  |  |  |  |
| 正式     |        | 海峡     |              | 2021-01-26 08:22:14       | 2021/12/30               | 2021/12/30 | 5   | HD-LAS V4.0 | HD-LAS V4 |        |  |  |  |  |  |  |
| 📕 机醋砂  | ц.     |        |              |                           |                          |            |     |             |           |        |  |  |  |  |  |  |
|        |        |        | 授权类          | 型: 💿 文件授权 🗌 网络            | 授权                       |            |     |             |           |        |  |  |  |  |  |  |
|        |        |        | 产品激活方        | 式: 厂商LICENSES             | Timucenses               |            |     |             |           |        |  |  |  |  |  |  |
|        |        |        | 本机注册         | 码: 39829DF578E9586EE5C1EA | CCFA8B7377               |            |     |             |           |        |  |  |  |  |  |  |
|        |        |        | ・上传LICENSES文 | 件: 选择文件 *单个文件大小           | 不超过16M                   |            |     |             |           |        |  |  |  |  |  |  |
|        |        |        |              |                           |                          |            |     |             |           |        |  |  |  |  |  |  |
|        |        |        |              |                           |                          |            |     |             |           |        |  |  |  |  |  |  |
|        |        |        |              |                           |                          |            |     |             |           |        |  |  |  |  |  |  |
|        |        |        |              |                           |                          |            |     |             |           |        |  |  |  |  |  |  |
|        |        |        |              |                           |                          |            |     |             |           |        |  |  |  |  |  |  |
|        |        |        |              |                           |                          |            |     |             |           |        |  |  |  |  |  |  |
|        |        |        |              |                           |                          |            |     |             |           |        |  |  |  |  |  |  |
|        |        |        |              |                           |                          |            |     |             |           |        |  |  |  |  |  |  |
|        |        |        |              |                           |                          |            |     |             |           |        |  |  |  |  |  |  |
|        |        |        |              |                           |                          | 授权         |     |             |           |        |  |  |  |  |  |  |

#### 1.4.2.1本地授权

本地授权过程如下:

(1) 授权类型: 文件授权;

(2)选择并上传授权文件,点击授权,并确认授权,待授权成功后,授权信息更新。

#### 1.4.2.2网络授权

网络授权过程如下:

(1) 授权类型: 网络授权;

(2)输入网络配置信息,点击授权,并确认授权,待授权成功后,授权信息更新。

# 2 功能使用

### 2.1 登陆

要使用该平台需先登录到平台的服务端,输入管理员的账号和密码,点击登录,登录到平台主界面如下图所示:

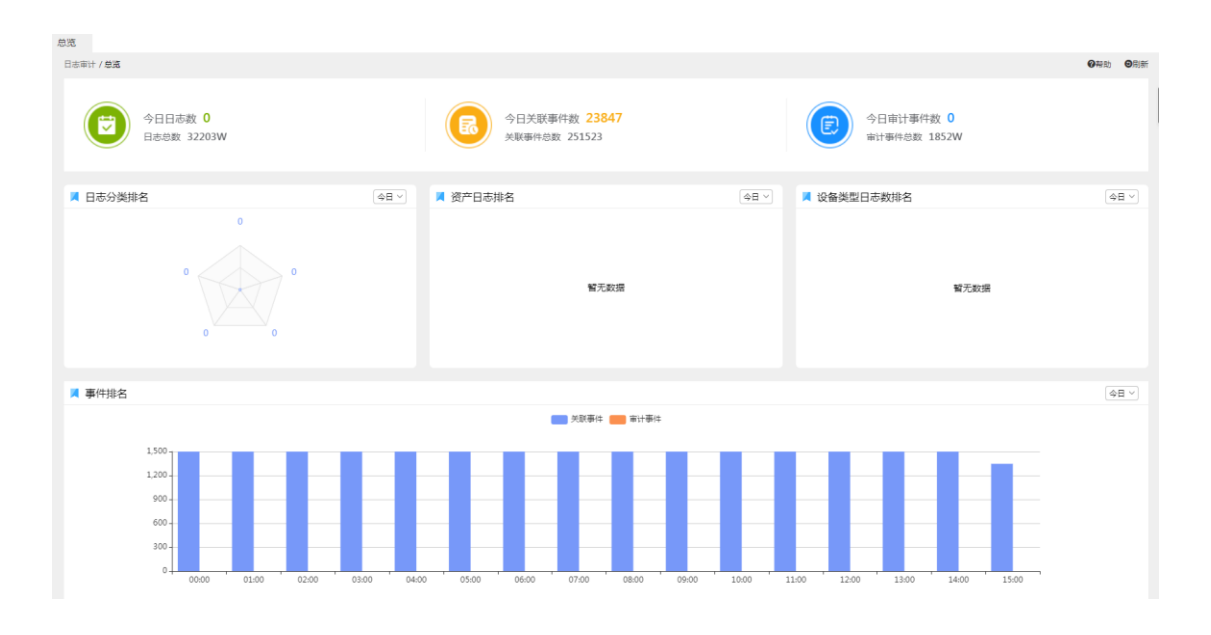

# 2.2 总览

# 2.2.1 总览

路径:总览->总览。可查看总览信息。

| 日志审计 / 总克              |            |                                       |            |                           | ◎帮助 ◎刷新 |  |  |  |  |  |  |
|------------------------|------------|---------------------------------------|------------|---------------------------|---------|--|--|--|--|--|--|
| 今日日志数 0<br>日志忠数 32203W |            | 今日关联事件数 23847<br>关联事件总数 251523        |            | 今日南计事件数 0<br>南计事件参数 1852W |         |  |  |  |  |  |  |
| ▲ 日志分类排名               | (48 ∨ 14)  | 资产日志排名                                | ◆日 ∨       | 📕 设备类型日志数排名               | (今日 ∨)  |  |  |  |  |  |  |
| 0                      |            |                                       |            |                           |         |  |  |  |  |  |  |
| 0 0                    |            |                                       |            |                           |         |  |  |  |  |  |  |
|                        |            | 智无数据                                  |            | 輪无数据                      |         |  |  |  |  |  |  |
| 0 0                    |            |                                       |            |                           |         |  |  |  |  |  |  |
|                        |            |                                       |            |                           |         |  |  |  |  |  |  |
| ■ 事件排名                 |            |                                       |            |                           | 今日 ~    |  |  |  |  |  |  |
|                        |            | ───────────────────────────────────── |            |                           |         |  |  |  |  |  |  |
| 1,500                  |            |                                       |            |                           |         |  |  |  |  |  |  |
| 1,200                  |            |                                       |            |                           |         |  |  |  |  |  |  |
| 600                    |            |                                       |            |                           |         |  |  |  |  |  |  |
| 300                    |            |                                       |            |                           |         |  |  |  |  |  |  |
| 0 00:00 01:00 02:00 03 | 3:00 04:00 | 05:00 06:00 07:00 08:00 09:00         | 10:00 11:0 | 0 12:00 13:00 14:00 15:00 |         |  |  |  |  |  |  |

# 2.2.2 大屏可视

路径: 总览->大屏可视。可查看大屏信息。

| 大屏可视                                                                                                    |  |
|----------------------------------------------------------------------------------------------------|--|
|                                                                                                    |  |
|                                                                                                    |  |
| 以击态势                                                                                                    |  |
| 1000                                                                                                    |  |
|                                                                                                    |  |
| [Line] [tim]                                                                                                    |  |
|                                                                                                    |  |
|                                                                                                    |  |
|                                                                                                    |  |
|                                                                                                    |  |
|                                                                                                    |  |
| ar search as a second second s |  |
| Constant and a second second sec      |  |
|                                                                                                    |  |
| 开启大屏投放                                                                                                    |  |
|                                                                                                    |  |
|                                                                                                    |  |
|                                                                                                    |  |
|                                                                                                    |  |
|                                                                                                    |  |
|                                                                                                    |  |
|                                                                                                    |  |

# 2.3 资产管理

# 2.3.1 资产管理

路径:资产管理->资产管理。

| 资产管理>资产管理           |                   |             |                   |                       |            |               |          |             | ●周朝         |
|---------------------|-------------------|-------------|-------------------|-----------------------|------------|---------------|----------|-------------|-------------|
| 快速筛选                | 业务视角 组织架构         | 资产名称:       |                   | IP:                   | 域名:        | URL :         | 资产类型: 全部 | ~           | 查約 里田       |
| 资产类型                |                   |             |                   |                       |            | ×             |          |             |             |
| 299<br>IP IP资产      | 5<br>● 应用资产       | ◎   ⑦新端   6 | 2 沈星编辑 📄 沈星制      | 除 🛛 Excel导入 🗌 🕞 导出Exc | cel 固产发现任务 |               |          | 🕏 应用资产 IP   | IP资产 🛞 域名资产 |
| 4                   |                   | 序号          | 资产名称              | ↓ [IP][抽名][URL]       | ⇒ 所展业务     | 分组            | 第口(服务)   | 设备类型        | 操作          |
| ♥ 漱石賞/*             |                   | 1           | IP 220.181.124.47 | [220.181.124.47]      |            |               |          | 启明星辰IPS     | R 🗹 🗰       |
| 设备类型                |                   | 2           | IP 220.181.124.35 | [220.181.124.35]      |            |               |          | 启明星辰IPS     | R 🗹 🛍       |
| 3<br>■ 主机服务器        | 2<br>● 网络设备       | 3           | IP 220.181.124.36 | [220.181.124.36]      |            |               |          | 启明星辰IPS     | R 🖉 🗊       |
| 299<br>• 安全设备       | 1<br>■ 应用软件       | 4           | IP 220.181.124.37 | [220.181.124.37]      |            |               |          | 启明星辰IPS     | R 🗷 🗰       |
| 1<br>日 办公外设         | 2<br>參 物联网设备      | 5           | IP 220.181.124.38 | [220.181.124.38]      |            |               |          | 启明星辰IPS     | R 🗹 🗊       |
| 28:m:(2):0          |                   | 6           | IP 220.181.124.39 | [220.181.124.39]      |            |               |          | 启明星辰IPS     | R 🗹 🗰       |
| 1 / / / MB          |                   | 7           | IP 220.181.124.40 | [220.181.124.40]      |            |               |          | 启明星辰IPS     | R 🗹 🗊       |
| ③ 普通服务器             | ③ 关键服务器           | 8           | IP 220.181.124.41 | [220.181.124.41]      |            |               |          | 启明星辰IPS     | R 🗷 🗊       |
| 0<br>⑦ 终端           | 0<br>(*) 默认分组     | 9           | IP 220.181.124.42 | [220.181.124.42]      |            |               |          | 启明星辰IPS     | R 🗷 🗰       |
| 资产网段                |                   | 10          | IP 220.181.124.43 | [220.181.124.43]      |            |               |          | 启明星辰IPS     | R 🗹 🗰       |
| 2<br># 10.9.14.0/24 | 1<br># 10.500.111 | 11          | IP 220.181.124.44 | [220.181.124.44]      |            |               |          | 启明星辰IPS     | R 🗷 💼       |
| 1                   |                   | 12          | IP 220.181.124.45 | [220.181.124.45]      |            |               |          | 启明星辰IPS     | R 🗷 🗰       |
| ₼ 10.50.0.112       |                   | 13          | IP 220.181.124.46 | [220.181.124.46]      |            |               |          | 启明星辰IPS     | R 🗷 💼       |
|                     |                   | 14          | IP 220.181.124.53 | [220.181.124.53]      |            |               |          | 启明星辰IPS     | R 🗷 💼       |
|                     |                   | 15          | IP 220.181.124.58 | [220.181.124.58]      |            |               |          | 启明星辰IPS     | R 🗷 🗰       |
|                     |                   |             |                   |                       | ŧ          | ŧ308条 上一页 1 2 | 3 4 5 16 | 下一页 20 条/页~ | 到第 1 页 确定   |

通过填写相关查询条件,点击【查询】,出现相关查询结果;点击【重置】, 查询条件内容清空。

点击【新增】,跳至新增页面。

| 总览 资产管理 × |         |                |   |                                          |              |      |   |
|-----------|---------|----------------|---|------------------------------------------|--------------|------|---|
| 新增资产      |         |                |   |                                          |              |      | × |
| 📕 基本信息    |         |                |   |                                          |              |      |   |
|           | *资产类别:  | ○应用资产          |   |                                          |              |      |   |
|           | *资产名称:  | 最多输入60个字符      |   | 城名:                                      | 最多输入200个字符   |      |   |
|           | IP地址:   |                |   | URL :                                    | 最多输入200个字符   |      |   |
|           | 所属单位:   | 请选择单位          |   | 监控URL:                                   | 最多输入200个字符   |      |   |
|           | *所属网络:  | 政务外网互联网接入区     |   | *所属业务:                                   |              |      |   |
|           | 部署位置:   | 最多输入100个字符     |   | 所属区域:                                    | 请远禅区城        | <br> |   |
|           | 0.85/0  | · 通用: 20 (20)  | ~ | *:148 米刊 ·                               |              |      |   |
|           |         | 201427-1-10-10 |   | (A.F.)                                   | DOT-WAR IN 1 |      |   |
|           | "台广"为祖: | 第四十分地          | ~ | () () () () () () () () () () () () () ( | 1 第1299页录入   |      |   |
|           | 等保定级:   | 清洁择等保定级        | ~ | 机密性:                                     | 请选择机密性       | ~    |   |
|           | 完整性:    | 请选择完整性         | ~ | 可用性:                                     | 请选择可用性       | ~    |   |
|           | 系统用途:   | 最多输入100个字符     |   |                                          |              |      |   |
|           | 备注:     | 最多输入200个字符     |   |                                          |              |      |   |
|           |         |                |   |                                          |              |      |   |
|           |         |                |   |                                          |              |      |   |
| 📕 特殊属性    |         |                |   |                                          |              |      |   |
|           |         | + 端口 服务        |   | 协议                                       | 标签           | 应用信息 |   |
|           |         |                |   |                                          |              |      |   |
|           |         |                |   | 提交 关闭                                    |              |      |   |

点击【提交】,页面跳转至资产管理页面。 左边勾选框勾选多项,点击【批量编辑】,可以批量编辑资产。 左边勾选框勾选多项,点击【批量删除】,可以批量删除资产。 点击【excel导入】,页面跳至 excel导入页面。

| Excel导入           |          |          |             |             |       |     |      |    | ×     |
|-------------------|----------|----------|-------------|-------------|-------|-----|------|----|-------|
| 日 导入模板下载 1 "导入文件: | 更新已存在资产  | 自动创建业务系统 | 8 🔽 全量更新,删除 | 余导入清单中不存在资产 |       |     |      |    |       |
| 验证告警 共 0 条        | ■ 导入列表   |          |             |             |       |     |      |    |       |
|                   | 序号 "资产名称 | *资产类型    | 资产分组        | 所属业务        | 所属网络  | URL | IP地址 | 域名 | *设备类型 |
|                   |          |          |             |             |       |     |      |    |       |
|                   |          |          |             |             |       |     |      |    |       |
|                   |          |          |             |             |       |     |      |    |       |
|                   |          |          |             |             |       |     |      |    |       |
|                   |          |          |             |             |       |     |      |    |       |
|                   |          |          |             |             |       |     |      |    |       |
|                   |          |          |             |             |       |     |      |    |       |
|                   |          |          |             |             |       |     |      |    |       |
|                   |          |          |             |             |       |     |      |    |       |
|                   |          |          |             |             |       |     |      |    |       |
|                   |          |          |             |             |       |     |      |    |       |
|                   |          |          |             |             |       |     |      |    |       |
|                   |          |          |             |             |       |     |      |    |       |
|                   |          |          |             |             |       |     |      |    |       |
|                   |          |          |             |             |       |     |      |    |       |
|                   |          |          |             |             |       |     |      |    |       |
|                   |          |          |             |             |       |     |      |    |       |
|                   |          |          |             |             | 毎入 実利 |     |      |    |       |

点击【导入模板下载】,打开模板。

| E                | <b>ಕ</b> -ೇ ಕ                         |                                                               |                                         |                                              | 资产导入提板 (1).xls                          | [兼容權式] - Excel(产品激活失敗)                                |                                             |        |                                                          |                       | - 0                    | ×                                |
|------------------|---------------------------------------|---------------------------------------------------------------|-----------------------------------------|----------------------------------------------|-----------------------------------------|-------------------------------------------------------|---------------------------------------------|--------|----------------------------------------------------------|-----------------------|------------------------|----------------------------------|
| 文                | 件 开始 插入                               | 页面布局 公式 数据 审                                                  | 网 規图 ♀ 告诉我您想要做什么                        |                                              |                                         |                                                       |                                             |        |                                                          |                       | 聖荣                     | <b>乌</b> .共享                     |
| 1000             | ★ 照切<br>完全 照初 ~<br>本 後式副 B I          | • 11 • Å* Å*<br><u>U</u> • ⊡ • <u>∆</u> • <u>A</u> • <u>*</u> | ■ ● ● ● ● ● ● ● ● ● ● ● ● ● ● ● ● ● ● ● | <sup>第現 ・</sup><br>♀ • % * <sup>*</sup> 8 *8 | ● ○ ○ ○ ○ ○ ○ ○ ○ ○ ○ ○ ○ ○ ○ ○ ○ ○ ○ ○ | 差         好           检查单元格 <i>解释性文本</i>              | 适中         超链接           警告文本         链接单元相 |        | ★ ∑ 自动求和 、 A<br>」<br>」<br>道底、 Z<br>」<br>通底、 排序<br>、<br>・ | ▼ ♀<br>间端选 查找和选择      |                        |                                  |
|                  | 9995版 G                               | 字体 6                                                          | 对开方式                                    | 13 数字 13                                     |                                         | 1430                                                  |                                             | 单元船    | 946                                                      |                       |                        | ^                                |
| G2               | • • • • •                             | √ fe                                                          |                                         |                                              |                                         |                                                       |                                             |        |                                                          |                       |                        | v                                |
|                  | В                                     | С                                                             | D                                       | E                                            | F                                       | G                                                     | Н                                           | I      | J                                                        | K                     | L                      | X A                              |
| 1                |                                       |                                                               | _                                       |                                              | 资产                                      | 导入模板                                                  |                                             |        |                                                          |                       |                        |                                  |
| 2                | *资产名称                                 | +资产类型                                                         | 所属业务系统                                  | 资产分组                                         | 所属网络区域                                  | IP地址                                                  | 设备类型 (操作系统)                                 | VCPU数量 | 内存容量                                                     | 硬盘容量                  | 域名                     | UR                               |
| 3<br>4<br>5      | 安全态势感知应用服<br>安全态势感知域名服<br>安全态势感知web服务 | 5器 IP资产 5<br>5器 域名资产<br>应用资产                                  | <ul> <li></li></ul>                     |                                              | 矩阵实验室网络<br>矩阵实验室网络<br>矩阵实验室网络           | 192, 168, 85, 6<br>192, 168, 85, 7<br>192, 168, 85, 8 | 服务器<br>服务器<br>web服务器                        | 0      |                                                          | 0 硬盘1容量<br>0 0<br>0 0 | csa.si.ne<br>csa.si.ne | <u>shttp:</u><br>etl.cr<br>http: |
| 5<br>7<br>8<br>9 |                                       |                                                               |                                         |                                              |                                         |                                                       |                                             |        |                                                          |                       |                        |                                  |
| 10<br>11<br>12   |                                       |                                                               |                                         |                                              |                                         |                                                       |                                             |        |                                                          |                       |                        |                                  |

表格内填写相关信息后保存,选择导入文件,验证告警为0时点击【提交】, 页面跳至资产管理页面。

点击【导出 excel】,可将列表资产导出,导出内容如下所示

| 🖬 5-                                                                                                    |                                                                        |                                       |                                                   |            |                     |          |                            | 资产制                                   | 寻出清单2020                                                         | 0103 (1).xls 月  | 東容視式] - Exc               | el(产品激活失敗)                                         |                                               |                                       |                                                      |                                                                   |    |              |                    |                        |      |
|----------------------------------------------------------------------------------------------------|------------------------------------------------------------------------|---------------------------------------|---------------------------------------------------|------------|---------------------|----------|----------------------------|---------------------------------------|------------------------------------------------------------------|-----------------|---------------------------|----------------------------------------------------|-----------------------------------------------|---------------------------------------|------------------------------------------------------|-------------------------------------------------------------------|----|--------------|--------------------|------------------------|------|
| 文件 7                                                                                                    | 开始 插入 页面布局                                                             | 公式 数据                                 | ( 审阅                                              | 100 R      | 告诉我您想要做什么           |          |                            |                                       |                                                                  |                 |                           |                                                    |                                               |                                       |                                                      |                                                                   |    |              |                    |                        |      |
| ● ● 第<br>私站<br>・ ● 第<br>第<br>前<br>前<br>前<br>前<br>前<br>前<br>一<br>前<br>一<br>一<br>一<br>一<br>一<br>一<br>一<br>一<br>一<br>一<br>一<br>一<br>一 | 切<br>制 *<br>記刷<br>rs 学                                                 | - 10 - A<br>- <u>0</u> - <u>A</u> - ' |                                                   | =          | 自动换行 自动换行 自动换行 自动换行 | 常現       | •<br>400,000<br>500,000    | ●<br>長件格式<br>・ 考                      | 要用<br>要用<br>野格格式 -                                               | 鸞规<br>≙查单元格     | <b>差</b><br>】 <i>解释性文</i> | 好<br>法 警告文本<br>样式                                  | 适中<br>性接单3                                    | 计<br>元格 新                             | 算<br> 出                                              | ▲<br>●<br>●<br>●<br>●<br>二<br>●                                   | 権式 | ∑ 自动<br>↓ 填充 | 課和 -<br>;・ 」<br>;・ | ▲<br>之下<br>1序和筛选<br>编辑 | 重扰和进 |
| A1                                                                                                    | * : 🗙 🗸 fr                                                             | 序号                                    |                                                   |            |                     |          |                            |                                       |                                                                  |                 |                           |                                                    |                                               |                                       |                                                      |                                                                   |    |              |                    |                        |      |
| A<br>1 序号<br>2 1<br>3 2<br>4 3<br>5 4<br>6                                                                                         | B<br>资产名称<br>10.50.0.200q<br>10.50.0.221<br>10.50.0.204<br>10.50.0.252 | 10.5<br>10.5<br>10.5<br>10.5          | 1<br>50.0.200<br>50.0.221<br>50.0.204<br>50.0.252 | C<br>IP/域名 |                     | D<br>URL | 11<br>11<br>12<br>14<br>14 | E<br>资产类型<br>>资产<br>>资产<br>>资产<br>>资产 | F<br>设备类<br>Linux/Unix3<br>Windows 7<br>Windows 7<br>Linux/Unix3 | 型 所<br>系统<br>系统 | G<br>應单位<br>調<br>調<br>調   | H<br>所属网络<br>女务外网公用区<br>女务外网互联网接<br>女务信息网<br>女务信息网 | 1<br>业务系统<br>福州市交通综合行<br>福州市交通综合行<br>福州市交通综合行 | J<br>风险等级<br>訂正常<br>訂正常<br>訂正常<br>訂正常 | 2020-01-03<br>2020-01-02<br>2020-01-03<br>2020-01-03 | K<br>创建时间<br>09:36:20.0<br>14:30:32.0<br>09:31:19.0<br>09:35:23.0 |    | L            | М                  | N                      | (    |
| 7<br>8<br>9<br>10                                                                                                    |                                                                        |                                       |                                                   |            |                     |          |                            |                                       |                                                                  |                 |                           |                                                    |                                               |                                       |                                                      |                                                                   |    |              |                    |                        |      |

点击【资产发现任务】,页面跳至资产发现页面。 点击操作中的【查看】,跳至产看资产页面,可查看资产信息。 点击操作中的【编辑】,跳至编辑资产页面,可编辑资产信息。 点击【删除】,可删除资产。

### 2.3.2 资产发现

路径:资产管理->资产发现。 资产发现模块有'发现资产'和'发现任务'2个标签页。

1、前者是发现结果,可对发现资产进行审核

| 发现资产  |                                      |              |                |                            | ▼ 发现            | 现任务状态分              | 布           |                    |                     |                  |                    |
|-------|--------------------------------------|--------------|----------------|----------------------------|-----------------|---------------------|-------------|--------------------|---------------------|------------------|--------------------|
| 1     | .41 ⇒<br><sup>愛現</sup>               | 75<br>通过/不通过 | ⇒              | <b>66</b><br>转正            |                 | 2<br><sup>未开始</sup> | 38<br>单次进行中 | 2<br>单次已完成         | 334<br>任务结束         | <b>17</b><br>日中) | 2<br>上 异常          |
| 现资产   | 发现任务                                 |              |                |                            |                 |                     |             |                    |                     |                  |                    |
| 产类型:全 | 部 审核状态:                              |              | IP地址:          |                            | 城名:             |                     | URL :       | 任务名称:              |                     |                  | > 直询 1             |
| 全部选择( | 1 批量删除 🛛 🚨 批量审核通过                    | 🗹 批量编辑       |                |                            |                 |                     |             |                    |                     |                  |                    |
| 序号    | [IP][越名][URL]                        |              | 端口(服务)         |                            |                 | 资产分组                | 所周业务        | 任务名称               | 发现时间                | 审核状态 审核          | 时间 操作              |
| 1     | [10.9.14.33]                         |              | 22(ssh),3306(  | MySQL)                     |                 |                     |             | ZCSM-20210119-4065 | 2021-01-19 18:42:47 | 来审核              | 윤 💼                |
| 2     | [10.50.0.250]                        |              | 443(HTTPS),8   | 000(jdwp),9000(http),9010  | l(http)         |                     |             | ZCSM-20210119-3777 | 2021-01-19 18:31:41 | 未审核              | ۵ 🕯                |
| 3     | [10.50.0.240]                        |              | 22(ssh)        |                            |                 |                     |             | ZCSM-20210119-3777 | 2021-01-19 18:31:41 | 未审核              | ۵ 🛎                |
| 4     | [10.9.14.3][http://10.9.14.3:9003]   |              | 22(ssh),80(HT  | TP),443(HTTPS),3306(MyS    | QL),5100(http), | 65446546            |             | ZCSM-20210119-8621 | 2021-01-04 15:34:26 | 未审核              | ۵ 🕯                |
| 5     | [10.9.14.3][http://10.9.14.3:9002]   |              | 22(ssh),80(HT  | TP),443(HTTPS),3306(MyS    | QL),5100(http), | 65446546            |             | ZCSM-20210119-8621 | 2021-01-04 15:34:26 | 未审核              | ۵ 🕯                |
| 6     | [10.9.14.3][http://10.9.14.3:8080]   |              | 22(ssh),80(HT  | TP),443(HTTPS),3306(MyS    | QL),5100(http), | 65446546            |             | ZCSM-20210119-8621 | 2021-01-04 15:34:26 | 未审核              | 2 💼                |
| 7     | [10.9.14.3][http://10.9.14.3:9001]   |              | 22(ssh),80(HT  | TP),443(HTTPS),3306(MyS    | QL),5100(http), | 65446546            |             | ZCSM-20210119-8621 | 2021-01-04 15:34:25 | 未审核              | ۵ 🛎                |
| 8     | [10.9.14.3][http://10.9.14.3:9400]   |              | 22(ssh),80(HT  | TP),443(HTTPS),3306(MyS    | QL),5100(http), | 65446546            |             | ZCSM-20210119-8621 | 2021-01-04 15:34:25 | 未审核              | 윤 💼                |
| 9     | [10.9.14.22][http://10.9.14.22:9010] |              | 22(ssh),443(H  | ITTPS),8000(jdwp),8009(ajp | o13),8080(http  | 65446546            |             | ZCSM-20210104-3858 | 2021-01-04 15:34:25 | 未审核              | ۵ 🕯                |
| 10    | [10.50.0.33]                         |              | 80(HTTP),443   | (ssl),3306(MySQL),8680(tc  | pwrapped)       |                     |             | ZCSM-20210119-3777 | 2021-01-19 18:31:43 | 未审核              | ۵ 🕯                |
| 11    | [10.50.0.252]                        |              | 23(telnet),80( | HTTP)                      |                 |                     |             | ZCSM-20210119-3777 | 2021-01-19 18:31:42 | 未审核              | ۵ 🕯                |
|       |                                      |              |                |                            |                 |                     | 共1          | 41条 上—页 1 2        | 3 4 5               | 8 下一页 2          | 9.<br>(表/页~到第11页 🦛 |

通过填写相关查询条件,点击【查询】,出现相关查询结果;点击【重置】, 查询条件内容清空。

点击【全部选择】,可以选中列表中的所有数据,再次点击,选中效果取消。 左边勾选框勾选单个或多个资产,点击【批量删除】,可以删除选中内容。 左边勾选框勾选单个或多个资产,点击【批量审核通过】,可以批量审核通 过未审核资产。

左边勾选框勾选单个或多个资产,点击【批量编辑】,可以编辑选中内容。 点击【查看】,进入已审核资产查看页面。

| 总览 资产发现 × |                |             |      |     |    |        |           |                          |   |
|-----------|----------------|-------------|------|-----|----|--------|-----------|--------------------------|---|
| 查看信息      |                |             |      |     |    |        |           |                          | × |
| 📕 基本信息    |                |             |      |     |    |        |           |                          |   |
|           | 资产类别:          | 1b.)%page   |      |     |    |        |           |                          |   |
|           | 资产名称:          | 10.50.0.252 |      |     |    |        | 域名:       |                          |   |
|           | URL :          |             |      |     |    |        | 监控URL:    |                          |   |
|           | IP地址:          | 10.50.0.252 |      |     |    |        | 所属单位:     |                          |   |
|           | 所属网络:          | 政务信息网       |      |     |    |        | 所屬业务:     | 福州市交通综合行政执法支队办公目助化系统开发项目 |   |
|           | 部署位置:          |             |      |     |    |        | 所屬区域:     |                          |   |
|           | 告誓祖:           |             |      |     |    |        | 设备类型:     | Linux/Unix系统             |   |
|           | 资产分组:          | 关键报务器       |      |     |    |        | 负责人:      |                          |   |
|           | 董保完级:          |             |      |     |    |        | 机密件:      |                          |   |
|           | 空酸性・           |             |      |     |    |        | 可用性。      |                          |   |
|           | 70211 ·        |             |      |     |    |        | Pointie - |                          |   |
|           | .5690-Hilliz - |             |      |     |    |        |           |                          |   |
|           | 晉汪:            |             |      |     |    |        |           |                          |   |
|           |                |             |      |     |    |        |           |                          |   |
| ■ 特殊属性    |                |             |      |     |    |        |           |                          |   |
|           |                | 第日          | 服务   | 协议  | 标签 | banner |           |                          |   |
|           |                | 80          | HTTP | tcp |    |        |           |                          |   |
|           |                |             |      |     |    |        | 关闭        |                          |   |

点击【审核】,进入未审核资产审核页面。

| 《信息 |        |             |        |     |        |                |         |     |  |
|-----|--------|-------------|--------|-----|--------|----------------|---------|-----|--|
|     | *资产类别: | 四周月         |        |     |        |                |         |     |  |
|     | "资产名称: | 10.50.0.252 |        |     | 域名:    | 最多输入200个学符     |         |     |  |
|     | IP地址:  | 10.50.0.252 |        |     | URL :  | 最多植入200个字符     |         |     |  |
|     | 所属单位:  |             |        |     | 监控URL: | 量多输入200个字符     |         |     |  |
|     | 所属网络:  | 政务外网公用区     |        |     | 所属业务:  |                |         |     |  |
|     | 部署位置:  | 最多输入100个字符  |        |     | 所属区域:  | 请选择区域          |         | ~   |  |
|     | 告誓组:   |             | 0      |     | 设备类型:  | Linux/Unix系统 × |         |     |  |
|     | 资产分组:  | 请选择分组       | v      |     | 负责人    |                |         |     |  |
|     | 等保定级:  | 请远择等保定级     | ~      |     | 机密性:   | 请选择机密性         |         | U I |  |
|     | 完整性:   | 请远挥完整性      |        |     | 可用性:   | 请选择可用性         |         | ~   |  |
|     | 系统用途:  | 最多输入100个字符  |        |     |        |                |         |     |  |
|     | 备注:    | 最多输入200个字符  |        |     |        |                |         |     |  |
|     |        |             |        |     |        |                |         |     |  |
| 属性  |        |             |        |     |        |                |         |     |  |
|     |        | 新語 MC       | 服务     | 协议  |        | 标签             | 应用信息    |     |  |
|     |        | 100 23      | teinet | tcp |        | 诸镇入协议名称        | 诸幅入应用调息 |     |  |

点击【删除】,可删除资产。

2、后者是资产发现任务,可进行资产发现任务操作。

| (3650) |                   |       |              |          |          |        | × 2361139-00 | di. C.20            |                     |                    |                     |             |
|--------|-------------------|-------|--------------|----------|----------|--------|--------------|---------------------|---------------------|--------------------|---------------------|-------------|
|        | 141<br>发现         | ₽     | 75<br>通过/不通过 | ⇒        | 66<br>转正 |        | 2<br>未开始     | 38<br>单次进行中         | 2<br>单次已完成          | 334<br>任务结束        | 17<br>已中止           | 2<br>异常     |
| 資产     | 发现任务              |       |              |          |          |        |              |                     |                     |                    |                     |             |
| 名称:    |                   | 任务对象: |              | 任务类型:    | 全部       | ~ 任务状态 | 5:           | 创建时间:               |                     |                    |                     | 直闭          |
|        | 批量停止 🕕 批量計        | 189:  | ***          | 344 alfa |          |        | 114105       | Trease C            | Bacherowerka        | 波力W/+ 中4 603-34    | Assault 1           | 100.20-     |
| 20     | 119646            | 4     | 央型           | HR.      |          | 100%   | 119408       | 2020.12.16.11.22.21 | 2020.12.16.11.22.26 | 页件数/未申核 包建香<br>0/0 | 2020.12.16.11.22.21 | 1917        |
| 20     | 70011 20201210 02 | -     |              | _        |          | 1005   | 15.00 (4.00  | 2020 12 10 122551   | 2020 12 16 11 21 20 | 0/0                |                     |             |
| 30     | 2CSM-20201210-82  |       | 墨沃           |          |          | 100%   | 12990EW      | 2020-12-16 11/21/19 | 2020-12-16 11:21:30 | 0/0                | 2020-12-16 11/21/19 |             |
| 31     | ZCSM-20201216-75  | 3     | 単次           |          |          | 100%   | 任勞嬉來         | 2020-12-16 11:20:45 | 2020-12-16 11:20:50 | 0/0                | 2020-12-16 11:20:45 | <b>18</b> Ш |
| 32     | ZCSM-20201216-34  | 4     | 单次           | -        |          | 100%   | 任勞结束         | 2020-12-16 11:18:28 | 2020-12-16 11:18:40 | 0/0                | 2020-12-16 11:18:28 | 6           |
| 33     | ZCSM-20201216-70  | 13    | 单次           | C        |          | 100%   | 任务结束         | 2020-12-16 11:04:21 | 2020-12-16 11:04:41 | 1/0                | 2020-12-16 11:04:21 | <b>1</b>    |
| 34     | ZCSM-20201215-84  | 14    | 单次           | C        |          | 100%   | 任务结束         | 2020-12-15 11:57:58 | 2020-12-15 18:27:13 | 1/0                | 2020-12-15 11:57:58 | S 🖬         |
| 35     | ZCSM-20201215-77  | 8     | 单次           | C        |          | 100%   | 任务结束         | 2020-12-15 11:53:33 | 2020-12-15 11:53:39 | 0/0                | 2020-12-15 11:53:33 | 13 th       |
| 36     | ZCSM-20201215-11- | 0     | 单次           | C        |          | 100%   | 任务结束         | 2020-12-15 11:45:32 | 2020-12-15 11:52:19 | 0/0                | 2020-12-15 11:45:32 | <b>1</b>    |
| 37     | ZCSM-20201215-85  | .7    | 单次           | G        |          | 100%   | 任务结束         | 2020-12-15 10:56:26 | 2020-12-15 10:56:29 | 0/0                | 2020-12-15 10:56:26 | <b>1</b>    |
| 38     | ZCSM-20201215-90  | 5     | 单次           | C        |          | 100%   | 任务结束         | 2020-12-15 10:55:52 | 2020-12-15 10:55:59 | 0/0                | 2020-12-15 10:55:52 | 6 🗊         |
| 39     | ZCSM-20201215-13  | 2     | 单次           | C        |          | 100%   | 任务结束         | 2020-12-15 10:54:38 | 2020-12-15 18:26:57 | 1/1                | 2020-12-15 10:54:38 | <b>1</b>    |
| 40     | 7C5M-20201215-00  | 4     | 461/2        |          |          | 100%   | 1536449      | 2020-12-15 10-21-50 | 2020-12-15 10:41:25 | 0/0                | 2020-12-15 10-21-50 | F9 #        |

通过填写相关查询条件,点击【查询】,出现相关查询结果;点击【重置】, 查询条件内容清空。

点击【新增】,进入新增页面

|                                                                                                    | ■ 发现资产                 | ■ 发现任务状态分布                                                                              |                      |
|----------------------------------------------------------------------------------------------------|------------------------|-----------------------------------------------------------------------------------------|----------------------|
|                                                                                                    | 0 ⇒ (<br>发现 通过/        | 0 参 0 0 0 0<br>不通过 非开始 和汉田行中 州汉田田成<br>新王 未开始 和汉田行中 州汉田成成                                | 0 0 0<br>任亲结束 已中止 异常 |
|                                                                                                    | 发现资产 发现任务              | ◎/HE27<br>■ 基本信息                                                                        | ^                    |
| WRR 0 ALLEMAN       WRRR 1 0 ALLEMAN       WRRR 1 0 ALLEMAN       WRR 1 0 ALLEMAN       BATH         0 MRR 1 0 ALLEMAN       MRR 1 0 ALLEMAN       MRR 1 0 ALLEMAN       MRR 1 0 ALLEMAN       BATH | 任务名称: 任务对象:            | *任务名称: ZCSM-20210127-2480 任务类型: 0 实时 周期                                                 | <b>查询</b> 里蓝         |
|                                                                                                    | ④ 新増 │ ● 批量停止 │ 圓 批量删除 | 发现策略: 💿 快速機式 🦳 标准模式 📄 进阶模式 🦳 深度模式                                                       |                      |
|                                                                                                    | 序号 任务名称 类型             | □ □ 扫描对象                                                                                | 台建者 包建时间 操作          |
|                                                                                                    |                        | Fig     XBRE     XBR/A       Fig     V     Fig       Fig     V     Fig       Fig     XE |                      |

填写相关内容,点击【提交】,进行资产发现任务。 左边勾选框勾选多项,点击【批量停止】,可以批量停止资产发现任务。 左边勾选框勾选多项,点击【批量删除】,可以批量删除资产发现任务。 点击操作中的【查看】,进入查看页面。

| 总流 资产发现 -                   |                             |
|-----------------------------|-----------------------------|
| 任务结果                        | ×                           |
| 任务结果 任务信息与历史记录              |                             |
| IP:                         | <b>2</b> 9 #2               |
| 任务状态: 金飯(0) 网络选严(0) 应用发产(0) |                             |
|                             |                             |
|                             |                             |
|                             |                             |
|                             |                             |
|                             |                             |
|                             |                             |
|                             |                             |
|                             |                             |
|                             |                             |
|                             |                             |
|                             |                             |
|                             |                             |
|                             |                             |
|                             |                             |
|                             |                             |
|                             |                             |
|                             | 共0条 上一页 下一页 20条/页 到篇 1 页 論定 |
|                             |                             |

点击操作中的【编辑】,进入任务编辑页面。 点击操作中的【中止】,可以中止资产发现任务。 点击操作中的【跳过本轮】,资产发现任务会跳过本轮。 点击操作中的【再次执行】,任务再次执行。 点击【删除】,删除资产发现任务。

# 2.4 事件分析

# 2.4.1 告警监控

路径:事件分析->告警监控。

通过填写相关查询条件,点击【查询】,出现相关查询结果;点击【重置】,查 询条件内容清空。

1、待确认告警页面

| 事件分析>告審监控                                                                    |                           |                          |                   |                                        | ●R18             |
|------------------------------------------------------------------------------|---------------------------|--------------------------|-------------------|----------------------------------------|------------------|
| 时间: 近1天 ~                                                                    |                           |                          |                   |                                        |                  |
|                                                                              | 📕 告警类型分布 🔘                |                          | ■ 告警触发规则          | 排名TOP5 ●                               |                  |
| 非応言<br>35992     全     日応重<br>2       金     関告及以上<br>35993     会     中市<br>0 | 35,993<br>关联分析音 <b>国政</b> | ■ 勤武商毒(35993)<br>■ 其他(0) | [MEBJ2019-00      | 3]勒波病毒:35993                           |                  |
| (法确认告款 (35991) 法处理告款 (1) 已派弟告款 (1) 日东路告款                                     | (1) 日关闭告款(0)              | 人政能                      |                   |                                        |                  |
| 日知られ: ( ) ( ) ( ) ( ) ( ) ( ) ( ) ( ) ( ) (                                  | 等级:全部                     | ∨ 触觉规则:                  | 源IP:              |                                        | 查询 里靈            |
| ⊖ 批量論认 │ ◎ 批量回略 │ ⊖ 导出Excel │ ⊘ 全部确认 │ ◎ 全部回略                                |                           |                          |                   |                                        |                  |
| 序号 告誓名称 来源                                                                   | 告誓美别 触发                   | 规则                       | 告誓数量 🗧 时          | 司范围≑                                   | 發版≑              |
| 1 检测到数素病毒遗信 关联分析音管                                                           | 和素術書 (R0)                 | 2019-003]勒紫病毒            | 35991 200<br>201  | 21-05-18 14:24:32<br>21-05-19 14:24:30 | 7°E              |
| 序号 告誓名称/内容                                                                   | 告警题                       | 生成时间                     | 濟IP               | 目的IP                                   | 操作               |
| 1 1<br>1 Locky 副素統導通信<br>1 Locky 副素統件                                        | 10.50.2.164               | 2021-05-19 14:24:30      | 10.50.2.164 【攻击者】 | 137.74.46.46【被攻击者】                     | <b>国 ② ③ 話</b>   |
| 2 <sup>1</sup> 起気到勤策病毒通信<br>Locky勤策软件                                        | 10.50.2.164               | 2021-05-19 14:24:28      | 10.50.2.164 【攻击者】 | 91.234.32.19【被攻击書】                     | <u>民</u> ② ② 番 出 |

点击一条告警事件, 左边勾选框勾选多项, 点击【批量确认】, 可以批量确认告警。

点击一条告警事件, 左边勾选框勾选多项, 点击【批量忽略】, 可以批量忽略告警。

点击【导出 excel】,导出页面如下

| ▲ 約 ● ※約 ● ※約 ● ※約 ● ※約 | Arial<br>Arial<br>BIU+    | - 10 - A / | · = =      | - 82 + 1 | 計算算法 ■ 自动接行 □ 合并創業中・ | ***** ******************************** | 条件格式 - 新格式        | 業現         差           检查单元格         解释性文本 | 好<br>警告文本        | 适中     计算       链接单元格     輸出 |   |     | ∑自动求和<br>↓ 填充・ | AZT<br>MIRHORIZE | WEEKOUESE |   |  |
|-------------------------|---------------------------|------------|------------|----------|----------------------|----------------------------------------|-------------------|--------------------------------------------|------------------|------------------------------|---|-----|----------------|------------------|-----------|---|--|
| 剪贴板                     | 9                         | *体         | n          | 对齐方      | e a                  | 2014 G                                 |                   |                                            | 龙桥               |                              |   | 种元的 |                | 98               |           |   |  |
| 1                       | • E × 🗸                   | fe 序号      |            |          |                      |                                        |                   |                                            |                  |                              |   |     |                |                  |           |   |  |
| A                       | в                         | С          | D          | E        | F                    | G                                      | н                 | 1                                          | J                | К                            | L | M   | N C            | P                | Q         | R |  |
| 序号                      | 告警名称                      | 美型         | 告醫樂別       | 告警等级     | 告警課                  | <b>譚IP</b>                             | 目的IP              | 告誓内容                                       | 处置状              | 志发生时间                        |   |     |                |                  |           |   |  |
|                         | USIP) - Ckeditors and the | 天联分析省智     | Weblyth    | 中厄       | 220.160.52.163       | 10.50.2.185                            | 220.160.52.16.    | 友現10.502.185署武坊内日                          | \$\$220.16Cnull  | 2020-01-07 11:06:45          |   |     |                |                  |           |   |  |
|                         | い」「PJFCKeditors用約解解型      | 大地方引着智     | WebXtt     | 44/3     | 220.100.02.103       | 10.50.2.105                            | 220.100.52.10.    | 2010/10/2012/10/2010/19日                   | 5x220.10Cmull    | 2020-01-07 11:06:42          |   |     |                |                  |           |   |  |
|                         | 35/DEckeditorises and     | 学校ので言葉     | Webthill   | 中/法      | 220 160 52 163       | 10.50.2.105                            | 220 160 52 16     | 200010-50-2-105番號(2)時日                     | \$7220.16C null  | 2020-01-07 10:54 10          |   |     |                |                  |           |   |  |
|                         | 1月1日Fckeditori無疑認知        | 关联分析曲察     | Wahtfrills | 中心       | 220 160 52 163       | 10.50 2 185                            | 220 160 52 163    | 2010-10-50-2 105-2010110日                  | \$7220.16Cmull   | 2020-01-07 10:53:55          |   |     |                |                  |           |   |  |
|                         | 访问Fckeditor编辑器编           | 关联分析集整     | WebItra    | 山角       | 220 160 52 163       | 10.50 2 185                            | 220 160 52 163    | 労役10.50.2.185書試方回日                         | \$7220 16C mull  | 2020-01-07 10:52:45          |   |     |                |                  |           |   |  |
|                         | 访问Fckeditor编辑器            | 关联分析告察     | WebIt      | 中国       | 220 160 52 163       | 10.50.2.185                            | 220 160 52 163    | 发现10.50.2.185要试方面目                         | \$7,220,16C null | 2020-01-07 10:52 31          |   |     |                |                  |           |   |  |
|                         | 访问Fckeditor编辑器组           | 关联分析告察     | WebI安击     | 中段       | 220, 160, 52, 163    | 10.50.2.185                            | 220,160,52,163    | 发现10.50.2.185要试访问目                         | \$%220.16C null  | 2020-01-07 10:52:20          |   |     |                |                  |           |   |  |
|                         | 访问Fckeditor编辑器组           | 关联分析告题     | Web珍击      | 中茂       | 61.154.11.191        | 10 50 2 185                            | 61.154.11.191     | 发现10.502.185尝试访问目                          | 8561.154. null   | 2020-01-07 10:49:24          |   |     |                |                  |           |   |  |
|                         | 访问Fckeditor编辑器组           | 关联分析告题     | WebI文击     | 中危       | 61.154.11.191        | 10.50.2.185                            | 61.154.11.191     | 发现10.502.185尝试访问目                          | 初61.154, null    | 2020-01-07 10:49 13          |   |     |                |                  |           |   |  |
|                         | HTTP SYS远程执行代             | 关联分析告警     | Web攻击      | 中危       | 218.5.241.22         | 10.50 2.194                            | 218.5.241.22      | 检测到针对HTTP SYS远程                            | 丸行代码 遷 null      | 2020-01-06 13:25:46          |   |     |                |                  |           |   |  |
|                         | HTTP.SYS远程执行代             | 关联分析告誓     | Web玟也      | 中危       | 218.5.241.22         | 10.50.2.194                            | 218.5.241.22      | 检测到针对HTTP.SYS远程                            | 丸行代码漏 null       | 2020-01-06 13:21:15          |   |     |                |                  |           |   |  |
|                         | HTTP.SYS远程执行代             | 关联分析告誓     | Web攻击      | 中危       | 218.5.241.22         | 10.50.2.194                            | 218.5.241.22      | 检测到针对HTTP.SYS远程                            | 丸行代码  mull       | 2020-01-06 12:48:47          |   |     |                |                  |           |   |  |
|                         | HTTP.SYS远程执行代             | 关联分析告答     | Web攻击      | 中危       | 218.5.241.22         | 10.50.2.194                            | 218.5.241.22      | 检测到针对HTTP.SYS远程                            | 丸行代码源 null       | 2020-01-06 12:48:43          |   |     |                |                  |           |   |  |
|                         | HTTP.SYS远程执行代             | 6 关联分析告答   | Web攻击      | 中危       | 218.5.241.22         | 10.50.2.194                            | 218.5.241.22      | 检测到针对HTTP_SYS远程                            | 丸行代码還 null       | 2020-01-06 12:48:36          |   |     |                |                  |           |   |  |
|                         | HTTP.SYS近程执行代             | 关联分析告警     | Web攻击      | 中危       | 218.5.241.22         | 10.50.2.194                            | 218.5.241.22      | 检测到针对HTTP.SYS远程                            | 丸行代码 濃 null      | 2020-01-06 12:47:57          |   |     |                |                  |           |   |  |
|                         | 访问Tomcat控制给               | 关联分析告警     | Web攻击      | 中危       | 218.5.241.22         | 10.50.2.194                            | 218.5.241.22      | 10.50.2.194访问218.5.241                     | 228)Tomc: null   | 2020-01-06 12:47:49          |   |     |                |                  |           |   |  |
|                         | 访问Fckeditor编辑器组           | 关联分析告誓     | Web攻击      | 中危       | 220.160.52.165       | 10.50.2.90                             | 220, 160, 52, 165 | 发现10.50 2.90尝试访问目标                         | 5220 160 null    | 2020-01-06 09:55:43          |   |     |                |                  |           |   |  |
|                         | 访问Fckeditor编辑器组           | 关联分析告警     | Web攻击      | 中意       | 220.160.52.165       | 10.50.2.90                             | 220.160.52.168    | 发现10.50.2.90尝试访问日和                         | #220.160 null    | 2020-01-06 09:54:41          |   |     |                |                  |           |   |  |
|                         | 访问Tomcat控制台               | 关联分析告誓     | Webitte    | 中應       | 220.160.52.165       | 10.50.2.90                             | 220.160.52.168    | 10.50.2.90050220.160.52                    | 16589Tominull    | 2020-01-06 09:45:21          |   |     |                |                  |           |   |  |
|                         | 访问Tomcat控制台               | 关联分析告答     | Webi交击     | 中范       | 220.160.52.224       | 10.50.2.90                             | 220.160.52.224    | 10.50.2.9005(0)220.160.52                  | 224B9Tom(null    | 2020-01-06 09:24:22          |   |     |                |                  |           |   |  |
|                         | 访问Tomcat控制台               | 关联分析告答     | Webi交击     | 中地       | 61.154.11.191        | 10.50.2.90                             | 61.154.11.191     | 10.50.2.9005(0)61.154.11.1                 | 1831 omc. null   | 2020-01-06 09:17:54          |   |     |                |                  |           |   |  |
|                         | 切问Tomcat控制台               | 关联分析告誓     | Weblyth    | 中間       | 220.160.52.165       | 10.50.2.90                             | 220.160.52.165    | 10.50.2.9005(0)220.160.52                  | 165E9Tom(null    | 2020-01-06 09:11:38          |   |     |                |                  |           |   |  |
|                         | ThinkPHP v5运程fCthi        | 天联分析省智     | Weblyth    | 中度       | 112.111.2.122        | 10.50.2.71                             | 112.111.2.122     | R220304TXj112.111.2.1228                   | ThinkPHF null    | 2020-01-03 16:09:04          |   |     |                |                  |           |   |  |
|                         | ThinkPHP v5四程1098         | 天联分析音響     | WebAct     | 中度       | 112 111 2 122        | 10.50.2.71                             | 112.111.2.122     | R22R300TX9112.111.2.1228                   | ThinkPHF null    | 2020-01-03 16 08 44          |   |     |                |                  |           |   |  |
|                         | ThinkPHP VSILKETUNE       | 大地方切古智     | websydd    | 中/四      | 112.111.2.122        | 10.50.2.71                             | 112.111.2.122     | N27835557X3112.111.2.1228                  | I ninkPTIF null  | 2020-01-03 16:08:34          |   |     |                |                  |           |   |  |
|                         | ThinkPHP VSILLETUNE       | 大联分析音響     | vveo xtti  | 14/3     | 220.160.52.224       | 10.50.2.71                             | 220.160.52.224    | 1020033057X3220.160.52.2240                | C) I NINKPH NUII | 2020-01-03 16:08:15          |   |     |                |                  |           |   |  |
|                         | TUNKE AN ACCESS           | 大限方所首會     | vve0xxtt   | 478      | 212.04.117.102       | 10.50.2.71                             | 212.04.117.104    | *22/33/99TX9212.04.117.1021                | SThinkPri null   | 2020-01-03 15:31:49          |   |     |                |                  |           |   |  |

点击一条告警事件,点击操作中的【查看】

用户指南

| 总范               | 告警监控>                 |                |                |            |      |      |                    |           |                                |                                                 |                                      |
|------------------|-----------------------|----------------|----------------|------------|------|------|--------------------|-----------|--------------------------------|-------------------------------------------------|--------------------------------------|
| 查看               |                       |                |                |            |      |      |                    |           |                                |                                                 | >                                    |
| × a              | 藝術信息                  |                |                |            |      |      |                    |           |                                |                                                 |                                      |
| (*               | <mark>中危)</mark> XXE实 | 体注入攻击          |                |            |      |      |                    |           |                                |                                                 |                                      |
|                  | 告誓内容:                 | 发现10.9.2.46对   | 120.35.5.146实施 | EXXE实体注入攻击 | 行为   |      |                    | 原理        | 现在越来越多主要的web制                  | 星序被发现和报告存在XXE(XML External Entity               | y attack)漏洞,比如说facebook、             |
|                  | 告誓类别:                 | 注入攻击           |                |            |      |      |                    |           | paypal等等。举个例子,<br>经存在了很多年,但是它是 | 我们扫一眼这些网站最近奖励的漏洞,充分证<br>A.来没有获得它应得的关注度,很多XMI 的鳗 | 实了前面的说法。尽管XXE漏洞已<br>析器默认是会有XXE漏洞的,这章 |
|                  | 告撃源 :                 | 120.35.5.146   |                |            |      |      |                    |           | 味着开发人员有责任确保。                   | 这些程序不受此漏洞的影响。                                   |                                      |
|                  | 源IP:                  | 10.9.2.46      |                |            |      |      |                    | dan salar | 化原源电影教师 因为化源                   | ·····································           | 白根赤間にも根のたけの                          |
|                  | 目的IP:                 | 120.35.5.146   |                |            |      |      |                    |           | DOM:09-1-46/09-2, E4/32-046    | 10/12/22/2010/2011 40/2003013/236 / 10/0111     | J80779871272800734X44.               |
| 형                | 收击者城名:                |                |                |            |      |      |                    | 安全建议      | 配置XML处理器去使用本地                  | 他静态的DTD , 不允许XML中含有任何自己声明                       | 明的DTD.                               |
| 8                | 政击者端口:                |                |                |            |      |      |                    |           |                                |                                                 |                                      |
|                  | 生成时间:                 | 2020-12-25 14: | 02:39          |            |      |      |                    |           |                                |                                                 |                                      |
|                  | 告暫追溯:                 |                |                |            |      |      |                    |           |                                |                                                 |                                      |
|                  |                       | <b></b>        | 0              | 0          | 0    | 0    | <b>@</b>           |           |                                |                                                 |                                      |
| 扫                | 描探则                   | 遭受攻击           | 已被入侵           | C&C通信      | 内网渗透 | 盗职数据 | 黒产牟利<br>(抱矿、勤素、晴穂) |           |                                |                                                 | 更多详情》                                |
|                  |                       |                |                |            |      |      | ^                  |           |                                |                                                 |                                      |
| ×                | (朕事件列表                | ŧ              |                |            |      |      |                    |           |                                |                                                 |                                      |
|                  | 时间: 清志                | 肇事件发生时间        | ~              |            |      |      |                    |           |                                |                                                 | ✓ 査询 定員                              |
| <mark>志</mark> 封 | imite   🔍 hi          | 1入黑名单          |                |            |      |      |                    |           |                                |                                                 |                                      |
|                  | 皮号 孝                  | 件名称            | 中              | 件类型 等级     | 时间   |      | 资产名称/IP地址          | 设备        | 类型 遼IP                         | 目的IP                                            | 协议 操作                                |
|                  |                       |                |                |            |      |      |                    |           |                                | 共1条 🔄 🚺 下一页                                     | 10条/页> 到第 1 页 确定                     |

点击一条告警事件,点击操作中的【确认】,可以确认告警。 点击一条告警事件,点击操作中的【忽略】,可以忽略告警。 点击一条告警事件,点击操作中的【一键断网】,可以对 IP 进行封堵。 点击一条告警事件,点击操作中的【恢复断网】,可以对 IP 进行解封。 2、待处理告警页面

| 事件分析>告警监控                                                                 |                               |                                      |                                           | ◎周新                          |
|---------------------------------------------------------------------------|-------------------------------|--------------------------------------|-------------------------------------------|------------------------------|
| 时间:近天                                                                     |                               |                                      |                                           |                              |
| ■ 告警统计                                                                    | ▼ 告警类型分布 ◎                    |                                      | 其 告警触发规则排名TOP5 ◎                          |                              |
| 未た第<br>35983     ● 日代第<br>2       ● 常数同じ上<br>35984     ● 中集<br>0          | 35,984<br><sub>关联分析</sub> 四等取 | ■ 記意病毒(3594)<br>■ 其他(0)              | [规则2019-003 <b>] 取法病毒</b> :35984          |                              |
| 待确认告誓(35982) 待处理告誓(1) 已派单告誓(1) 已忽略告誓                                      | (1) 已关闭告誓(0)                  | へ收起                                  |                                           |                              |
| 告誓名称: 告誓発別: 全部 ッ 戦发規則:                                                    | 舌管源:                          | 等级:全部 >                              |                                           | 童狗 里豆                        |
| - 寻出Excel │ 🙏 批量派单 │ 📍 加入黑盔单                                              |                               |                                      |                                           |                              |
| 像号 告警名称/内容 来源                                                             | 告誓源 告誓类别                      | 触发规则 生成时间                            | 遼IP 目的IP                                  | 等级 操作                        |
| 1              は刈到金家病毒通信               メビジン             よび             よび | f蓉 10.50.2.164 動素病毒           | [规则2019-003]勒素病毒 2021-05-19 11:23:12 | 10.50.2.164 [攻击者] 195.123.209.123 [<br>者] | <sup>被攻击</sup> 🕂 🗮 🔃 🖥 🗮 🖚 🔛 |
|                                                                           |                               |                                      |                                           |                              |

### 点击【导出 excel】,导出页面如下

|                                         |                                         |            |         |         |                  |                             | 20200107號主導件自當地           | Full)日中(1)-XIS (第44個工人) - EXG | 000 102002000 |                              |   |    |      |                      |                  |         |
|-----------------------------------------|-----------------------------------------|------------|---------|---------|------------------|-----------------------------|---------------------------|-------------------------------|---------------|------------------------------|---|----|------|----------------------|------------------|---------|
| 文件                                      | 开始 插入 页面布                               | 局 公式 数据    | 审阅 視    | ାଆ ଢ଼ି≊ | 告诉我您想要做什么…       |                             |                           |                               |               |                              |   |    |      |                      |                  |         |
| 「「「」」の「」」の「「」」の「」」の「「」」の「「」」の「」」の「」」の「」 | 第切<br>長制 -<br>作式刷 B <i>I</i> <u>U</u> - | • 10 • A ∧ | . ≡ ≡ = | - ≫<br> | ◎ 自动换行 □ 合并后層中 · | <sup>常規</sup> ・<br>♀・%・ % ぷ | ● 正<br>条件格式 奏用<br>・ 表格格式・ | <b>差</b><br>主单元格 <i>解释性文本</i> | 好<br>警告文本     | 适中     计算       链接单元格     输出 | * | 插入 | 影響権式 | ∑ 自动求! ▼ 填充 × < 満除 × | 口 × A<br>Z<br>排序 | ▼ 和筛选 查 |
| 鲍马祜                                     | R G                                     | 字体         | G       | 对齐方,    | đ, ra            | 数字 54                       |                           |                               | 样式            |                              |   | 1  | 单元格  |                      | 编辑               | ŧ.      |
| A1                                      | • : × 🗸                                 | fe 序号      |         |         |                  |                             |                           |                               |               |                              |   |    |      |                      |                  |         |
| _4 A                                    | В                                       | C          | D       | E       | F                | G                           | н                         | - I                           | J             | К                            |   | L  | M    | N                    | 0                | P       |
| 1 序                                     | 号 告警名称                                  | 类型         | 告警类別    | 告警等级    | 告警源              | 源IP                         | 目的IP                      | 告警内容                          | 处置状态          | : 发生时间                       |   |    |      |                      |                  |         |
| 2 1                                     | 检测到敏感信息泄漏                               | 关联分析告警     | 信息泄露    | 高危      | 47.103.217.163   | 47.103.217.163              | 10.50.5.230               | 检测到47.103.217.163存在           | E敏感信息池 null   | 2020-01-03 10:08:46          |   |    |      |                      |                  |         |
| 3 2                                     | 跨站脚本攻击                                  | 关联分析告警     | 跨站脚本    | 中危      | 10.5.12.55       | 114.242.143.169             | 10.5.12.55                | 发现访客114.242.143.169           | 对目标10.5 null  | 2020-01-02 20:10:11          |   |    |      |                      |                  |         |
| 4 3                                     | 敏感文件扫描                                  | 关联分析告警     | 扫描行为    | 低危      | 10.50.2.71       | 10.50.2.71                  | 121.51.23.159             | 发现访客10.50.2.71多次尝             | t试访问目标 null   | 2020-01-02 17:29:47          |   |    |      |                      |                  |         |
| 5 4                                     | 敏感文件扫描                                  | 关联分析告警     | 扫描行为    | 低危      | 10.50.2.71       | 10.50.2.71                  | 121.51.23.159             | 发现访客10.50.2.71多次尝             | \$试访问目标 null  | 2020-01-02 17:29:36          |   |    |      |                      |                  |         |
| 6 5                                     | 敏感文件扫描                                  | 关联分析告警     | 扫描行为    | 低危      | 10.50.2.71       | 10.50.2.71                  | 183.232.95.149            | 发现访客10.50.2.71多次尝             | \$试访问目标 null  | 2020-01-02 17:29:34          |   |    |      |                      |                  |         |
| 7 6                                     | 敏感文件扫描                                  | 关联分析告警     | 扫描行为    | 低危      | 10.50.2.71       | 10.50.2.71                  | 119.29.29.29              | 发现访客10.50.2.71多次尝             | 试访问目标null     | 2020-01-02 17:28:12          |   |    |      |                      |                  |         |
| 8 7                                     | 敏感文件扫描                                  | 关联分析告警     | 扫描行为    | 低危      | 10.50.2.71       | 10.50.2.71                  | 119.29.29.29              | 发现访客10.50.2.71多次尝             | 1试访问目标 null   | 2020-01-02 17:27:59          |   |    |      |                      |                  |         |
| 9 8                                     | 敏感文件扫描                                  | 关联分析告警     | 扫描行为    | 低危      | 10.50.2.71       | 10.50.2.71                  | 120.241.186.171           | 发现访睿10.50.2.71多次尝             | s试访问目标 null   | 2020-01-02 17:27:56          |   |    |      |                      |                  |         |
| 10 9                                    | 敏感文件扫描                                  | 关联分析告警     | 扫描行为    | 低危      | 10.50.2.71       | 10.50.2.71                  | 111.47.223.195            | 发现访客10.50.2.71多次尝             | s试访问目标 null   | 2020-01-02 17:24:24          |   |    |      |                      |                  |         |
| 11 10                                   | 敏感文件扫描                                  | 关联分析告警     | 扫描行为    | 低危      | 10.50.2.71       | 10.50.2.71                  | 112.47.4.157              | 发现访客10.50.2.71多次尝             | 试访问目标null     | 2020-01-02 17:19:46          |   |    |      |                      |                  |         |
| 12 11                                   | 敏感文件扫描                                  | 关联分析告警     | 扫描行为    | 低危      | 10.50.2.71       | 10.50.2.71                  | 121.51.131.56             | 发现访客10.50.2.71多次尝             | \$试访问目标 null  | 2020-01-02 17:18:50          |   |    |      |                      |                  |         |
| 13 12                                   | 敏感文件扫描                                  | 关联分析告警     | 扫描行为    | 低危      | 10.50.2.71       | 10.50.2.71                  | 112.60.0.199              | 发现访客10.50.2.71多次尝             | \$试访问目标 null  | 2020-01-02 17:18:47          |   |    |      |                      |                  |         |
| 14                                      |                                         |            |         |         |                  |                             |                           |                               |               |                              |   |    |      |                      |                  |         |
| 15                                      |                                         |            |         |         |                  |                             |                           |                               |               |                              |   |    |      |                      |                  |         |
| 16                                      |                                         |            |         |         |                  |                             |                           |                               |               |                              |   |    |      |                      |                  |         |
| 17                                      |                                         |            |         |         |                  |                             |                           |                               |               |                              |   |    |      |                      |                  |         |
| 18                                      |                                         |            |         |         |                  |                             |                           |                               |               |                              |   |    |      |                      |                  |         |
| 19                                      |                                         |            |         |         |                  |                             |                           |                               |               |                              |   |    |      |                      |                  |         |
| 20                                      |                                         |            |         |         |                  |                             |                           |                               |               |                              |   |    |      |                      |                  |         |
| 21                                      |                                         |            |         |         |                  |                             |                           |                               |               |                              |   |    |      |                      |                  |         |
| 22                                      |                                         |            |         |         |                  |                             |                           |                               |               |                              |   |    |      |                      |                  |         |
| 23                                      |                                         |            |         |         |                  |                             |                           |                               |               |                              |   |    |      |                      |                  |         |
| 23                                      |                                         |            |         |         |                  |                             |                           |                               |               |                              |   |    |      |                      |                  |         |

左边勾选框勾选多项,点击【批量派单】,可以批量派单告警。

左边勾选框勾选多项,点击【加入黑名单】,可以批量对告警中的源 IP 或目的 IP 加入黑名单。

| ■ 告警统计                                                                                                    | ■ 告警类型分布 ●       | <b>X</b> #      | 吉警触发规则排名TOP5 @                    |
|----------------------------------------------------------------------------------------------------|------------------|-----------------|-----------------------------------|
| ★ ***     ★     ★     ★     ★     ★     ★     ★     ★     ★     ★     ★     ★     ★     ★     ★     ★     ★     ★     ★     ★     ★     ★     ★     ★     ★     ★     ★     ★     ★     ★     ★     ★     ★     ★     ★     ★     ★     ★     ★     ★     ★     ★     ★     ★     ★     ★     ★     ★     ★     ★     ★     ★     ★     ★     ★     ★     ★     ★     ★     ★     ★     ★     ★     ★     ★     ★     ★     ★     ★     ★     ★     ★     ★     ★     ★     ★     ★     ★     ★     ★     ★     ★     ★     ★     ★     ★     ★     ★     ★     ★     ★     ★     ★     ★     ★     ★     ★     ★     ★     ★     ★     ★     ★     ★     ★     ★     ★     ★     ★     ★     ★     ★     ★     ★     ★     ★     ★     ★     ★     ★     ★     ★     ★     ★     ★     ★     ★     ★     ★     ★     ★     ★     ★     ★     ★     ★     ★     ★     ★     ★     ★     ★     ★     ★     ★     ★     ★     ★     ★     ★     ★     ★     ★     ★     ★     ★     ★     ★     ★     ★     ★     ★     ★     ★     ★     ★     ★      ★ |                  |                 | ×                                 |
| ▲ 南龙及以上 ▲ 中                                                                                                    | 加入35歳1P: 🗿 源1P:  |                 | <b>10</b> (33333                  |
| ▼ 35993 ▼ 0                                                                                                    | 10.50.2.164(黑谷单) | 195.123.209.123 |                                   |
| -<br>- 時以告誓(35991) - 侍处理告答(1) - 已派单日                                                                                                    |                  |                 |                                   |
| 警名称: 舌醫樂別: 全部                                                                                                    | 黑名单有效期:          | ( #j            |                                   |
| 导出Excel A 批型派单 A 加入黑名单                                                                                                    | 标签:              | 快速迅振            | ~                                 |
| 序号 告留名称/内容                                                                                                    | 备注: 检测到勒索病毒通信    |                 | 目的IP 等级 操作                        |
| 1<br>Locky勤業软件                                                                                                    |                  |                 | 195.123.209.123 [城校曲 严重 民 🌢 🔍 🐽 🖽 |
|                                                                                                    |                  |                 |                                   |
|                                                                                                    |                  | <b>投</b> 交      |                                   |
|                                                                                                    |                  |                 |                                   |

#### 点击操作中的【查看】

| 总范告報     | 警监控 ×                                                                                                    |                 |                |           |      |      |                    |      |                            |                           |                    |                  |          |         |    |
|----------|----------------------------------------------------------------------------------------------------|-----------------|----------------|-----------|------|------|--------------------|------|----------------------------|---------------------------|--------------------|------------------|----------|---------|----|
| 查看       |                                                                                                    |                 |                |           |      |      |                    |      |                            |                           |                    |                  |          |         | ×  |
|          |                                                                                                    |                 |                |           |      |      |                    |      |                            |                           |                    |                  |          |         | ÷. |
| ▲ 叁/4×12 | 52                                                                                                    |                 |                |           |      |      |                    |      |                            |                           |                    |                  |          |         | -1 |
| (中危)     | )XXE实(                                                                                                    | 本注入攻击           |                |           |      |      |                    |      |                            |                           |                    |                  |          |         |    |
| 告        | 1000日 1000日 100000000 | 发现10.9.2.46对    | 120.35.5.146实施 | XXE实体注入攻击 | 行为   |      |                    | 原理   | 现在越来越多主要的web               | 程序被发现和报告存                 | 在XXE(XML External  | Entity attack)漏洞 | , 比如说fa  | cebook, |    |
| 告        | 1110美別:                                                                                                    | 注入攻击            |                |           |      |      |                    |      | paypal等等。举个例子              | ,我们扫一眼这些网站                | s最近奖励的漏洞,3         | 的证实了前面的)         | いた。 尽管の  | (XE)屬同已 |    |
|          | 告誓源 :                                                                                                    | 120.35.5.146    |                |           |      |      |                    |      | 经停住了很多年,但是E<br>味着开发人员有责任确例 | 5.从米没有铁得已应得<br>R这些程序不受此漏洞 | 的失注度。很多XMI<br>的影响。 | 山的科グロネルス定さ       | (何XXE)應用 | 的,这意    |    |
|          | 源IP:                                                                                                    | 10.9.2.46       |                |           |      |      |                    |      |                            |                           |                    |                  | -        |         |    |
|          | 目的IP:                                                                                                    | 120.35.5.146    |                |           |      |      |                    | 芯吉   | 此屬河非常危险,因为此                | 扁洞会适成服务器上制                | 奴感教馆的泄露,和          | 着在的服务器拒绝         | 服务攻击。    |         |    |
| 被攻击      | 诸城名:                                                                                                    |                 |                |           |      |      |                    | 安全建议 | 配置XML处理器去使用本               | ≤地静态的DTD,不允               | 许XML中含有任何自         | 1己声明的DTD。        |          |         |    |
| 被攻击      | 清端口:                                                                                                    |                 |                |           |      |      |                    |      |                            |                           |                    |                  |          |         |    |
| 生        | 咸时间:                                                                                                    | 2020-12-25 14:0 | 02:39          |           |      |      |                    |      |                            |                           |                    |                  |          |         |    |
| 告        | :答追溯:                                                                                                    |                 |                |           |      |      |                    |      |                            |                           |                    |                  |          |         |    |
| 6-       |                                                                                                    |                 | 0              | 8         | 6    | 0    | <b>&amp;</b>       |      |                            |                           |                    |                  |          |         |    |
| 扫描探测     | RI                                                                                                    | 遭受攻击            | 已被入侵           | C&C通信     | 内阿渗透 | 盗取政援 | 黒产牟利<br>(投矿、勒索、磷链) |      |                            |                           |                    |                  |          | 更多详情》   |    |
| 📕 关联赛    | 事件列表                                                                                                    |                 |                |           |      |      |                    |      |                            |                           |                    |                  |          |         | 1  |
| 时间       | : 请选择                                                                                                    | 事件发生时间          | ~              |           |      |      |                    |      |                            |                           |                    |                  | × ±≊≊    | 王王      | ч  |
| ➡ 封埔IP   | 🔍 🙇 ta                                                                                                    | (黒名単            |                |           |      |      |                    |      |                            |                           |                    |                  |          |         |    |
| . 5      | \$ <b>号</b> 事(                                                                                                    | \$名称            | 中              | 半类型 等级    | 时间   |      | 资产名称/IP地址          | 设备   | 类型 源IP                     |                           | 目的IP               |                  | 协议       | 操作      |    |
|          |                                                                                                    |                 |                |           |      |      |                    |      |                            | 共1条                       | 1-7                | 下一页 10 条/页~      | 別第   1   | 页确定     |    |

点击操作中的【派单】,可对告警进行派单处理

| 总览 告誓监控 ×         |                                                               |                |                                                |   |
|-------------------|---------------------------------------------------------------|----------------|------------------------------------------------|---|
| 派单                |                                                               |                |                                                | × |
| "标题:<br>现象描述:     | 意查业务使口API模拟异常调用<br>发现10.50.0.2407;220.160.52.51存在业务接口api商纸异常等 | 樂型:            | 攻击音響                                           |   |
| 原因分析:             |                                                               |                |                                                |   |
| 处理意见:             |                                                               |                |                                                |   |
| 相关资产:<br>"最长接受时间; | ·····································                         | *最长处理时间:       | 18/L                                           |   |
| * 人 甲F-10*        | 语证据律论方                                                        |                |                                                |   |
| 通知方式:             | ■ 邮件 🗹 短信                                                     | *影响程度:         | ·<br>请选择 · · · · · · · · · · · · · · · · · · · |   |
| 时件:               | 上传期件 "单个附件大小不超过16M                                            |                |                                                |   |
|                   |                                                               | <b>152</b> 900 |                                                |   |
|                   |                                                               |                |                                                |   |

点击操作中的【加入黑名单】,可以对告警中的源 IP 或目的 IP 加入黑名单。 点击操作中的【一键断网】,可以对 IP 进行封堵。 点击操作中的【恢复断网】,可以对 IP 进行解封。

3、已派单告警页面

| 事件分析>告要监控                                                          |                                                  | Ø用来                                                              |
|--------------------------------------------------------------------|--------------------------------------------------|------------------------------------------------------------------|
| 时间:近天                                                              |                                                  |                                                                  |
| ╡ 告警统计                                                             | ✓ 告警类型分布 ◎                                       | 其 告警触发规则排名TOP5 ◎                                                 |
| 本位置     本位置       35992     全       電磁区以上     全       第6座区以上     今 | 35,993<br>关新分析告留数 単型原毒(3993)<br>単発(10)           | [HEIR12019-003]#0:#triffe## ; 35993                              |
| 待确认告答(35991) 待处理告答(1) 已感触告答(1) 已感略告答                               | へ収起<br>(1) 已纯闭音磬(0)                              |                                                                  |
| 告容挑別:全部 、 等級:全部 、 工单状态:全部 、                                        | 8 · · · · · · · · · · · · · · · · · · ·          | 告罄名称: 查询 主日                                                      |
| ⊖ 尋出Excel . 九八黑名单                                                  |                                                  |                                                                  |
| 床号 告留这称/内容 来源 告留源 1                                                | 生成时间 雜极 逐                                        | IP 目的IP 派单时间 工单状态 操作                                             |
| 1 检测到激素病毒通信 关联分析告留 10.50.2.164 計<br>Locky型素软件                      | 的業務署 (規則:2019-003)勤業務署 2021-05-19 11:23:28 严重 10 | 1502.164 [改由者] 91.234.32.19 [補改曲 2021-05-19 11:23-51 侍援壬 🕄 🐥 🚓 🕮 |
|                                                                    |                                                  |                                                                  |

### 点击【导出 excel】,导出页面如下

| <b>. .</b> . |                               |          |      |       |                |                               | 20200107安全事件告答                                 | 3出清单 (1).xls [兼容模式] - Exc     | iel(产品激活失败)  |                              |     |              |     |                 |                  |
|--------------|-------------------------------|----------|------|-------|----------------|-------------------------------|------------------------------------------------|-------------------------------|--------------|------------------------------|-----|--------------|-----|-----------------|------------------|
| 文件           | 开始 插入 页面布                     | 调 公式 数据  | 审阅 衫 | 189 Q | 告诉我您想要做什么      |                               |                                                |                               |              |                              |     |              |     |                 |                  |
| 間            | (前切<br>) 気利 →<br>が格式刷 B I U → | - 10 - A |      |       | 自动换行 合并后居中 ·   | <sup>常規</sup> ・<br>♀・% ・ % *% | ● 素格格式 (1) (1) (1) (1) (1) (1) (1) (1) (1) (1) | <b>是</b><br>查单元格 <i>解释性文本</i> | 好<br>警告文本    | 适中     计算       链接单元格     输出 | × + | ₩<br>Ⅲ<br>插入 | 診験権 | ∑ 自动求耗<br>↓ 填充、 | 」 ▲ 2 ▼<br>排序和筛选 |
| 鲍贴           | lig in a                      | 字体       | G    | 对齐方   | जी ह           | 数字 5                          |                                                |                               | 样式           |                              |     |              | 单元格 |                 | 编辑               |
| A1           | * : × ~                       | た 序号     |      |       |                |                               |                                                |                               |              |                              |     |              |     |                 |                  |
|              | в                             | с        | D    | E     | F              | G                             | н                                              | 1                             | J            | к                            |     | L            | м   | N               | 0 P              |
| 1 序          | 号 告警名称                        | 米型       | 告警关別 | 告警等级  | 2 告警源          | 源P                            | BINP                                           | 告警内容                          | か 置状态        | 发生时间                         |     |              |     |                 |                  |
| 2 1          | 检测到敏感信息泄漏                     | 关联分析告警   | 信息泄露 | 高危    | 47.103.217.163 | 47.103.217.163                | 10.50.5.230                                    | 检测到47.103.217.163存在           | 敏感信息池 null   | 2020-01-03 10:08:46          |     |              |     |                 |                  |
| 3 2          | 跨站脚本攻击                        | 关联分析告警   | 跨站脚本 | 中危    | 10.5.12.55     | 114.242.143.169               | 10.5.12.55                                     | 发现访客114.242.143.169           | 对目标10.5 null | 2020-01-02 20:10:11          |     |              |     |                 |                  |
| 4 3          | 敏感文件扫描                        | 关联分析告警   | 扫描行为 | 低危    | 10.50.2.71     | 10.50.2.71                    | 121.51.23.159                                  | 发现访客10.50.2.71多次尝             | 试访问目标null    | 2020-01-02 17:29:47          |     |              |     |                 |                  |
| 5 4          | 敏感文件扫描                        | 关联分析告警   | 扫描行为 | 低危    | 10.50.2.71     | 10.50.2.71                    | 121.51.23.159                                  | 发现访客10.50.2.71多次尝             | 试访问目标null    | 2020-01-02 17:29:36          |     |              |     |                 |                  |
| 6 5          | 敏感文件扫描                        | 关联分析告警   | 扫描行为 | 低危    | 10.50.2.71     | 10.50.2.71                    | 183.232.95.149                                 | 发现访客10.50.2.71多次尝             | 试访问目标null    | 2020-01-02 17:29:34          |     |              |     |                 |                  |
| 7 6          | 敏感文件扫描                        | 关联分析告警   | 扫描行为 | 低危    | 10.50.2.71     | 10.50.2.71                    | 119.29.29.29                                   | 发现访客10.50.2.71多次尝             | 试访问目标null    | 2020-01-02 17:28:12          |     |              |     |                 |                  |
| 8 7          | 敏感文件扫描                        | 关联分析告警   | 扫描行为 | 低危    | 10.50.2.71     | 10.50.2.71                    | 119.29.29.29                                   | 发现访客10.50.2.71多次尝             | 试访问目标null    | 2020-01-02 17:27:59          |     |              |     |                 |                  |
| 9 8          | 敏感文件扫描                        | 关联分析告警   | 扫描行为 | 低危    | 10.50.2.71     | 10.50.2.71                    | 120.241.186.171                                | 发现访客10.50.2.71多次尝             | 试访问目标null    | 2020-01-02 17:27:56          |     |              |     |                 |                  |
| 10 9         | 敏感文件扫描                        | 关联分析告警   | 扫描行为 | 低危    | 10.50.2.71     | 10.50.2.71                    | 111.47.223.195                                 | 发现访客10.50.2.71多次尝             | 试访问目标null    | 2020-01-02 17:24:24          |     |              |     |                 |                  |
| 11 10        | 敏感文件扫描                        | 关联分析告警   | 扫描行为 | 低危    | 10.50.2.71     | 10.50.2.71                    | 112.47.4.157                                   | 发现访客10.50.2.71多次尝             | 试访问目标null    | 2020-01-02 17:19:46          |     |              |     |                 |                  |
| 12 11        | 敏感文件扫描                        | 关联分析告警   | 扫描行为 | 低危    | 10.50.2.71     | 10.50.2.71                    | 121.51.131.56                                  | 发现访客10.50.2.71多次尝             | 试访问目标null    | 2020-01-02 17:18:50          |     |              |     |                 |                  |
| 13 12        | 敏感文件扫描                        | 关联分析告警   | 扫描行为 | 低危    | 10.50.2.71     | 10.50.2.71                    | 112.60.0.199                                   | 发现访客10.50.2.71多次尝             | 试访问目标null    | 2020-01-02 17:18:47          |     |              |     |                 |                  |
| 14           |                               |          |      |       |                |                               |                                                |                               |              |                              |     |              |     |                 |                  |
| 15           |                               |          |      |       |                |                               |                                                |                               |              |                              |     |              |     |                 |                  |
| 16           |                               |          |      |       |                |                               |                                                |                               |              |                              |     |              |     |                 |                  |
| 17           |                               |          |      |       |                |                               |                                                |                               |              |                              |     |              |     |                 |                  |
| 18           |                               |          |      |       |                |                               |                                                |                               |              |                              |     |              |     |                 |                  |
| 19           |                               |          |      |       |                |                               |                                                |                               |              |                              |     |              |     |                 |                  |
| 20           |                               |          |      |       |                |                               |                                                |                               |              |                              |     |              |     |                 |                  |
| 21           |                               |          |      |       |                |                               |                                                |                               |              |                              |     |              |     |                 |                  |
| 22           |                               |          |      |       |                |                               |                                                |                               |              |                              |     |              |     |                 |                  |
| 23           |                               |          |      |       |                |                               |                                                |                               |              |                              |     |              |     |                 |                  |
|              |                               |          |      |       |                |                               |                                                |                               |              |                              |     |              |     |                 |                  |

左边勾选框勾选多项,点击【加入黑名单】,可以批量对告警中的源 IP 或目的

#### IP 加入黑名单。 点击操作中的【查看】

| 总范         | 告警监控             | ~                    |                |            |      |      |                    |      |                                   |                                                 |                                        |    |
|------------|------------------|----------------------|----------------|------------|------|------|--------------------|------|-----------------------------------|-------------------------------------------------|----------------------------------------|----|
| 查看         |                  |                      |                |            |      |      |                    |      |                                   |                                                 |                                        | ×  |
|            | 基本信息             |                      |                |            |      |      |                    |      |                                   |                                                 |                                        | Т  |
|            |                  |                      |                |            |      |      |                    |      |                                   |                                                 |                                        | 1  |
|            | 中危)XXE实          | 体注入攻击                |                |            |      |      |                    |      |                                   |                                                 |                                        | 1  |
|            | 告誓内容             | : 发现10.9.2.46对       | 120.35.5.146实施 | EXXE实体注入攻击 | 行为   |      |                    | 原理   | 现在越来越多主要的web程                     | 序被发现和报告存在XXE(XML External Enti                  | ty attack)漏洞,比如说facebook、              | 1  |
|            | 告醫类别             | : 注入攻击               |                |            |      |      |                    |      | paypal等等。 辛个例子, 非<br>经存在了很多年,但是它从 | \$11扫一眼逗些网站最近奖励的漏洞,充分。<br>.来没有获得它应得的关注度。很多XML的影 | 止实了前面的说法。尽管XXE漏洞已<br>异析器默认是含有XXE漏洞的,这意 | 1  |
|            | 告警察              | : 120.35.5.146       |                |            |      |      |                    |      | 味着开发人员有责任确保这                      | 些程序不受此漏洞的影响。                                    |                                        | 1  |
|            | 源IP              | : 10.9.2.46          |                |            |      |      |                    | 危害   | 此屬洞非常危险,因为此屬)                     | 同会造成服务器上敏感数据的泄露 , 和潜在                           | 的服务器拒绝服务攻击。                            | 1  |
|            | EB3IP            | : 120.35.5.146       |                |            |      |      |                    |      |                                   |                                                 |                                        | -I |
|            | 度攻击者或名<br>成功主奏地口 |                      |                |            |      |      |                    | 安全建议 | 配置XML处理器去使用本地                     | 瓣态的DTD,不允许XML中含有任何自己声                           | W明白DTD.                                | -I |
|            | 生成时间             | ·<br>· 2020-12-25 14 | 02:39          |            |      |      |                    |      |                                   |                                                 |                                        | I. |
|            | 告藝追溯             | :                    |                |            |      |      |                    |      |                                   |                                                 |                                        | 1  |
|            | _                |                      |                |            |      |      |                    |      |                                   |                                                 |                                        | 1  |
|            | 8                | -5                   | •••            | ••••       | 0    | 0    | <b>*</b>           |      |                                   |                                                 |                                        | 1  |
| 3          | 3攝探測             | 遭受攻击                 | 已被入侵           | C&C通信      | 内阿渗透 | 盗取数据 | 黒产牟利<br>(投矿、勤業、晴链) |      |                                   |                                                 | 更多详情》                                  | 1  |
|            |                  |                      |                |            |      |      | ^                  |      |                                   |                                                 |                                        | 1  |
|            |                  |                      |                |            |      |      |                    |      |                                   |                                                 |                                        | ÷  |
| × ;        | 关联事件列表           | Ę                    |                |            |      |      |                    |      |                                   |                                                 |                                        | -1 |
|            | 时间: 清志           | 绎事件发生时间              | ~              |            |      |      |                    |      |                                   |                                                 | ✓ 査询 東景                                | 1  |
| <u>a</u> ; | BİTİRLIP 📃 🙇 🖄   | 山入黒名単                |                |            |      |      |                    |      |                                   |                                                 |                                        | ł  |
|            | 序号 寻             | 叫什名称                 | <b>#</b>       | 件类型 等级     | 2 时间 |      | 资产名称/IP地址          | 设备   | 类型 渡IP                            | 目的IP                                            | 协议 操作                                  |    |
|            |                  |                      |                |            |      |      |                    |      |                                   | 共1条 上一页 <b>1</b> 下一                             | □ 10条/页> 到第 1 页 确定                     |    |

点击操作中的【加入黑名单】,可以对告警中的源 IP 或目的 IP 加入黑名单。 点击操作中的【一键断网】,可以对 IP 进行封堵。 点击操作中的【恢复断网】,可以对 IP 进行解封。

4、已忽略告警

| 事件分析>告警监控                                                                                                    |                   |                           |                                   |                           | <b>④</b> 刷新 |
|----------------------------------------------------------------------------------------------------|-------------------|---------------------------|-----------------------------------|---------------------------|-------------|
| 时间: 近1天 ~                                                                                                    |                   |                           |                                   |                           |             |
| 舅 告警统计                                                                                                    | ■ 告警类型分布          |                           | ■ 告警触发规则排名TOP5 ●                  |                           |             |
| 株式     株式     日本       35992     ●     2       ●     高度型以上     ●     中度       0     0                                                                                                    | 35,993<br>关联分析曲管数 | ■ 記意傳毒(35993)<br>■ 其他(0)  | [10]即12019-003]取)求(明确):35993      |                           |             |
| 待确认告誓(35991) 待处理告誓(1) 已派单告誓(1) 已感睹告誓(                                                                                                    | 1) 已关闭告誓(0)       | へ改起                       |                                   |                           |             |
| 告誓关別: 全部                                                                                                    | 告替源:              | 告誓名称:                     |                                   | 查询                        | **          |
| G 尋出Excel                                                                                                    |                   |                           |                                   |                           |             |
| 序号 告慰名称/内容 来遭                                                                                                    | 告誓源 告誓美别          | 触发规则 生成时间                 | 等级 遼IP                            | 目的IP 撞                    | fi -        |
| 1         1         1         1         1         1         1         1         1         1         1         1         1         1         1         1         1         1         1         1         1         1         1         1         1         1         1         1         1         1         1         1         1         1         1         1         1         1         1         1         1         1         1         1         1         1         1         1         1         1         1         1         1         1         1         1         1         1         1         1         1         1         1         1         1         1         1         1         1         1         1         1         1         1         1         1         1         1         1         1         1         1         1         1         1         1         1         1         1         1         1         1         1         1         1         1         1         1         1         1         1         1         1         1         1         1         1 | 10.50.2.164 勤業病毒  | (規則2019-003)勘索病毒 2021-05- | -19 11:23:48 严重 10.50.2.164 【攻击者】 | 195.123.209.123【被攻击<br>客】 | ත්ර 🛗       |
|                                                                                                    |                   |                           |                                   |                           |             |

# 点击【导出 excel】,导出页面如下

|                                                               |                                      |                         |        |          |                |                        | 202001073624014118-0 | actualities (1) you a fast and find a cou | 1000 maabon 2000 |                              |             |    |    |                 |                 |          |
|---------------------------------------------------------------|--------------------------------------|-------------------------|--------|----------|----------------|------------------------|----------------------|-------------------------------------------|------------------|------------------------------|-------------|----|----|-----------------|-----------------|----------|
| 文件                                                            | 开始 插入 页面布                            | 调 公式 数据                 | 医 审阅 初 | 2011 Q 1 | 告诉我您想要做什么      |                        |                      |                                           |                  |                              |             |    |    |                 |                 |          |
| ■ 3 1<br>10 1<br>10 1<br>10 1<br>10 1<br>10 1<br>10 1<br>10 1 | 9初<br>同初 - Arial<br>日 J U - 日<br>名式刷 | - 10 - A<br>- A - A - A |        | - 8⁄2 +- | 自动换行           | 常規<br>♀ % * % * % * ** | ★件格式 表格格式 ●          | 9. <mark>差</mark><br>查单元格 <i>解释性文本</i>    | 好<br>警告文本        | 适中     计算       链接单元格     输出 | ×<br>*<br>* | 通行 |    | ∑ 自动求和<br>↓ 填充、 | ・ A<br>Z<br>排序和 | )<br>第选查 |
| 鲍贴板                                                           | <b>G</b>                             | 字体                      | 5      | 对齐方      | ವೆ ಇ           | 数字 5                   |                      |                                           | 样式               |                              |             | 4  | 元格 |                 | 编辑              |          |
| A1                                                            | • : × 🗸                              | fx 序号                   |        |          |                |                        |                      |                                           |                  |                              |             |    |    |                 |                 |          |
| A                                                             | В                                    | С                       | D      | E        | F              | G                      | н                    | 1                                         | J                | К                            |             | L  | M  | N               | 0               | P        |
| 1 序号                                                          | 告警名称                                 | 类型                      | 告警关别   | 告警等级     | 告警源            | 源IP                    | 目的IP                 | 告警内容                                      | 处置状态             | 发生时间                         |             |    |    |                 |                 |          |
| 2 1                                                           | 检测到敏感信息泄漏                            | 关联分析告警                  | 信息泄露   | 高危       | 47.103.217.163 | 47.103.217.163         | 10.50.5.230          | 检测到47.103.217.163存在                       | 較懸信息泄null        | 2020-01-03 10:08:46          |             |    |    |                 |                 |          |
| 3 2                                                           | 跨站脚本攻击                               | 关联分析告警                  | 跨站脚本   | 中危       | 10.5.12.55     | 114.242.143.169        | 10.5.12.55           | 发现访客114.242.143.169                       | 对目标10.5 null     | 2020-01-02 20:10:11          |             |    |    |                 |                 |          |
| 4 3                                                           | 敏感文件扫描                               | 关联分析告警                  | 扫描行为   | 低危       | 10.50.2.71     | 10.50.2.71             | 121.51.23.159        | 发现访客10.50.2.71多次尝                         | 试访问目标 null       | 2020-01-02 17:29:47          |             |    |    |                 |                 |          |
| 5 4                                                           | 敏感文件扫描                               | 关联分析告警                  | 扫描行为   | 低危       | 10.50.2.71     | 10.50.2.71             | 121.51.23.159        | 发现访客10.50.2.71多次尝                         | :试访问目标 null      | 2020-01-02 17:29:36          |             |    |    |                 |                 |          |
| 6 5                                                           | 敏感文件扫描                               | 关联分析告警                  | 扫描行为   | 低危       | 10.50.2.71     | 10.50.2.71             | 183.232.95.149       | 发现访客10.50.2.71多次尝                         | 试访问目标null        | 2020-01-02 17:29:34          |             |    |    |                 |                 |          |
| 7 6                                                           | 敏感文件扫描                               | 关联分析告警                  | 扫描行为   | 低危       | 10.50.2.71     | 10.50.2.71             | 119.29.29.29         | 发现访客10.50.2.71多次尝                         | 试访问目标null        | 2020-01-02 17:28:12          |             |    |    |                 |                 |          |
| 8 7                                                           | 敏感文件扫描                               | 关联分析告警                  | 扫描行为   | 低危       | 10.50.2.71     | 10.50.2.71             | 119.29.29.29         | 发现访客10.50.2.71多次尝                         | 试访问目标 null       | 2020-01-02 17:27:59          |             |    |    |                 |                 |          |
| 9 8                                                           | 敏感文件扫描                               | 关联分析告警                  | 扫描行为   | 低危       | 10.50.2.71     | 10.50.2.71             | 120.241.186.171      | 发现访客10.50.2.71多次尝                         | 试访问目标 null       | 2020-01-02 17:27:56          |             |    |    |                 |                 |          |
| 10 9                                                          | 敏感文件扫描                               | 关联分析告警                  | 扫描行为   | 低危       | 10.50.2.71     | 10.50.2.71             | 111.47.223.195       | 发现访客10.50.2.71多次尝                         | 试访问目标 null       | 2020-01-02 17:24:24          |             |    |    |                 |                 |          |
| 11 10                                                         | 敏感文件扫描                               | 关联分析告警                  | 扫描行为   | 低危       | 10.50.2.71     | 10.50.2.71             | 112.47.4.157         | 发现访客10.50.2.71多次尝                         | 试访问目标null        | 2020-01-02 17:19:46          |             |    |    |                 |                 |          |
| 12 11                                                         | 敏感文件扫描                               | 关联分析告警                  | 扫描行为   | 低危       | 10.50.2.71     | 10.50.2.71             | 121.51.131.56        | 发现访客10.50.2.71多次尝                         | :试访问目标 null      | 2020-01-02 17:18:50          |             |    |    |                 |                 |          |
| 13 12                                                         | 敏感文件扫描                               | 关联分析告警                  | 扫描行为   | 低危       | 10.50.2.71     | 10.50.2.71             | 112.60.0.199         | 发现访客10.50.2.71多次尝                         | :试访问目标 null      | 2020-01-02 17:18:47          |             |    |    |                 |                 |          |
| 14                                                            |                                      |                         |        |          |                |                        |                      |                                           |                  |                              |             |    |    |                 |                 |          |
| 15                                                            |                                      |                         |        |          |                |                        |                      |                                           |                  |                              |             |    |    |                 |                 |          |
| 16                                                            |                                      |                         |        |          |                |                        |                      |                                           |                  |                              |             |    |    |                 |                 |          |
| 17                                                            |                                      |                         |        |          |                |                        |                      |                                           |                  |                              |             |    |    |                 |                 |          |
| 18                                                            |                                      |                         |        |          |                |                        |                      |                                           |                  |                              |             |    |    |                 |                 |          |
| 19                                                            |                                      |                         |        |          |                |                        |                      |                                           |                  |                              |             |    |    |                 |                 |          |
| 20                                                            |                                      |                         |        |          |                |                        |                      |                                           |                  |                              |             |    |    |                 |                 |          |
| 21                                                            |                                      |                         |        |          |                |                        |                      |                                           |                  |                              |             |    |    |                 |                 |          |
| 22                                                            |                                      |                         |        |          |                |                        |                      |                                           |                  |                              |             |    |    |                 |                 |          |
| 23                                                            |                                      |                         |        |          |                |                        |                      |                                           |                  |                              |             |    |    |                 |                 |          |

点击操作中的【查看】

用户指南

| 总范 告警监控 ×       |                        |             |                                       |      |                    |      |                 |                                               |                                      |
|-----------------|------------------------|-------------|---------------------------------------|------|--------------------|------|-----------------|-----------------------------------------------|--------------------------------------|
| 查看              |                        |             |                                       |      |                    |      |                 |                                               | ×                                    |
| 📕 基本信息          |                        |             |                                       |      |                    |      |                 |                                               |                                      |
| (中危)XXE实体注      | 入攻击                    |             |                                       |      |                    |      |                 |                                               |                                      |
| 告誓内容:发现:        | 0.9.2.463120.35.5.1463 | E施XXE实体注入攻击 | 行为                                    |      |                    | 原理   | 现在越来越多主要的web程/  | 李被发现和报告存在XXE(XML External Entity              | attack)漏洞,比如说facebook、               |
| 告替类别:注入3        | て击                     |             |                                       |      |                    |      | paypal等等。举个例子,我 | 们扫一眼这些网站最近奖励的漏洞,充分证:<br>来设有获得立中得的关注度,得多VMI的解释 | 实了前面的说法。尽管XXE漏洞已<br>6葉對以具合有VVE浸湿的 注意 |
| 告替源:120.3       | 5.5.146                |             |                                       |      |                    |      | 味着开发人员有责任确保这    | 些程序不受此漏洞的影响。                                  |                                      |
| 源IP:10.9.3      | .46                    |             |                                       |      |                    |      |                 |                                               |                                      |
| 目的IP:120.3      | 5.5.146                |             |                                       |      |                    | 范吉   | 此屬洞非常危险。因为此屬源   | N会造成服务器上軟感数据的泄露,和潜在的                          | 服务器拒绝服务攻击。                           |
| 被攻击者城名:         |                        |             |                                       |      |                    | 安全建议 | 配置XML处理器去使用本地   | 静态的DTD,不允许XML中含有任何自己声明                        | 月的DTD.                               |
| 被攻击者端口:         |                        |             |                                       |      |                    |      |                 |                                               |                                      |
| 生成时间:2020       | 12-25 14:02:39         |             |                                       |      |                    |      |                 |                                               |                                      |
| 告誓追溯:           |                        |             |                                       |      |                    |      |                 |                                               |                                      |
| <b>8</b>        |                        | 0           | 6                                     | 0    | <b>&amp;</b>       |      |                 |                                               |                                      |
| 扫描探測 遭受         | <b>y击</b> 已被入侵         | C&C還信       | 内网渗透                                  | 盗取数据 | 黒戸牟利<br>(投矿、勤素、晴徳) |      |                 |                                               | 更多详情》                                |
|                 |                        |             |                                       |      | ^                  |      |                 |                                               |                                      |
| 📕 关联事件列表        |                        |             |                                       |      |                    |      |                 |                                               |                                      |
| 时间: 请选择事件多      | 生时间 ~                  |             |                                       |      |                    |      |                 |                                               | ✓ 査询 本員                              |
| 🕹 封埔IP 📃 📍 加入黑名 | £                      |             |                                       |      |                    |      |                 |                                               |                                      |
| 序号 事件名称         |                        | 事件类型 等级     | 1 1 1 1 1 1 1 1 1 1 1 1 1 1 1 1 1 1 1 |      | 资产名称/IP地址          | 设备   | 类型 遼IP          | 目的P                                           | 协议 操作                                |
|                 |                        |             |                                       |      |                    |      |                 | <b>共1条</b> 上一页 <b>1</b> 下一页                   | 10 条/页 > 到第 1 页 确 定                  |

点击操作中的【一键断网】,可以对 IP 进行封堵。 点击操作中的【恢复断网】,可以对 IP 进行解封。

#### 5、已关闭告警

| 事件分析>告審监控                                                     |                                    | <b>O</b> R#*                |
|---------------------------------------------------------------|------------------------------------|-----------------------------|
| 时间: 近15分钟 ~                                                   |                                    |                             |
| 其 告警统计                                                        | ■ 告警类型分布 ◎                         | ■ 告警触发规则排名TOP5 <sup>®</sup> |
| 株位置     日位置       367     0       電気以上     中間       367     0 | 367 ■ 私家病毒(357)<br>关联分析音图数 ■ 其色(0) | [1988;2019-003]取波病毒:367     |
| 待确认告誓(367) 待处理告誓(0) 已派单告誓(0) 已忽略告誓((                          | へ改起<br>0) 已关闭告誓(0)                 |                             |
| 音智英則:全部 ~ 等級:全部 ~ 工単状态:全                                      | # ◇ 散发规则: 告替源: 告                   | 響名称: 査询 _ 王玉                |
| □ 导出Excel ▲ 加入無名单                                             |                                    |                             |
| 序号 告罄名称/内容 来遊 告醫遊                                             | 告察关别 触发规则 生成时间 等级 滚口               | 目的IP 关闭时间 工单状态 操作           |
|                                                               | 暫无数据                               |                             |
|                                                               |                                    |                             |
|                                                               |                                    |                             |
|                                                               |                                    |                             |
|                                                               |                                    |                             |

# 点击【导出 excel】,导出页面如下

|       |                    |                  |                   |     |      |             |                |               |          | 2020010          | )/安主事件      | F告留号 | 出清單 (1).xis | [兼容模式] -                  | Excel(miniations) | 夫奴() |             |          |             |    |     |              |                |                                          |                   |
|-------|--------------------|------------------|-------------------|-----|------|-------------|----------------|---------------|----------|------------------|-------------|------|-------------|---------------------------|-------------------|------|-------------|----------|-------------|----|-----|--------------|----------------|------------------------------------------|-------------------|
| 文件    | 开始                 | 插入 页面布           | 局 公式              | 数据  | 审阅 衫 | UEI 🖓       | 告诉我您想要做什么      |               |          |                  |             |      |             |                           |                   |      |             |          |             |    |     |              |                |                                          |                   |
| 精點    | 6 剪切 ● 复制 → ● 复制 → | Arial<br>B I U - | • 10<br>E • 🖄 • 🔺 | A A |      | - ≫-<br>• • | 自动换行 合并后居中 ·   | 常規<br>擎 - % , | •.0.0.00 | また。<br>条件格式<br>マ | 要用<br>表格格式、 | 常規   | 单元格         | <b>差</b><br><i>解释性文</i> : | 好<br>☆ 警告文        | 本    | 适中<br>链接单元格 | 计算<br>输出 | ×<br>•<br>• | ■■ | 影   | ₩<br>橋式<br>v | ∑ 自动求<br>■ 填充・ | 印、加加、加加、加加、加加、加加、加加、加加、加加、加加、加加、加加、加加、加加 | A<br>Z▼<br>≶和陈选 查 |
| 鲍则    | 板店                 |                  | 字体                | r   | 5    | 对齐方         | st s           | 数字            | 5        |                  |             |      |             |                           | 样式                |      |             |          |             |    | 单元格 |              |                | 编                                        | 緝                 |
| A1    | Ŧ                  | : × ~            | fx 序号             |     |      |             |                |               |          |                  |             |      |             |                           |                   |      |             |          |             |    |     |              |                |                                          |                   |
| 4     | A                  | в                | С                 |     | D    | E           | F              |               | G        |                  | н           |      |             | 1                         |                   | J    |             | к        |             | L  | N   | 1            | N              | 0                                        | Р                 |
| 1 店   | 号                  | 告警名称             | 类型                |     | 告警类别 | 告警等级        | 告警源            |               | 源IP      |                  | 目的IP        | )    |             | 告警内容                      |                   | 处置状态 |             | 发生时间     |             |    |     |              |                |                                          |                   |
| 2 1   | 检测                 | 则到敏感信息泄漏         | 关联分析告警            |     | 信息泄露 | 高危          | 47.103.217.163 | 47.103.3      | 217.163  | 10.50            | 0.5.230     |      | 检测到47.      | 103.217.1637              | 7在敏感信息池           | null | 2020-01-03  | 10:08:46 |             |    |     |              |                |                                          |                   |
| 3 2   | 跨如                 | 山脚本攻击            | 关联分析告警            |     | 跨站脚本 | 中危          | 10.5.12.55     | 114.242       | .143.169 | 10.5.            | 12.55       |      | 发现访睿1       | 14.242.143.1              | 69 对目标10.5        | null | 2020-01-02  | 20:10:11 |             |    |     |              |                |                                          |                   |
| 4 3   | 数数                 | 較件扫描             | 关联分析告警            |     | 扫描行为 | 低危          | 10.50.2.71     | 10.50.2       | 71       | 121.6            | 51.23.159   |      | 发现访客1       | 0.50.2.71多次               | 《尝试访问目标           | null | 2020-01-02  | 17:29:47 |             |    |     |              |                |                                          |                   |
| 5 4   | 数                  | 纹件扫描             | 关联分析告警            |     | 扫描行为 | 低危          | 10.50.2.71     | 10.50.2       | 71       | 121.6            | 51.23.159   |      | 发现访客1       | 0.50.2.71多次               | 《尝试访问目标           | null | 2020-01-02  | 17:29:36 |             |    |     |              |                |                                          |                   |
| 6 5   | 敬い                 | 纹件扫描             | 关联分析告警            |     | 扫描行为 | 低危          | 10.50.2.71     | 10.50.2       | 71       | 183.2            | 232.95.14   | 9    | 发现访客1       | 0.50.2.71多次               | 《尝试访问目标           | null | 2020-01-02  | 17:29:34 |             |    |     |              |                |                                          |                   |
| 7 6   | 敬頼                 | 120件扫描           | 关联分析告警            |     | 扫描行为 | 低危          | 10.50.2.71     | 10.50.2       | 71       | 119.2            | 29.29.29    |      | 发现访客1       | 0.50.2.71多岁               | 《尝试访问目标           | null | 2020-01-02  | 17:28:12 |             |    |     |              |                |                                          |                   |
| 8 7   |                    | 120件扫描           | 关联分析告警            |     | 扫描行为 | 低危          | 10.50.2.71     | 10.50.2       | 71       | 119.2            | 29.29.29    |      | 发现访客1       | 0.50.2.71多岁               | 《尝试访问目标           | null | 2020-01-02  | 17:27:59 |             |    |     |              |                |                                          |                   |
| 9 8   |                    | 120件扫描           | 关联分析告警            |     | 扫描行为 | 低危          | 10.50.2.71     | 10.50.2       | 71       | 120.2            | 241.186.1   | 71   | 发现访客1       | 0.50.2.71多次               | 《尝试访问目标           | null | 2020-01-02  | 17:27:56 |             |    |     |              |                |                                          |                   |
| 10 9  |                    | 11文件扫描           | 关联分析告警            |     | 扫描行为 | 低危          | 10.50.2.71     | 10.50.2       | 71       | 111.4            | 47.223.19   | 5    | 发现访客1       | 0.50.2.71多次               | 《尝试访问目标           | null | 2020-01-02  | 17:24:24 |             |    |     |              |                |                                          |                   |
| 11 10 |                    | 11文件扫描           | 关联分析告警            |     | 扫描行为 | 低危          | 10.50.2.71     | 10.50.2       | 71       | 112.4            | 47.4.157    |      | 发现访客1       | 0.50.2.71多次               | 《尝试访问目标           | null | 2020-01-02  | 17:19:46 |             |    |     |              |                |                                          |                   |
| 12 11 |                    | 較件扫描             | 关联分析告警            |     | 扫描行为 | 低危          | 10.50.2.71     | 10.50.2       | 71       | 121.6            | 51.131.56   |      | 发现访客1       | 0.50.2.71多次               | <b>R尝试访问目标</b>    | null | 2020-01-02  | 17:18:50 |             |    |     |              |                |                                          |                   |
| 13 12 |                    | 較件扫描             | 关联分析告警            |     | 扫描行为 | 低危          | 10.50.2.71     | 10.50.2       | 71       | 112.6            | 60.0.199    |      | 发现访客1       | 0.50.2.71多次               | <b>R尝试访问目标</b>    | null | 2020-01-02  | 17:18:47 |             |    |     |              |                |                                          |                   |
| 14    |                    |                  |                   |     |      |             |                |               |          |                  |             |      |             |                           |                   |      |             |          |             |    |     |              |                |                                          |                   |
| 15    |                    |                  |                   |     |      |             |                |               |          |                  |             |      |             |                           |                   |      |             |          |             |    |     |              |                |                                          |                   |
| 16    |                    |                  |                   |     |      |             |                |               |          |                  |             |      |             |                           |                   |      |             |          |             |    |     |              |                |                                          |                   |
| 17    |                    |                  |                   |     |      |             |                |               |          |                  |             |      |             |                           |                   |      |             |          |             |    |     |              |                |                                          |                   |
| 18    |                    |                  |                   |     |      |             |                |               |          |                  |             |      |             |                           |                   |      |             |          |             |    |     |              |                |                                          |                   |
| 19    |                    |                  |                   |     |      |             |                |               |          |                  |             |      |             |                           |                   |      |             |          |             |    |     |              |                |                                          |                   |
| 20    |                    |                  |                   |     |      |             |                |               |          |                  |             |      |             |                           |                   |      |             |          |             |    |     |              |                |                                          |                   |
| 21    |                    |                  |                   |     |      |             |                |               |          |                  |             |      |             |                           |                   |      |             |          |             |    |     |              |                |                                          |                   |
| 22    |                    |                  |                   |     |      |             |                |               |          |                  |             |      |             |                           |                   |      |             |          |             |    |     |              |                |                                          |                   |
| 23    |                    |                  |                   |     |      |             |                |               |          |                  |             |      |             |                           |                   |      |             |          |             |    |     |              |                |                                          |                   |
|       |                    |                  |                   |     |      |             |                |               |          |                  |             |      |             |                           |                   |      |             |          |             |    |     |              |                |                                          |                   |

左边勾选框勾选多项,点击【加入黑名单】,可以批量对告警中的源 IP 或目的 IP 加入黑名单。

#### 点击操作中的【查看】

| 总流 告警监控 ×                                                                                                    |                                                                                                    |
|----------------------------------------------------------------------------------------------------|----------------------------------------------------------------------------------------------------|
| 查看                                                                                                    | x                                                                                                    |
| ਡ 基本信息                                                                                                    |                                                                                                    |
| (中危)XXE实体注入攻击                                                                                                 |                                                                                                    |
| 雪智内音: 光現10.9.2.46対10.35.5.146実施XXE実体注入攻击行为 音智原则: 注入攻击 音智原言: 12.03.5.146 原則: 10.9.2.46 目的P: 12.03.5.146 核び击者執行 | <ul> <li>取在越来越多主要的web環境能況現和提告存在XXEXMLEterralEntity attacki展向,比如現场ocebook,<br/>psypai每%,都个每子,我们已一般这些限论最优度效的选展问,充分企实了有面的创起。尽管XXE展现已<br/>经存在了很多年。但是比水规定有可定立理的过程。我有关的比如都折蹦就认是含有XXE展现的,这里<br/>除着开发人员有责任确保证当程序不受此意间的参加。</li> <li>此果得非常能加、因为此展明合油或服务器上数据数据的泄漏,和指在的部务器把包服导攻击。</li> <li>設置</li> <li>配置XML处理器去使用年短静态的DTD,不允许XML中含有任何自己再明的DTD。</li> </ul> |
| 生成时间:2020-12-25 14:02:39                                                                                      |                                                                                                    |
| 舌部追溯:                                                                                                    |                                                                                                    |
| ● ● ● ● ● ● ● ● ● ● ● ● ● ● ● ● ● ● ●                                                                         | 更多详情》                                                                                                    |
| ★联事件列表                                                                                                    |                                                                                                    |
| 时间: 情选择事件发生时间 >                                                                                               | ✓ 査察 定用                                                                                                    |
| る.封海12 🔍 加入黒石単                                                                                                |                                                                                                    |
| □ 序号 李件名称   李件类型   等级   时间                                                                                    | 设备类型 遵护 目的印 协议 操作                                                                                                    |
|                                                                                                    | 共1条 上→河 Ⅰ 下→河 10条/页> 到版 1 页 (発定                                                                                                    |

点击操作中的【加入黑名单】,可以对告警中的源 IP 或目的 IP 加入黑名单。 点击操作中的【一键断网】,可以对 IP 进行封堵。 点击操作中的【恢复断网】,可以对 IP 进行解封。

# 2.4.2 日志检索

路径:事件分析->日志检索。

| #142701*D/0/02/R |              |         |             |         |        |                 |             |            |            |            |           |         |                     |       |                       |      |      | 0/2  | 191 |
|------------------|--------------|---------|-------------|---------|--------|-----------------|-------------|------------|------------|------------|-----------|---------|---------------------|-------|-----------------------|------|------|------|-----|
| 近15分钟 ~ 2021-5   | -19 11:11:53 |         | 2021-5-19 1 | 1:26:53 |        |                 |             |            |            |            |           |         |                     | 收藏    | 己录                    | ~    | ★ 流量 | 日志检索 |     |
| <b>5</b> #       |              |         |             |         |        |                 |             |            |            |            |           |         |                     |       |                       |      | 展开其它 | 豪件 ~ |     |
| 源IP:             |              |         |             | 目的      | SIP :  |                 | 源端口:        |            |            | Eß         | 端口 :      |         |                     | 源地理   | 位置:                   |      |      |      |     |
| 目的地理位置:          |              |         |             | 采集      |        |                 | 事件等级:       |            |            | 事件         | 分类:       |         |                     | 原始    | 旧志:                   |      |      |      | L   |
| "注:"+"表示"或",要    | 要输入多个的       | 影件可输入"a | +b" , 代表"aś | 条件或b条件" |        |                 | 22 <u>4</u> | iii)       | 添加到收藏      |            |           |         |                     |       |                       |      |      |      |     |
| 展开统计图 ~          |              |         |             |         |        |                 |             |            |            |            |           |         |                     |       |                       |      |      |      | I.  |
| 按源IP活跃度          | 分            | 类排行     |             | 事件列表    | ŧ      |                 |             |            |            |            |           |         |                     |       |                       |      |      |      |     |
| 源IP活跃度搜索         |              | Q       | 0           | ▲ 找量    | 加入黑名单  | 🕞 黄份导出   📋 抗量制除 |             |            |            |            |           |         |                     |       |                       |      |      |      |     |
| 潤IP              | 分类数          | 事件数     |             | 序号      | 原始事件名称 | 事件名称            | 事件分类        | 等级令        | 发生时间 ≑     | 采集时间       | 日志遼       | 设备类型    | 遭IP                 | 遼端口   | 目的IP                  | 目的端口 | 协议   | 操作   |     |
| 10.50.2.164      | 4            | 1521    |             | 1       |        | 恶意程序            | 恶意程序        | 严重         | 2021-04-14 | 2021-05-19 | 10.9.17.1 | 启明星辰IPS | 10.50.2.164[<br>保留] | 18332 | 45.58.135.1<br>06[荷兰] | 80   | tcp  | 鳥 ⊛  |     |
|                  |              |         |             | 2       |        | 恶意程序            | 恶意程序        | <b>≓</b> ≡ | 2021-04-14 | 2021-05-19 | 10.9.17.1 | 启明星辰IPS | 10.50.2.164[<br>保留] | 18332 | 45.58.135.1<br>06[荷兰] | 80   | tcp  | ≜ ⊙  |     |
|                  |              |         |             | 3       |        | 恶意程序            | 恶意程序        | 严重         | 2021-04-14 | 2021-05-19 | 10.9.17.1 | 启明星覆IPS | 10.50.2.164[<br>保留] | 18332 | 45.58.135.1<br>06[荷兰] | 80   | tcp  | 鳥 ⊙  |     |
|                  |              |         |             | 4       |        | 恶意程序            | 恶意程序        | <b>≓</b> ≡ | 2021-04-14 | 2021-05-19 | 10.9.17.1 | 启明星夜IPS | 10.50.2.164[<br>保留] | 18332 | 45.58.135.1<br>06[荷兰] | 80   | tcp  | 鳥 ⊙  |     |

点击源 Ip, 跳至 Ip 画像

| (INELASSP Q) 10.50.1.159<br>ByliR : [£15946 √] 2020-1-141654                                                                                                    | 局加网 <mark>古田地</mark><br>k39 🛗 2020-1-14 17; | A 加入第名単<br>民 P低目が終<br>1139 〒 含 約 |      |      |  |
|----------------------------------------------------------------------------------------------------|---------------------------------------------|----------------------------------|------|------|--|
| 数无数据 数 4 4 5 5 5 5 5 5 5 5 5 5 5 5 5 5 5 5 5                                                                                                    | 10 <mark>5011</mark> 59                     |                                  |      |      |  |
| (1) 2017<br>(1) 2017<br>(1) 20 | 01-14 (                                     | 双<br>書<br>藝                      |      |      |  |
|                                                                                                    |                                             |                                  | 人收起  |      |  |
| ▼ 分类                                                                                                    | 📕 事件列表                                      |                                  |      |      |  |
| ( 关键字搜索 Q                                                                                                    | 0                                           |                                  |      |      |  |
| 所有分类                                                                                                    | 数量 亊                                        | 件名称                              | 事件分类 | 时间范围 |  |
|                                                                                                    | 智无数据                                        |                                  |      |      |  |

# 点击【ip 信息详情】,进入 ip 信息详情页面

| <u>83</u> | き 事件格     | 索 × 10.50.1 | .159 × |                  |            |  |              |  |           |                                                                                                    |   |
|-----------|-----------|-------------|--------|------------------|------------|--|--------------|--|-----------|----------------------------------------------------------------------------------------------------|---|
| IF        | 信息详情      |             |        |                  |            |  |              |  |           |                                                                                                    | × |
|           | 情报信息      | 资产信息        |        |                  |            |  |              |  |           |                                                                                                    |   |
|           | 10.50.1.1 | 59 未封堵      |        |                  |            |  |              |  |           |                                                                                                    |   |
|           |           | IP别名:       |        |                  |            |  |              |  |           | ( State                                                                                                    |   |
|           |           | 地理位置:       | 局域网    | 经度0.000000       | 纬度0.000000 |  |              |  |           | AL MAN                                                                                                    |   |
|           |           | 标签:         |        |                  |            |  |              |  |           | ( is a second second se |   |
|           | 威胁情报(0)   | 相关样本(0)     | 域名(0)  | 开放調口( <b>0</b> ) |            |  |              |  |           |                                                                                                    |   |
|           | 中国        |             |        |                  | **         |  | (in c. 1978) |  | ***       |                                                                                                    |   |
|           | *42       |             |        |                  | 权规则问       |  | 1410/19882   |  | <u>22</u> |                                                                                                    |   |
|           |           |             |        |                  |            |  |              |  |           | 共0张信恩                                                                                                    |   |
|           |           |             |        |                  |            |  |              |  |           |                                                                                                    |   |
|           |           |             |        |                  |            |  |              |  |           |                                                                                                    |   |
|           |           |             |        |                  |            |  |              |  |           |                                                                                                    |   |
|           |           |             |        |                  |            |  |              |  |           |                                                                                                    |   |
|           |           |             |        |                  |            |  |              |  |           |                                                                                                    |   |
|           |           |             |        |                  |            |  |              |  |           |                                                                                                    |   |
|           |           |             |        |                  |            |  |              |  |           |                                                                                                    |   |
|           |           |             |        |                  |            |  |              |  |           |                                                                                                    |   |
|           |           |             |        |                  |            |  |              |  |           |                                                                                                    |   |
|           |           |             |        |                  |            |  |              |  |           |                                                                                                    |   |
|           |           |             |        |                  |            |  |              |  |           |                                                                                                    |   |
|           |           |             |        |                  |            |  |              |  |           |                                                                                                    |   |

# 点击"分类排行",可勾选分类检索筛选安全事件

| 事件分析>日志检索                                                      |                   |            |               |                                        |       |            |            |            |           |          |                     |       |                       |      |      | ORM     |
|----------------------------------------------------------------|-------------------|------------|---------------|----------------------------------------|-------|------------|------------|------------|-----------|----------|---------------------|-------|-----------------------|------|------|---------|
| 近15分钟 ~ 2021-5-19 11:11                                        | .53 🗐 2021        | -5-19 11:2 | 6:53          |                                        |       |            |            |            |           |          |                     | 收藏    | 记录                    | ×    | + 法国 | 目志检索    |
| 与罪                                                             |                   |            |               |                                        |       |            |            |            |           |          |                     |       |                       |      | 展开其  | 它条件~    |
| Imip :                                                         |                   |            | 目的IP:         |                                        | 源靖口:  |            |            | 目的         | 湖口:       |          |                     | 源地知   | 1位置:                  |      |      |         |
| 目的地理位置:                                                        |                   |            | 采集器:          |                                        | 事件等级: |            |            | 事件         | :分类:      |          |                     | 原如    | 8日志:                  |      |      |         |
| *注:"+"表示"成",需要输入多                                              | 个条件可输入"a+b",      | 代表"a条件     | F成b条件"        |                                        | 25 C  | 19 (       | 流加到收藏      |            |           |          |                     |       |                       |      |      |         |
| 幕开统计划 >                                                        |                   |            |               |                                        |       |            |            |            |           |          |                     |       |                       |      |      |         |
| 按源IP活跃度                                                        | 分类排行              | <b>X</b> 3 | 4件列表          |                                        |       |            |            |            |           |          |                     |       |                       |      |      |         |
| 事件分类搜索                                                         | Q                 | 0          | 🤱 就量加入黑名单 🗌 🕞 | 11日日 11日 11日日 11日日 11日日 11日日 11日日 11日日 |       |            |            |            |           |          |                     |       |                       |      |      |         |
| ◇ □ 所有分类                                                       | 1521              |            | 序号 医始事件名称     | 事件名称                                   | 事件分类  | 等级章        | 发生时间章      | 采集时间       | 日志遊       | 设备类型     | 源IP                 | 逐渐口   | EMP                   | 目的第口 | 协议   | 操作      |
| <ul> <li>□ 发现抱旷程序</li> <li>□ 发现勘测软件</li> <li>□ 商意程序</li> </ul> | 652<br>362<br>362 |            | 1             | 志意程序                                   | 恶意程序  | 72         | 2021-04-14 | 2021-05-19 | 10.9.17.1 | 启明星微IPS  | 10.50.2.164[<br>保留] | 18332 | 45.58.135.1<br>06[荷兰] | 80   | tcp  | _ ▲ ⊙   |
| □□ 发现木马恶意程序                                                    | 145               |            | 2             | 恶意程序                                   | 恶意程序  | <b>≓</b> ∎ | 2021-04-14 | 2021-05-19 | 10.9.17.1 | 启明星辰IPS  | 10.50.2.164[<br>保田] | 18332 | 45.58.135.1<br>06[確当] | 80   | tcp  | . 0     |
|                                                                |                   |            | 3             | 恶意程序                                   | 恶变程序  | 72         | 2021-04-14 | 2021-05-19 | 10.9.17.1 | 启明星表IPS  | 10.50.2.164[<br>保賀] | 18332 | 45.58.135.1<br>06[荷兰] | 80   | tcp  | . 0     |
|                                                                |                   |            | 4             | 恶意程序                                   | 恶意程序  | 7 <b>2</b> | 2021-04-14 | 2021-05-19 | 10.9.17.1 | 启明星 微IPS | 10.50.2.164[<br>保留] | 18332 | 45.58.135.1<br>06[荷兰] | 80   | tcp  | . ⊛     |
|                                                                | _                 |            | 5             | 而意程序                                   | 而會經常  |            | 7071-04-14 | 2021-05-19 | 10.9.17.1 | 户印度展示(PS | 10.50.2.164[        | 18332 | 45.58.135.1           | 80   | ten  | ۹. (۱)  |
|                                                                |                   |            |               |                                        |       |            |            |            |           | 共 1521   | 条 上一回               | 1     | 2 3 4                 | 5 F  | -页 2 | 10 条/页~ |

左边勾选框勾选多项,点击【批量加入黑名单】,可将一个或多个源 ip 或目的 ip 加入黑名单。

左边勾选框勾选多项,点击【备份导出】,导出页面如下

| A A  | B C D                 | E                   | F G             | H          | 1 1              | K              | L.         | M                                                                                                    | N O                  | P            | Q R           | S T                    | UV             | I V        | N X        | Y                 |
|------|-----------------------|---------------------|-----------------|------------|------------------|----------------|------------|----------------------------------------------------------------------------------------------------|----------------------|--------------|---------------|------------------------|----------------|------------|------------|-------------------|
| 1 序号 | 事件名称 事件分类 等级          | 发生时间(occuretime)    | 호텦(device 源IF   | P 源调口      | 目的IP 目的潮口        | ] ) iii (proto | cci规则D(rul | 原始规则名称(rulename)                                                                                                    | 内容 (log content)     |              |               |                        |                |            |            |                   |
| 2 1  | 4458#314 8#24322.8 仮危 | 2021-01-27 10:55 10 | 8#40657;8172.20 | 0.11.55269 | 84.161.22(445    | tcp            | 6227121    | 主机被8                                                                                                    | \$#2 {"eventType&quo | t: 1064,&qu  | ot;eventName" | "6227121&quo           | t;,"protocol&  | quot;; &qu | uot;tcp"J  | & quot; srclp&quc |
| 3 2  | 445ĺ 异 8 低地           | 2021-01-27 10:54:10 | 黑8172.20        | 0.11.64676 | 152 205 87445    | tcp            | 6227121    | 主机被8                                                                                                    | \$#2 ["eventType&quo | t: 1064.&qu  | ot,eventName" | : & quot: 6227121& quo | t; " protocol& | quot;: &q  | uot;tcp"   | "_srclp&quc       |
| 4 3  | 8#26292;88#26292;8中危  | 2021-01-27 10:53:40 | 黑,810.9.1       | 4.33 3306  | 10.9.14.16 48959 | tcp            | 2010494    | MySQL登录&#                                                                                                    | f262 ["eventType&quo | t:: 1004.&qu | ot;eventName" | ":2010494&quo          | t;,"protocol&  | quot;: &qu | uot;tcp".i | "srclp&quc        |
| 5 4  | 暴.8 暴.8 中危            | 2021-01-27 10:53:40 | 8#40657;810.9.1 | 4.33 3306  | 10.9.14.16 48959 | tcp            | 2010494    | MySQL登录&#</td><td>262 [& quot; eventType& quo</td><td>t:: 1004,&qu</td><td>ot, eventName"</td><td>& quot:2010494& quo</td><td>t; " protocol&</td><td>quot;: &q</td><td>uot;tcp&quot_i</td><td>"srclp&quc</td></tr><tr><td>6 5</td><td>8#26292;88#26292;8中范</td><td>2021-01-27 10:53:40</td><td>8#40657;810.9.1</td><td>4.33 3306</td><td>10.9.14.16.48960</td><td>tcp</td><td>2010494</td><td>MySQL登录&#</td><td>1262 [& quot; eventType& quo</td><td>t: 1004,8.qu</td><td>ot;eventName"</td><td>: & quot:2010494& quo</td><td>t; ," protocol&</td><td>quot;: &q</td><td>pot;tcp&quot_l</td><td>&quot_srclp&quc</td></tr><tr><td>7 6</td><td>&#26292.8 &#26292.8 中危</td><td>2021-01-27 10.53.40</td><td>黑810.9.1-</td><td>4.33'3306</td><td>10.9.14.16 48960</td><td>tcp</td><td>2010494</td><td>MySQL登录&#</td><td>1262 (" eventType&quo</td><td>t: 1004,&qu</td><td>ot,eventName"</td><td>"2010494&quo</td><td>t; " protocol&</td><td>quot;: &q</td><td>uot;tcp"i</td><td>&quot_srclp&quc</td></tr><tr><td>8 7</td><td>8#26292;88#26292;8中危</td><td>2021-01-27 10:53:39</td><td>8#40657;810.9.14</td><td>4.33 3306</td><td>10.9.14.16 48949</td><td>tcp</td><td>2010494</td><td>MySQL登录&#</td><td>262 (& quot; eventType& quo</td><td>t: 1004,8 qu</td><td>ot;eventName"</td><td>8 quot: 20104948 quo</td><td>t;,"protocol&</td><td>quot;: &qu</td><td>uot;tcp"J</td><td>& quot;srclp&quc</td></tr><tr><td>9 8</td><td>&#26292.8 &#26292.8 中危</td><td>2021-01-27 10:53:39</td><td>&#40657.8 10.9.1</td><td>4.33 3306</td><td>10.9.14.16 48946</td><td>tcp</td><td>2010494</td><td>MySQL&#30331,&#24405,&#</td><td>262 ["eventType&quo</td><td>t: 1004,&qu</td><td>ot, eventName"</td><td>&quot:2010494&quo</td><td>t;,"protocol&</td><td>quot;: &q</td><td>pot top&quot .i</td><td>& quot_srclp&quc</td></tr><tr><td>10 9</td><td>8#26292,88#26292,8中危</td><td>2021-01-27 10:53:39</td><td>8#40657.8 10.9.1</td><td>4.33 3306</td><td>10.9.14.16 48947</td><td>tcp</td><td>2010494</td><td>MySQL登录&#</td><td>262{"eventType&quo</td><td>t:: 1004.&qu</td><td>ot;eventName"</td><td>: & quot;2010494& quo</td><td>t;,"protocol&</td><td>quot;: &q</td><td>uot;tcp" l</td><td>& quot_srclp& quot</td></tr><tr><td>11 10</td><td>&#26292.8 &#26292.8 中危</td><td>2021-01-27 10:53:39</td><td>&#40657.810.9.1</td><td>4.33 3306</td><td>10.9.14.16 48947</td><td>tcp</td><td>2010494</td><td>MySQL登录&#</td><td>1262 [& quot; eventType& quo</td><td>t: 1004,&qu</td><td>ot, eventName"</td><td>"2010494&quo</td><td>t; " protocol&</td><td>quot;: &q</td><td>uot;tcp&quot_i</td><td>& quot; srclp& quc</td></tr><tr><td>12 11</td><td>8#26292;88#26292;8中危</td><td>2021-01-27 10 53:39</td><td>黑810.9.14</td><td>4.33 3306</td><td>10.9.14.16 48949</td><td>tcp</td><td>2010494</td><td>MySQL登录&#</td><td>1262 [& quot; eventType& quo</td><td>t: 1004.8.qu</td><td>ot;eventName"</td><td>& quot;2010494& quo</td><td>t;;"protocol&</td><td>quot;: &q</td><td>pot;tcp&quot_l</td><td>& quot_srclp& quc</td></tr><tr><td>13 12</td><td>&#26292,8&#26292,8中危</td><td>2021-01-27 10:53:39</td><td>8#40657,810.9.1</td><td>4.33 3306</td><td>10.9.14.16 48948</td><td>tcp</td><td>2010494</td><td>MySQL登录&#</td><td>1262 [& quot, eventType& quo</td><td>t.: 1004,&qu</td><td>ot,eventName&quot,</td><td>&quot,2010494&quo</td><td>t;,"protocol&</td><td>quot;: &q</td><td>uot top&quot</td><td>&quot_srclp&quc</td></tr><tr><td>14 13</td><td>8#26292,88#26292,8中危</td><td>2021-01-27 10:53:39</td><td>8#40657:8 10.9 14</td><td>4.33 3306</td><td>10.9.14.16.48950</td><td>tcp</td><td>2010494</td><td>MySQL登&#24405.&#</td><td>262 (& quot; eventType& quo</td><td>t: 1004.&qu</td><td>ot;eventName"</td><td>& quot:2010494& quo</td><td>t;,"protocol&</td><td>quot; &q</td><td>pot;tcp"i</td><td>& quot_srclp&quc</td></tr><tr><td>15 14</td><td>&#26292.8 &#26292.8 中危</td><td>2021-01-27 10:53:39</td><td>&#40657,810.9.1</td><td>4.33'3306</td><td>10.9.14.16 48952</td><td>tcp</td><td>2010494</td><td>MySQL登录&#</td><td>R262 (& quot; eventType& quo</td><td>t: 1004.&qu</td><td>ot,eventName"</td><td>& quot, 2010494& quo</td><td>t,,"protocol&</td><td>quơt,: & qi</td><td>eqt(tcp&quot_i</td><td>&quot_srclp&quc</td></tr><tr><td>16 15</td><td>8#26292;88#26292;8中炮</td><td>2021-01-27 10:53:39</td><td>8#40657;810.9.1-</td><td>4.33'3306</td><td>10.9.14.16.48955</td><td>tcp</td><td>2010494</td><td>MySQL登录&#</td><td>262 ("eventType&quo</td><td>t: 1004.8.qu</td><td>ot, eventName&quot,</td><td>"2010494&quo</td><td>t;;"protocol&</td><td>quot;: &q</td><td>pot;tcp"l</td><td>&quot_srclp&quc</td></tr><tr><td>17 16</td><td>8#26292.88#26292.8中危</td><td>2021-01-27 10:53:39</td><td>8#40657;810.9.1</td><td>4.33'3306</td><td>10.9.14.16 48950</td><td>tcp</td><td>2010494</td><td>MySQL登录&#</td><td>262 [& quot, eventType& quo</td><td>t: 1004.&qu</td><td>ot;eventName"</td><td>"2010494&quo</td><td>t;,"protocol&</td><td>quot;: &q</td><td>eot;tcp".i</td><td>&quot_srclp&quc</td></tr><tr><td>18 17</td><td>暴8 暴8 中危</td><td>2021-01-27 10:53:39</td><td>黑810.9.14</td><td>4.33'3306</td><td>10.9.14.16.48958</td><td>tcp</td><td>2010494</td><td>MySQL登录&#</td><td>262 (& quot; eventType& quo</td><td>t:: 1004.&qu</td><td>ot;eventName"</td><td>&quot:2010494&quo</td><td>t;,"protocol&</td><td>dnot: g dr</td><td>pot;tcp" l</td><td>&quot_srclp&quc</td></tr><tr><td>19 18</td><td>8#26292,88#26292,8中危</td><td>2021-01-27 10:53:39</td><td>8#40657;810.9.1</td><td>4.33'3306</td><td>10.9.14.16 48957</td><td>tcp</td><td>2010494</td><td>MySQL&#30331.&#24405.&#</td><td>f262 {"eventType&quo</td><td>t: 1004,&qu</td><td>ot;eventName"</td><td>"2010494&quo</td><td>t;,"protocol&</td><td>quot;: &q</td><td>uot;tcp&quot_l</td><td>&quot,srclp&quc</td></tr><tr><td>20 19</td><td>8#26292.88#26292.8中危</td><td>2021-01-27 10:53:39</td><td>8#40657.810.9.1</td><td>4.33'3306</td><td>10.9.14.16.48946</td><td>tcp</td><td>2010494</td><td>MySQL登录&#</td><td>262 (& quot; eventType& quo</td><td>t: 1004.8.qu</td><td>ot.eventName&quot.</td><td>"2010494&quo</td><td>t; " protocol&</td><td>quot;: &q</td><td>aot;tcp"</td><td>& quot_srclp& quc</td></tr><tr><td>21 20</td><td>&#26292,8 &#26292,8 中危</td><td>2021-01-27 10:53:39</td><td>8#40657;810.9.1</td><td>4.33'3306</td><td>10.9.14.16.48948</td><td>tcp</td><td>2010494</td><td>MySQL登录&#</td><td>P262 (& quot; eventType& quo</td><td>t: 1004.8.qu</td><td>ot;eventName"</td><td>"2010494&quo</td><td>it;,"protocol&</td><td>quot;: &q</td><td>aot top8 quot</td><td>& quot, srclp& quc</td></tr><tr><td>22 21</td><td>&#26292.8 &#26292.8 中危</td><td>2021-01-27 10:53:39</td><td>8#40657,810.9.1</td><td>4.33'3306</td><td>10.9.14.16.48951</td><td>tcp</td><td>2010494</td><td>MySQL登录&#</td><td>262 (& quot, eventType& quo</td><td>t: 1004.&qu</td><td>ot, eventName"</td><td>"2010494&quo</td><td>t; ," protocol&</td><td>dnot): gd</td><td>pot;tcp",i</td><td>&quot_srclp&quc</td></tr><tr><td>23 22</td><td>&#26292.8 &#26292.8 中危</td><td>2021-01-27 10:53:39</td><td>8#40657.810.9.1</td><td>4.33'3306</td><td>10.9.14.16 48955</td><td>tcp</td><td>2010494</td><td>MySQL登录&#</td><td>262 [& quot; eventType& quo</td><td>t: 1004.8.qu</td><td>ot,eventName"</td><td>: & quot:2010494& quo</td><td>t;,"protocol&</td><td>quot;: & q</td><td>aot;tcp8quot;.l</td><td>& quot; srclp& quc</td></tr><tr><td>24 23</td><td>&#26292.8 &#26292.8 中危</td><td>2021-01-27 10:53 39</td><td>&#40657.810.9.1-</td><td>4.33'3306</td><td>10.9.14.16'48953</td><td>tcp</td><td>2010494</td><td>MySQL&#30331,&#24405,&#</td><td>262 (" eventType&quo</td><td>t: 1004,&qu</td><td>ot, eventName&quot,</td><td>&quot.2010494&quo</td><td>t&quot.protocol&</td><td>quot; &q</td><td>eot.tcp&quot.i</td><td>&quot_srclp&quc</td></tr><tr><td>25 24</td><td>暴88#26292;8中危</td><td>2021-01-27 10:53:39</td><td>8#40657;810.9.1</td><td>4.33 3306</td><td>10.9.14.16 48956</td><td>tcp</td><td>2010494</td><td>MySQL登录&#</td><td>262 (& quot; event l ype& quo</td><td>t: 1004,8 qu</td><td>ot, eventName"</td><td>8 quot:20104948 quo</td><td>t;,"protocol&</td><td>anot:: ga</td><td>Jot top&quot</td><td>& quot srclp& quo</td></tr><tr><td>26 25</td><td>暴8 暴8 中党</td><td>2021-01-27 10:53:39</td><td>8.#40657.810.9.1</td><td>4.333306</td><td>10.9.14.16 48958</td><td>tcp</td><td>2010494</td><td>MySQL&#30331,&#24405,&#</td><td>1262 (& quot; eventType& quo</td><td>t: 1004.8.qu</td><td>ot.eventName&quot,</td><td>& quot, 2010494& quo</td><td>t;,"protocol&</td><td>quot; & q</td><td>aot, tcp&quot.</td><td>&quot_srclp&quc</td></tr><tr><td>27 26</td><td>8#26292;88#26292;8中危</td><td>2021-01-27 10:53:39</td><td>8#40657;810.9.1</td><td>4.333306</td><td>10.9.14.16 48951</td><td>tcp</td><td>2010494</td><td>MySQL登录&#</td><td>262 (& quot; eventType& quo</td><td>t: 1004.8.qu</td><td>ot, eventName"</td><td>&quot,2010494&quo</td><td>t; " protocol&</td><td>dnot:: g dr</td><td>Jot top8 quot</td><td>& quot, srclp& quo</td></tr><tr><td>28 27</td><td>&#26292.8&#26292.8中危</td><td>2021-01-27 10:53:39</td><td>&#40657,810.9.1</td><td>4.33'3306</td><td>10.9.14.16 48952</td><td>tcp</td><td>2010494</td><td>MySQL&#30331,&#24405.&#</td><td>262 (" eventType&quo</td><td>t: 1004,&qu</td><td>ot,eventName&quot,</td><td>&quot,2010494&quo</td><td>t,,&quot,protocol&</td><td>quot;: &q</td><td>vot, tcp&quot</td><td>&quot_srclp&quc</td></tr><tr><td>29 28</td><td>8#26292.88#26292.8中危</td><td>2021-01-27 10 53 39</td><td>8#40657;810.9.1</td><td>4.33'3306</td><td>10.9.14.16.48954</td><td>tcp</td><td>2010494</td><td>MySQL登录&#</td><td>262 (& quot; eventType& quo</td><td>t: 1004.8.qu</td><td>ot;eventName"</td><td>& quot 2010494& quo</td><td>t.,"protocol&</td><td>dnot: gd</td><td>pot;tcp" l</td><td>&quot_srclp&quc</td></tr><tr><td>30 29</td><td>&#26292.8&#26292.8中危</td><td>2021-01-27 10:53 39</td><td>8#40657.810.9.1</td><td>4.33'3306</td><td>10.9.14.16 48954</td><td>tcp</td><td>2010494</td><td>MySQL登录&#</td><td>1262 ["eventType&quo</td><td>t: 1004,&qu</td><td>ot, eventName"</td><td>&quot 2010494&quo</td><td>t.,&quot.protocol&</td><td>quot;; &q.</td><td>uot.tcp&quot./</td><td>"srclp&quc</td></tr></tbody></table> |                      |              |               |                        |                |            |            |                   |

左边勾选框勾选多项,点击【批量删除】,可以批量删除选中内容。 点击操作中的【加入黑名单】,可将源 ip 或目的 ip 加入黑名单。 点击操作中的【pcap 下载】,可下载 pcap。

点击查询结果中单个安全事件,下方下拉安全事件详情,点击更多详情,跳转至 事件详情页面

| 总宽  | 事件检索 × |          |                                                                        |           |                                                                        |
|-----|--------|----------|------------------------------------------------------------------------|-----------|------------------------------------------------------------------------|
| 事件详 | 恃      |          |                                                                        |           | ×                                                                      |
| 基本  | 属性     |          |                                                                        |           |                                                                        |
|     |        | 事件名称:    | 系统漏洞攻击                                                                 | 事件等级:     | 中間                                                                     |
|     |        | 事件分类:    | 尝试利用属词的攻击行为                                                            | 设备类型:     | 海峡黑蝠APT防御系统                                                            |
|     |        | 发生时间:    | 2020-01-14 10:30:01                                                    | 采集时间:     | 2020-01-14 10:31:49                                                    |
|     |        | 日志源IP:   | 10.52.0.67                                                             | 日志源资产:    | 黑箔APT                                                                  |
|     |        | 采集器:     | Collector_10.9.1.150_15                                                | 攻击锚阶段:    | 遭受攻击                                                                   |
|     |        | 原始事件类型:  |                                                                        | 原始规则名称:   | GPL NETBIOS SMB IPC\$ unicode共豪访问                                      |
|     |        | 操作及响应动作: | 1                                                                      | 操作结果:     |                                                                        |
|     |        | 准确度:     | 2                                                                      |           |                                                                        |
| 网络  | 萬性     |          |                                                                        |           |                                                                        |
|     |        | 源IP:     | 10.50.1.159                                                            | 源端口:      | 53921                                                                  |
|     |        | 目的IP:    | 10.50.1.201                                                            | 目的端口:     | 139                                                                    |
|     |        | 源ip地理信息: | (country=尾城网, province=, city=, longitude=0.000000, latitude=0.000000) | 目的ip地理信息: | {country=尾域网, province=, city=, longitude=0.000000, latitude=0.000000} |
|     |        | 源主机名:    |                                                                        | 目的主机名:    | NULL                                                                   |
|     |        | 渡IP标签:   | 0                                                                      | 目的IP标签:   | 0                                                                      |
|     |        | 发送字节数:   | 0                                                                      | 接受字节数:    | 0                                                                      |
|     |        | 协议:      | tcp                                                                    | 用户:       | NULL                                                                   |
|     |        | 文件名称:    |                                                                        |           |                                                                        |
|     |        |          | -                                                                      |           |                                                                        |
|     |        |          |                                                                        | 关闭        |                                                                        |

# 2.4.3 审计事件

路径:事件分析->审计事件。

| 事件分析>育 | 计事件  |       |             |            |                         |                                    |                          | <b>0</b> 8  |
|--------|------|-------|-------------|------------|-------------------------|------------------------------------|--------------------------|-------------|
| 事件名称   | t:   | 事件来源: | 对象IP:       | 触发规则名称:    |                         |                                    |                          | 28 EE       |
| 序号     | 事件名称 |       | 对象IP        | 事件等级       | 事件来源                    | 触发规则名称                             | 生成时间                     | ⇒ 提作        |
| 1      | 恶意程序 |       | 10.50.0.111 | 严重         | 基线分析规则                  | 源)清口-接收流量                          | 2021-05-14 14:59:34      | R           |
| 2      | 恶意程序 |       | 10.50.0.111 | 严重         | 基线分析规则                  | 源端口-接收流量                           | 2021-05-14 14:59:34      | R           |
| з      | 恶意程序 |       | 10.50.0.111 | 严重         | 基线分析规则                  | 源講口-接收流量                           | 2021-05-14 14:59:34      | R           |
| 4      | 恶意程序 |       | 10.50.0.111 | 严重         | 墓线分析规则                  | 源號口-接收流量                           | 2021-05-14 14:59:34      | R           |
| 5      | 恶意程序 |       | 10.50.0.111 | 严重         | 基线分析规则                  | 源端口-接收流量                           | 2021-05-14 14:59:34      | R           |
| 6      | 恶意程序 |       | 10.50.0.111 | 严重         | 基线分析规则                  | 漂拂口-接收流量                           | 2021-05-14 14:59:34      | R           |
| 7      | 恶意程序 |       | 10.50.0.111 | FE         | 基线分析规则                  | 源講□-接收流量                           | 2021-05-14 14:59:34      | R           |
| 8      | 高意程序 |       | 10.50.0.111 | 严重         | 基线分析规则                  | 源);曰-接收流量                          | 2021-05-14 14:59:34      | R           |
| 9      | 恶意程序 |       | 10.50.0.111 | 严重         | 基线分析规则                  | 源端口-接收流量                           | 2021-05-14 14:59:34      | R           |
| 10     | 恶意程序 |       | 10.50.0.111 | 严重         | 基线分析规则                  | 源端口-接收流量                           | 2021-05-14 14:59:34      | R           |
| 11     | 恶意程序 |       | 10.50.0.111 | 严重         | 基线分析规则                  | 源靖口-接收流量                           | 2021-05-14 14:59:34      | R           |
| 12     | 恶意程序 |       | 10.50.0.111 | 产里         | 基线分析规则                  | 源)出口-接收流量                          | 2021-05-14 14:59:34      | R           |
| 13     | 恶意程序 |       | 10.50.0.111 | 严重         | 醫线分析规则                  | 源靖口-接收流量                           | 2021-05-14 14:59:34      | R           |
| 14     | 恶意程序 |       | 10.50.0.111 | <b>≓</b> ≢ | 基线分析规则                  | 源靖口-接收流量                           | 2021-05-14 14:59:34      | R           |
| 15     | 恶意程序 |       | 10.50.0.111 | 严重         | 基线分析规则                  | 源)月-接收流量                           | 2021-05-14 14:59:34      | R           |
|        |      |       | 10 50 0 111 |            | Sec. 12. 71. 107 (1277) | 200 mar (***) - ante (au ) an (*** | 2021 05 1111 0 0 11      | <b>•</b>    |
|        |      |       |             |            |                         |                                    |                          |             |
|        |      |       |             |            |                         |                                    | 共18622630条 上一页 1 2 3 4 5 | 下一页 20 条/页~ |

通过填写相关查询条件,点击【查询】,出现相关查询结果;点击【重置】, 查询条件内容清空。

点击【查看】,跳至审计事件详情页面。

| 查看     |         |                     |      |                     |             |        |             |                 |      |    |
|--------|---------|---------------------|------|---------------------|-------------|--------|-------------|-----------------|------|----|
| 📕 基本信息 |         |                     |      |                     |             |        |             |                 |      |    |
|        | 事件名称:   | 恶意程序                |      |                     |             | 对象IP:  | 10.50.0.111 |                 |      |    |
|        | 事件等级:   | 严重                  |      |                     |             | 事件来源:  | 基线分析规则      |                 |      |    |
|        | 触发事件名称: | 源端口-接收流量            |      |                     |             | 关联日志数: | 1           |                 |      |    |
|        | 生成时间:   | 2021-05-14 14:59:34 |      |                     |             |        |             |                 |      |    |
| 📕 关联日志 |         |                     |      |                     |             |        |             |                 |      |    |
| 序号     | 事件名称    | 事件分类                | 事件等级 | 发生时间                | 遼IP         | ž      | 夏靖口         | 目的IP            | 目的端口 | 操作 |
| 1      | 恶意程序    | 恶意程序                | 严重   | 2021-05-14 14:59:34 | 10.50.2.164 | 2      | 865         | 163.172.205.136 | 80   | R  |
|        |         |                     |      |                     |             |        |             |                 |      |    |

点击【查看】,跳至日志详情页面。

| <b>2</b> 4 |                                                                       |            |                                                                          |
|------------|-----------------------------------------------------------------------|------------|--------------------------------------------------------------------------|
| 日志详情       |                                                                       |            |                                                                          |
| 基本属性       |                                                                       |            |                                                                          |
| 事件名称:      | 形意程序                                                                  | 事件等级:      | 严重                                                                       |
| 事件分类:      | 冠章程序                                                                  | 设备类型:      | 做步在线或胎检测平台                                                               |
| 发生时间:      | 2021-05-14 14:59:34                                                   | 采集时间:      | 2021-05-14 15:00:12                                                      |
| 日志源(设备IP): | 10.50.0.111                                                           | 日志源(设备名称): | 10.50.0.111                                                              |
| 采集器:       | Collector_127.0.0.1_1                                                 | 攻击链阶段:     | 遭受攻击                                                                     |
| 原始事件类型:    |                                                                       | 原始规则名称:    | ÍÚ¿ó                                                                     |
| 操作及响应动作:   |                                                                       | 操作结果:      |                                                                          |
| 准确度:       | 5                                                                     |            |                                                                          |
| 网络属性       |                                                                       |            |                                                                          |
| 源IP:       | 10.50.2.164                                                           | 源端口:       | 2865                                                                     |
| 目的IP:      | 163.172.205.136                                                       | 目的端口:      | 80                                                                       |
| 源ip地理信息:   | (country=保留, province=, city=, longitude=0.000000, latitude=0.000000) | 目的ip地理信息:  | (country=法国, province=, city=巴黎, longitude=2.213749, latitude=46.227638) |
| 源主机名:      |                                                                       | 目的主机名:     |                                                                          |
| 源IP标签:     |                                                                       | 目的IP标签:    |                                                                          |
| 发送字节数:     | 823                                                                   | 接受字节数:     | 448                                                                      |
| 协议:        | tcp                                                                   | 用户:        |                                                                          |
|            |                                                                       |            |                                                                          |

# 2.4.4 关联事件

路径:事件分析->关联事件。

| 时午名和 | : 1             | 攻击者:               | 被攻击者:       | 触发规则名称: |                 |            |                                   |                     | <b>E</b> N |
|------|-----------------|--------------------|-------------|---------|-----------------|------------|-----------------------------------|---------------------|------------|
| 序号   | 爭件名称            | 事件分类               | 攻击者         |         | 极攻击者            | 事件等级       | 触发现则名称                            | 生成时间                | ⇒ 操作       |
| 1    | 勤素软件            | 发现到麦软件             | 10.50.2.164 |         | 137.74.46.46    | 72         | 检测到勘索病毒通信                         | 2021-05-19 14:00:30 | R          |
| 2    | 勘索软件            | 发现勤要软件             | 10.50.2.164 |         | 91.234.32.19    | 严重         | 检测到勘查病毒通信                         | 2021-05-19 14:00:28 | Fa         |
| 3    | 勤宪软件            | 发现勘察软件             | 10.50.2.164 |         | 195.123.209.123 | 严重         | 检测到勘察病毒通信                         | 2021-05-19 14:00:24 | EA         |
| 4    | 勘索软件            | 发现额套软件             | 10.50.2.164 |         | 137.74.46.46    | <b>FE</b>  | 检测到勤实病毒通信                         | 2021-05-19 14:00:23 | R          |
| 5    | 勘赏软件            | 发现副素软件             | 10.50.2.164 |         | 91.234.32.19    | 严重         | 检到到勤業病毒通信                         | 2021-05-19 14:00:21 | R          |
| 6    | 题发软件            | 发现额素软件             | 10.50.2.164 |         | 137.74.46.46    | 严重         | 检测到勘赏病毒通信                         | 2021-05-19 14:00:18 | E          |
| 7    | 勤素软件            | 没现到要软件             | 10.50.2.164 |         | 91.234.32.19    | 戸室         | 检测到勘索病毒通信                         | 2021-05-19 14:00:16 | PA         |
| 8    | 勤策软件            | 发现数要软件             | 10.50.2.164 |         | 195.123.209.123 | 严重         | 检测到勤繁病毒通信                         | 2021-05-19 14:00:12 | Fa         |
| 9    | 勘实软件            | 发现教室软件             | 10.50.2.164 |         | 137.74.46.46    | 78         | 检测到勤实病毒通信                         | 2021-05-19 14:00:11 | Pa         |
| 10   | 勘索软件            | 发现职责软件             | 10.50.2.164 |         | 91.234.32.19    | 严重         | 检测到职实病毒通信                         | 2021-05-19 14:00:09 | R          |
| 11   | 勘索软件            | 发现勤赏软件             | 10.50.2.164 |         | 137.74.46.46    | 严重         | 检测到勘赏病毒通信                         | 2021-05-19 14:00:06 | R          |
| 12   | 勤策软件            | 发现到素软件             | 10.50.2.164 |         | 91.234.32.19    | 戸室         | 检测到勘索病面通信                         | 2021-05-19 14:00:04 | R          |
| 13   | 勤繁软件            | 发现勘察软件             | 10.50.2.164 |         | 195.123.209.123 | <b>₽</b> ∎ | 检测到数素病毒通信                         | 2021-05-19 14:00:00 | R          |
| 14   | 勘案软件            | 发现额素软件             | 10.50.2.164 |         | 137.74.46.46    | 严重         | 检测到数素病毒通信                         | 2021-05-19 13:59:59 | EA.        |
| 15   | 勘察软件            | 发现勤奏软件             | 10.50.2.164 |         | 91.234.32.19    | 严重         | 检测到副实病毒通信                         | 2021-05-19 13:59:57 | R          |
| ÷.   | We also not the | LECTRON AND PARTY. | *******     |         |                 |            | en. The Trade and address 198 Adv |                     |            |

共284682条 上一页 1 2 3 4 5 下一页 20条/页~

通过填写相关查询条件,点击【查询】,出现相关查询结果;点击【重置】, 查询条件内容清空。

点击【查看】,跳至关联事件详情页面。

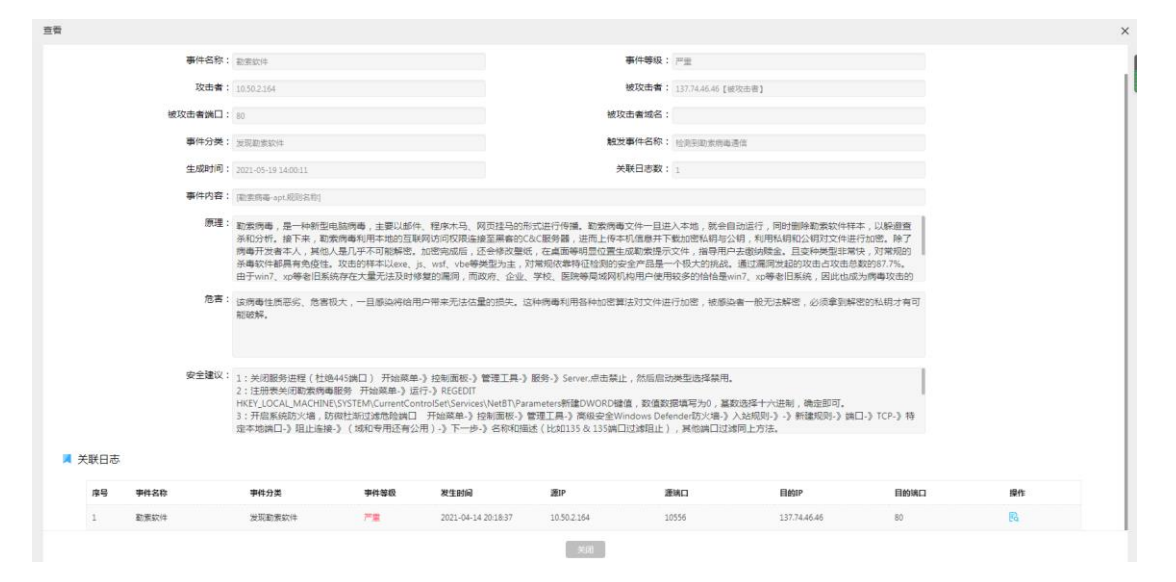

点击【查看】,跳至日志详情页面。

| 查看            |                                                                       |             |                                                                          |
|---------------|-----------------------------------------------------------------------|-------------|--------------------------------------------------------------------------|
| 日志详情          |                                                                       |             |                                                                          |
| 基本属性          |                                                                       |             |                                                                          |
| 事件名称:         | 恶意程序                                                                  | 事件等级:       | 严重                                                                       |
| 事件分类:         | 恶意怪序                                                                  | 设备类型:       | 微步在线或影检测平台                                                               |
| 发生时间:         | 2021-05-14 14:59:34                                                   | 采集时间:       | 2021-05-14 15:00:12                                                      |
| 日志源(设备IP):    | 1050.0.111                                                            | 日志源(设备名称):  | 10.500.111                                                               |
| 采集器:          | Collector_127.0.0.1_1                                                 | 攻击锚阶段:      | 遭受攻击                                                                     |
| 原始事件类型:       |                                                                       | 原始规则名称:     | ĺÚ <sub>č</sub> 6                                                        |
| 操作及响应动作:      |                                                                       | 操作结果:       |                                                                          |
| 准确度:          | 5                                                                     |             |                                                                          |
| 网络属性          |                                                                       |             |                                                                          |
| 源IP:          | 10.50.2.164                                                           | <b>滂ゥロ:</b> | 2865                                                                     |
| 目的IP:         | 163.172.205.136                                                       | 目的講口:       | 80                                                                       |
| 凄ip地理信息:      | (country=保留, province=, city=, longitude=0.000000, latitude=0.000000) | 目的ip地理信息:   | (country=法国, province=, city=巴黎, longitude=2.213749, latitude=46.227638) |
| 源主机名:         |                                                                       | 目的主机名:      |                                                                          |
| <b>遭</b> 即标签: |                                                                       | 目的IP标签:     |                                                                          |
| 发送字节数:        | 823                                                                   | 接受字节数:      | 448                                                                      |
| 协议:           | tcp                                                                   | 用户:         |                                                                          |
|               |                                                                       |             |                                                                          |
|               |                                                                       | 关闭          |                                                                          |

# 2.5 报表管理

# 2.5.1 安全报告

路径:报表管理->安全报告。

| 威胁分析报告                   | 综合日报                                 | 综合周报                                 | 综合月报                                 |
|--------------------------|--------------------------------------|--------------------------------------|--------------------------------------|
| 分析内部微产遭受到的外部威胁痛况,以及助种状态。 | 每日安全状况摘要报告,展示资产状况、攻击事件以及<br>处置情况等内容。 | 每周安全代况携要驳告,展示遗产状况、攻击事件以及<br>处置情况等内容。 | 每月安全状况講要报告,展示道产状况、攻击事件以及<br>处置情况等内容。 |
|                          |                                      |                                      |                                      |
|                          |                                      |                                      |                                      |
| 更多报告<br>敬请期待             |                                      |                                      |                                      |
|                          |                                      |                                      |                                      |

# 选择威胁分析报告

|                                                                                                    |                                                                                                    | 威胁                                         | 份析报告                                                                |                                                                                                    |
|----------------------------------------------------------------------------------------------------|----------------------------------------------------------------------------------------------------|--------------------------------------------|---------------------------------------------------------------------|----------------------------------------------------------------------------------------------------|
|                                                                                                    | () YHER                                                                                            |                                            |                                                                     |                                                                                                    |
|                                                                                                    |                                                                                                    |                                            |                                                                     | 章词 里:                                                                                                    |
| 攻击者排名: O TOP10                                                                                                    |                                                                                                    | TOP100                                     |                                                                     |                                                                                                    |
| 攻击地区排名: O TOP10                                                                                                    | O TOP50                                                                                            | TOP100                                     |                                                                     |                                                                                                    |
| 攻击手段列表: <b>0</b> TOP10                                                                                                    | О ТОР50                                                                                            | TOP100                                     |                                                                     |                                                                                                    |
|                                                                                                    |                                                                                                    |                                            |                                                                     | <b>导出报告</b> 历史                                                                                                    |
| 一、攻击防护总览                                                                                                    |                                                                                                    |                                            |                                                                     |                                                                                                    |
| 在报告期间 , 共有来自于                                                                                                    | -1个地区的1个攻击;                                                                                        | 者,对您的网络发起过10573次攻击。                        |                                                                     |                                                                                                    |
|                                                                                                    |                                                                                                    | 20573次<br>攻击总数                             | び<br>日外置                                                            |                                                                                                    |
|                                                                                                    |                                                                                                    | 11                                         | 11                                                                  |                                                                                                    |
| 대-디ノ                                                                                                    |                                                                                                    | 2 攻击者                                      | <b>女</b> 走源地区                                                       |                                                                                                    |
| 合日报                                                                                                    |                                                                                                    | ****                                       | ■ <sup>1</sup> <sup>(x ± # # ± ± # ± ± ± ± # ± ± ± ± ± ± ± ± </sup> |                                                                                                    |
| 合日报                                                                                                    | 951 David                                                                                          | - 次由者                                      | ●● <sup>攻击勝地区</sup>                                                 |                                                                                                    |
| 合日报<br><sup>时间面面: ●</sup> 今天 (<br><sup>失胸車机</sup> : ● 17210                                                                     | 昨天 回道<br>17050 Trap                                                                                | ■ 次击者<br>次击者                               | ●■ <sup>攻击勝地区</sup>                                                 | <b>6 1</b>                                                                                                    |
| 合日报<br><sup>时间范面</sup> : ● 今天<br>失知主机: ● TOP10<br>今日新藻画同: ● TOP10                                                               | #天 自始<br>TOP50 TOP<br>TOP50 TOP                                                                    | ■ 次击者<br>次击者<br>2次<br>100<br>100           | ■ <sup>1</sup> (x ± i 𝑘 = 𝔅 ≤                                       | 86 85                                                                                                    |
| 合日报<br>时间范重: • 今天<br>失知主机: • TOP10<br>◆日新煤風网: • TOP10<br>◆日新煤風网: • TOP10                                                        | 許天 目症<br>TOP50 TOP<br>TOP50 TOP<br>TOP50 TOP                                                       | ■ 132曲音<br>(注:<br>120<br>100<br>100        | ■ x=###                                                             | OB III                                                                                                    |
| 合日报<br>时间范围: ● 今天<br>失阻主机: ● TOP10<br>今日新環風詞: ● TOP10<br>今日新環風詞: ● TOP10                                                        | #天 回航<br>TOP50 TOP<br>TOP50 TOP<br>TOP50 TOP<br>TOP50 TOP                                          | ■ 132曲音<br>122<br>120<br>100<br>100        | ●■ <sup>攻击勝地区</sup>                                                 | 8 H 2                                                                                                    |
| 合日报<br>时间范围: • 今天<br>失租主机: • TOP10<br>◆日新灌溉间: • TOP10<br>◆日新灌溉前: • TOP10                                                        | 昨天 自动<br>TOP50 TOP<br>TOP50 TOP<br>TOP50 TOP                                                       | ■ 132曲音<br>(余)<br>122<br>120<br>100<br>100 | 全日报                                                                 | <b>8日</b><br>第三<br>[92576]<br>(202376)                                                                                                    |
| 合日报<br>时间范围: • • • 天<br>失時主机: • • тор10<br>• 日新灌風詞: • • тор10<br>• 日新灌風詞: • • тор10<br>• 日新灌風動: • • тор10<br>• 日新灌風動: • • тор10 | 昨天 回頭<br>TOP50 TOP<br>TOP50 TOP<br>TOP50 TOP                                                       | ■ Xt (100<br>100<br>100                    | 今日报                                                                 | <b>8</b> (8)<br><b>9</b> (8)<br><b>9</b> (8)<br><b>1</b> (8)<br><b>1</b> (1 |
| 合日报<br>时间范围: ● 今天<br>失期主机: ● TOP10<br>◆日新灌馬開: ● TOP10<br>◆日新灌馬筋: ● TOP10<br>一、今日安全概览<br>今日您的网络整体安全评明                            | 昨天 回成<br>TOP50 TOP<br>TOP50 TOP<br>TOP50 TOP<br>TOP50 TOP<br>3000000000000000000000000000000000000 |                                            | ▲ 1 次击勝地区<br>合日报<br>8±机9个,中他主机19个。                                  | 9 時 第<br>第<br>9 年 日<br>9 年 日<br>7 年 日<br>7 年 日<br>7 年 日<br>7 年 日<br>7 年 日<br>7 年 日<br>7 年 日<br>7 年 日<br>7 年 日<br>7 年 日<br>7 年 日<br>7 年 日<br>7 年 日<br>7 年 日<br>7 年 日<br>7 年 日<br>7 年 日<br>7 年 日<br>7 年 日<br>7 年 日<br>7 年 日<br>7 年 日<br>7 年 日<br>7 年 日<br>7 年 日<br>7 年 日<br>7 年 日<br>7 年 日<br>7 年 日<br>7 年 日<br>7 年 日<br>7 年 日<br>7 日<br>7 日<br>7 日<br>7 日<br>7 日<br>7 日<br>7 日<br>7 日<br>7 日<br>7                                                                                                    |

### 选择综合周报

其中,各业务系统的失陷主机概况如下: 业务系统

失陷主机

|           |                            |             | 综合周报                                 |        |                  |
|-----------|----------------------------|-------------|--------------------------------------|--------|------------------|
| 时间范围: 🤇   | 本周 □上周                     | □自定义        |                                      |        | 查询 里亞            |
| 本周新増備洞: 🤇 | тор10 Отор50               | O TOP100    |                                      |        |                  |
| 本周新増威胁: 🤇 | тор10 Отор50               | O TOP100    |                                      |        |                  |
|           |                            |             |                                      |        | <b>导出报告</b> 历史下载 |
| 一、本周安全相   | 既的                         |             |                                      |        |                  |
| 本周始的网     | 洛整体安全评级为 <mark>良</mark> 。: | 主要存在以下不安全条目 | :已失隘主机1个,高危主机9个,中危主机19个。<br>良<br>83分 |        |                  |
| 其中,各业     | 务系统的失陷主机概况如                | 1下 :        |                                      |        |                  |
|           |                            |             | 牛路士机                                 | W/L MW |                  |
|           | 业务系统                       |             | VHTM                                 | ₩1+芯叙  |                  |

事件总数

选择综合月报

综合月报

| 비미/만료  | : 💽 本月  | () 上月                  |                                                                                                    | 查询            |
|--------|---------|------------------------|----------------------------------------------------------------------------------------------------|---------------|
| 本月新増漏洞 | O TOP10 | O TOP50                | O TOP100                                                                                                    |               |
| 本月新増威胁 | • TOP10 | O TOP50                | O TOP100                                                                                                    |               |
|        |         |                        |                                                                                                    | <b>导出报告</b> 历 |
| 一、本月安  | 全概览     |                        |                                                                                                    |               |
| 本月您的   | 的网络整体安全 | 全评级为 <mark>差</mark> 。: | 主要存在以下不安全条目:已失陷主机0个,高危主机2个,中危主机0个。                                                                                                    |               |
|        |         |                        | A MANUAL AND A MANUAL AND A MANUAL AND A MANUAL AND A MANUAL AND A MANUAL AND A MANUAL AND A MANUAL AND A MANUAL AND A MANUAL AND A MANUAL AND A MANUAL AND A MANUAL AND A MANUAL AND A MANUAL AND A MANUAL AND A MANUAL AND A MANUAL AND A MANUAL AND A MANUAL AND A MANUAL AND A MANUAL AND A |               |

# 2.5.2 统计报表

路径:报表管理->统计报表。 通过填写相关查询条件,点击【查询】,出现相关查询结果。

选择资产分布统计报表

| ■ 统计报表类型                                                                                                    | 时间范围: 近7天 🗸      |               |            |      |      |  |
|----------------------------------------------------------------------------------------------------|------------------|---------------|------------|------|------|--|
| ✓ ▷ 资产报表 ※ 適产分布統計                                                                                                    | □ 导出Word ④ 下数历史  |               |            |      |      |  |
| >         >         ●         ●         ●         ●         ●         ●         ●         ●         ●         ●         ●         ●         ●         ●         ●         ●         ●         ●         ●         ●         ●         ●         ●         ●         ●         ●         ●         ●         ●         ●         ●         ●         ●         ●         ●         ●         ●         ●         ●         ●         ●         ●         ●         ●         ●         ●         ●         ●         ●         ●         ●         ●         ●         ●         ●         ●         ●         ●         ●         ●         ●         ●         ●         ●         ●         ●         ●         ●         ●         ●         ●         ●         ●         ●         ●         ●         ●         ●         ●         ●         ●         ●         ●         ●         ●         ●         ●         ●         ●         ●         ●         ●         ●         ●         ●         ●         ●         ●         ●         ●         ●         ●         ●         ●         ● | ■ 设备类型Top10的资产统计 |               | <b>新田田</b> | •    |      |  |
| ○ 単计争件产生趋势统计 >> 关联事件分布统计                                                                                                    | 📕 资产列表           |               |            |      |      |  |
| )() 关联事件产生趋势统计                                                                                                    | 序号 资产名称          | [IP][遽名][URL] | 设备类型       | 所属业务 | 入库时间 |  |
|                                                                                                    |                  |               | 智无数据       |      |      |  |
|                                                                                                    |                  |               |            |      |      |  |

选择告警分布统计报表

| ■ 统计报表类型                                                | 时间范围  | 1: 近7天 ~     |      |                   |                   |                        |                     |  |
|---------------------------------------------------------|-------|--------------|------|-------------------|-------------------|------------------------|---------------------|--|
| ※ <>>> 法产服表<br>) ※ 第产分布统计                               | ⊖ 导出W | ord ③ 下载历史   |      |                   |                   |                        |                     |  |
| ◇ D) 告答报表<br>(***>>>>>>>>>>>>>>>>>>>>>>>>>>>>>>>>>>     | ▲ 告警  | 类型Top10的告警统计 |      |                   |                   |                        |                     |  |
| 2、音響产生趨勢                                                | 7W    |              |      |                   |                   |                        |                     |  |
| <ul> <li>※ 告答Top10排行</li> <li>D 日本会社収率</li> </ul>       | ew    |              |      |                   |                   |                        |                     |  |
| 2 日本市政統计报表                                              | 5W    |              |      |                   |                   |                        |                     |  |
| 201 日志英型统计报表                                            | 4W    |              |      |                   |                   |                        |                     |  |
| ○、口念改善未認続け投表<br>○、日志等级统计报表                              | 3W    |              |      |                   |                   |                        |                     |  |
| 2) 日志发生总数统计报表                                           | 2W    |              |      |                   |                   |                        |                     |  |
| <ul> <li>二、ロ志友生知識病计被表</li> <li>&gt; 一 事件統计报表</li> </ul> | 0     |              |      |                   |                   |                        | _                   |  |
| 2、审计事件分布统计                                              |       | 動変病毒         |      |                   | 隐蔽地道              | 1                      | 非法上传                |  |
| □< 軍计事件严生趋弱统计<br>>< 关联事件分布统计                            | ▲ 告警: | 列表           |      |                   |                   |                        |                     |  |
| 2、关联事件产生趋势统计                                            | 序号    | 告留名称         | 告留关别 | 触发规则              | 遼IP               | EMIP                   | 发生时间                |  |
|                                                         | 1     | 检测到勘察病毒通信    | 動家病毒 | [规则2019-003]勘案/病毒 | 10.50.2.164 【攻击者】 | 91.234.32.19【被攻击者】     | 2021-05-19 11:52:16 |  |
|                                                         | 2     | 检测到勘察病毒通信    | 副索病毒 | [规则2019-003]勘案病毒  | 10.50.2.164 【攻击書】 | 195.123.209.123 【被攻击者】 | 2021-05-19 11:52:12 |  |
|                                                         | 3     | 检测到勘察病毒通信    | 副家病毒 | [规则2019-003]勘案病毒  | 10.50.2.164 【攻击書】 | 137.74.46.45 【被攻击者】    | 2021-05-19 11:52:11 |  |
|                                                         | 4     | 检测到副家病毒通信    | 副索病毒 | [规则2019-003]勘案病毒  | 10.50.2.164 【攻击者】 | 91.234.32.19【被攻击者】     | 2021-05-19 11:52:09 |  |
|                                                         | 5     | 检测到勘索病毒通信    | 副素病毒 | [规则2019-003]勘索病毒  | 10.50.2.164 【攻击者】 | 137.74.46.45【被攻击者】     | 2021-05-19 11:52:06 |  |
|                                                         | 6     | 检测到勒索病毒通信    | 面素病毒 | [规则2019-003]勘素病毒  | 10.50.2.164【攻击者】  | 91.234.32.19【被攻击者】     | 2021-05-19 11:52:04 |  |
|                                                         | 7     | 检测到勘索病毒通信    | 面素病毒 | [规则2019-003]勘素病毒  | 10.50.2.164【攻击者】  | 195.123.209.123【被攻击者】  | 2021-05-19 11:52:00 |  |
|                                                         |       |              |      |                   |                   | 共70417条 上一页 1 2        | 3 4 5 下一页 10 条/页~   |  |

#### 选择告警产生趋势报表

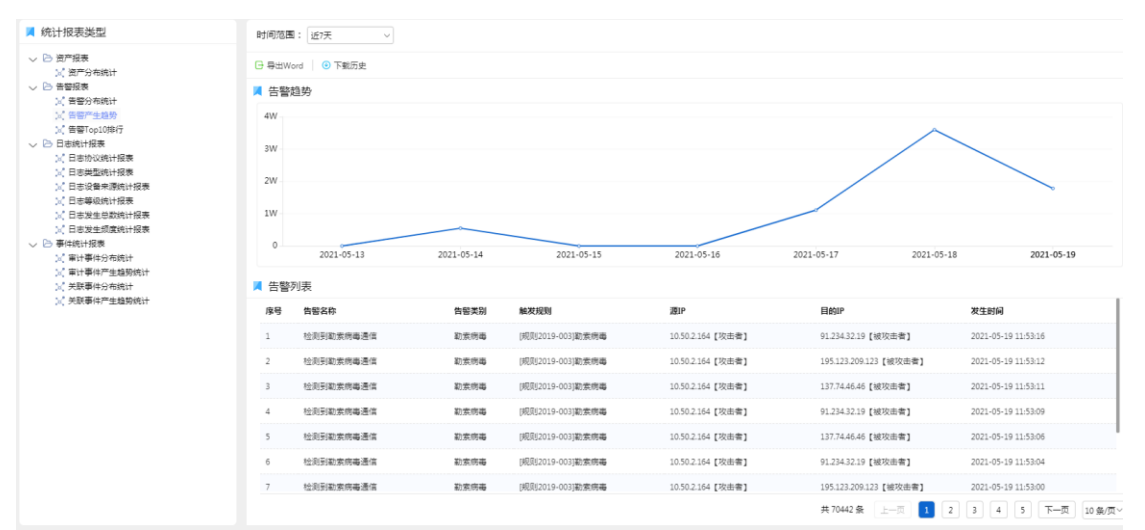

#### 选择告警 TOP10 排行报表

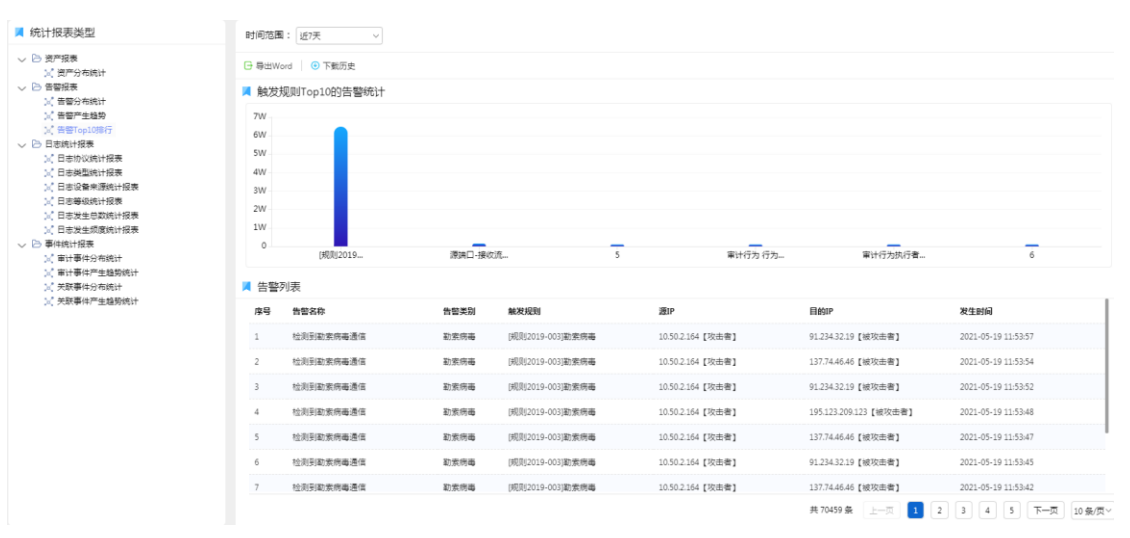

#### 选择日志协议统计报表

| 📕 统计报表类型                                | 时间范围 | ■: 近7天 ~    |     |              |                               |
|-----------------------------------------|------|-------------|-----|--------------|-------------------------------|
| ◇ ➢ 资产报表<br>》(资产分布统计)                   | 日母生  | lord 0 下戰历史 |     |              |                               |
| ✓ ▷ 告告授表<br>√ 告告公本法社                    | 📕 协议 | Top10的统计    |     |              |                               |
| 2. 音響产生趨勢                               | 3000 |             |     |              |                               |
| ※ 告審Top10排行                             | 2500 |             |     |              |                               |
| ○ □ ○ □ ○ □ ○ □ ○ □ ○ □ ○ □ ○ □ ○ □ ○ □ | 2000 |             |     |              |                               |
| 2、日志英型统计报表                              | 1500 |             |     |              |                               |
| (□□□波羅東源院计报表)<br>(2) 日志等级统计报表           | 1000 |             |     |              |                               |
| 2 日志发生总数统计报表                            | 500  |             |     |              |                               |
| > 日志友生和賞焼计授表<br>→ ○ 事件続け招表              | 0    |             |     |              |                               |
| ☆ 审计事件分布统计                              |      |             |     | tcp          |                               |
| ○(軍计學件严生趋势统计<br>○(关联要件分布统计)             | 📕 日志 | 列表          |     |              |                               |
| 10、关联事件产生编号统计                           | 序号   | 日志名称        | 协议  |              | 发生时间                          |
|                                         | 1    | 恶意程序        | tcp |              | 2021-05-14 14:59:34           |
|                                         | 2    | 恶意程序        | tcp |              | 2021-05-14 14:59:34           |
|                                         | 3    | 恶意程序        | tcp |              | 2021-05-14 14:59:34           |
|                                         | 4    | 恶意程序        | tcp |              | 2021-05-14 14:59:34           |
|                                         | 5    | 恶意程序        | tcp |              | 2021-05-14 14:59:34           |
|                                         | 6    | 恶意程序        | tcp |              | 2021-05-14 14:59:34           |
|                                         | 7    | 恶意程序        | tcp |              | 2021-05-14 14:59:34           |
|                                         |      |             |     | <del>Д</del> | 2505条 上一页 1 2 3 4 5 下一页 10象页~ |

#### 选择日志类型统计报表

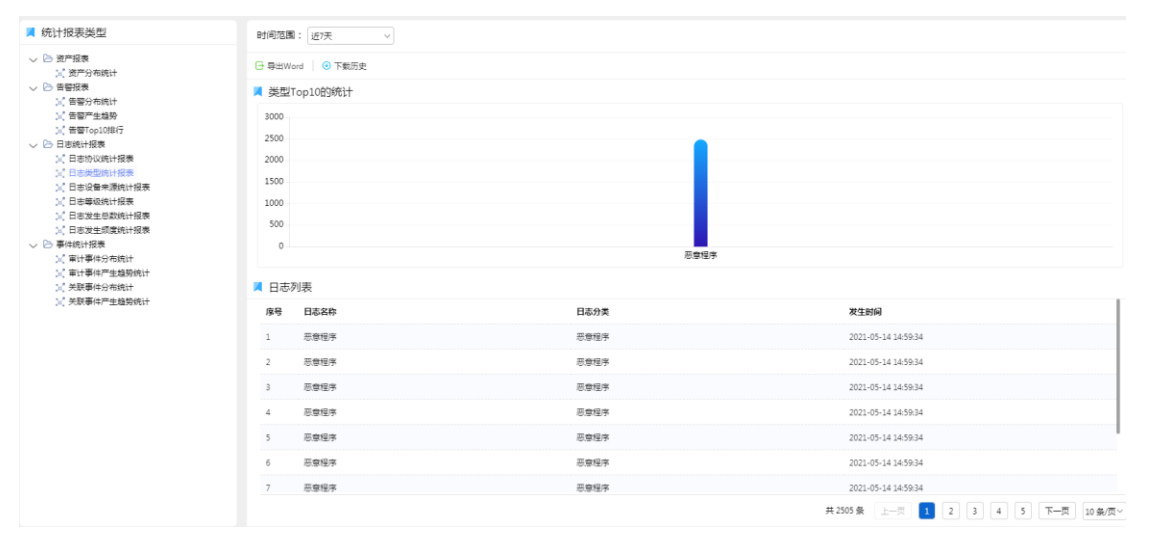

#### 选择日志设备来源统计报表

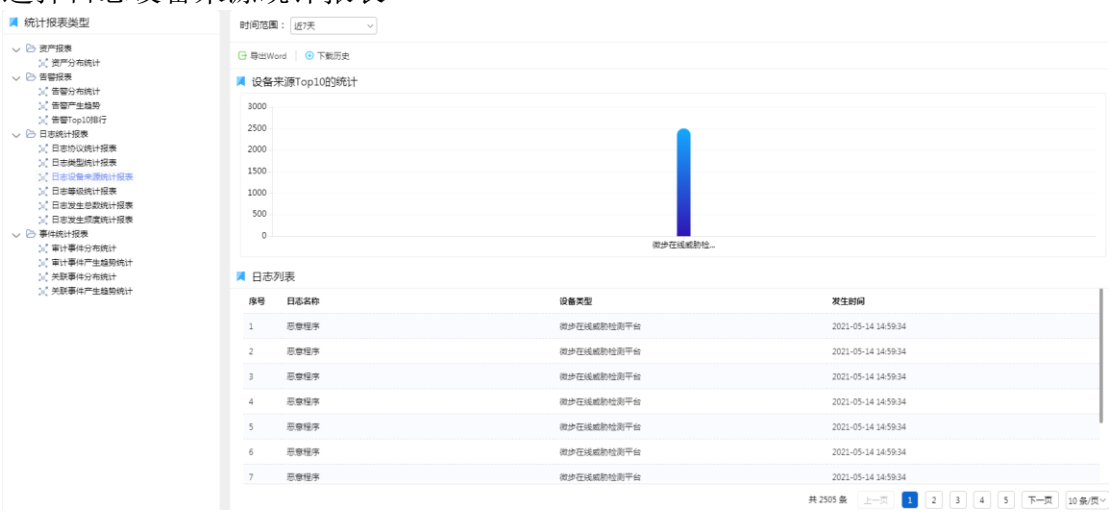

#### 选择日志等级统计报表

| 📕 統计报表类型                                                   | 时间范围  | 副: 近7天 ~    |            |      |                |                     |
|------------------------------------------------------------|-------|-------------|------------|------|----------------|---------------------|
| > 逆 逆序接表<br>○(资产分布统计)                                      | ⊖ 导出W | ford O 下载历史 |            |      |                |                     |
| > 告 告 告 任 使 表                                              | 📕 事件  | 等级统计        |            |      |                |                     |
| ○ 告望产生趋势                                                   | 3000  |             |            |      |                |                     |
| <ul> <li>一 日本統计报表</li> </ul>                               | 2500  |             |            |      |                |                     |
| <ul> <li>() 日志协议施计报表</li> <li>() 日志樊型施计报表</li> </ul>       | 2000  |             |            |      |                |                     |
| ☆ 日志设备未源统计报表                                               | 1500  |             |            |      |                |                     |
| <ul> <li>(人) 日本没生き数统计报表</li> <li>(人) 日本发生き数统计报表</li> </ul> | 500   |             |            |      |                |                     |
| <ul> <li>二、「日志发生類度統计报表</li> <li>&gt; 一 事件統计报表</li> </ul>   | 0     |             |            |      |                |                     |
| ○ 审计事件分布统计<br>○ 常计事件充在统计                                   |       |             |            | 严重   |                |                     |
| 20、第11年(F) 王編時代11<br>20、关联事件分布统计                           | 📕 日志  | 列表          |            |      |                |                     |
| )() 关联事件产生趋势统计                                             | 序号    | 日志名称        | 设备类型       | 日志等级 | 日志分类           | 发生时间                |
|                                                            | 1     | 恶意程序        | 微步在线威胁检测平台 | 严重   | 恶意程序           | 2021-05-14 14:59:34 |
|                                                            | 2     | 恶意程序        | 微步在线威胁检测平台 | 戸室   | 恶意程序           | 2021-05-14 14:59:34 |
|                                                            | 3     | 恶意程序        | 微步在线威胁检测平台 | 戸重   | 恶意程序           | 2021-05-14 14:59:34 |
|                                                            | 4     | 恶意程序        | 微步在线威胁检测平台 | 戸里   | 恶意程序           | 2021-05-14 14:59:34 |
|                                                            | 5     | 恶意程序        | 微步在线威胁检测平台 | 戸里   | 恶意程序           | 2021-05-14 14:59:34 |
|                                                            | 6     | 恶意程序        | 微步在线威胁检测平台 | ≂≘   | 恶意程序           | 2021-05-14 14:59:34 |
|                                                            | 7     | 恶意程序        | 微步在线威胁检测平台 | ≓≘   | 恶意程序           | 2021-05-14 14:59:34 |
|                                                            |       |             |            |      | 共 2505 魚 上一页 1 | 2 3 4 5 下一页 10条/页~  |

#### 选择日志发生总数统计报表

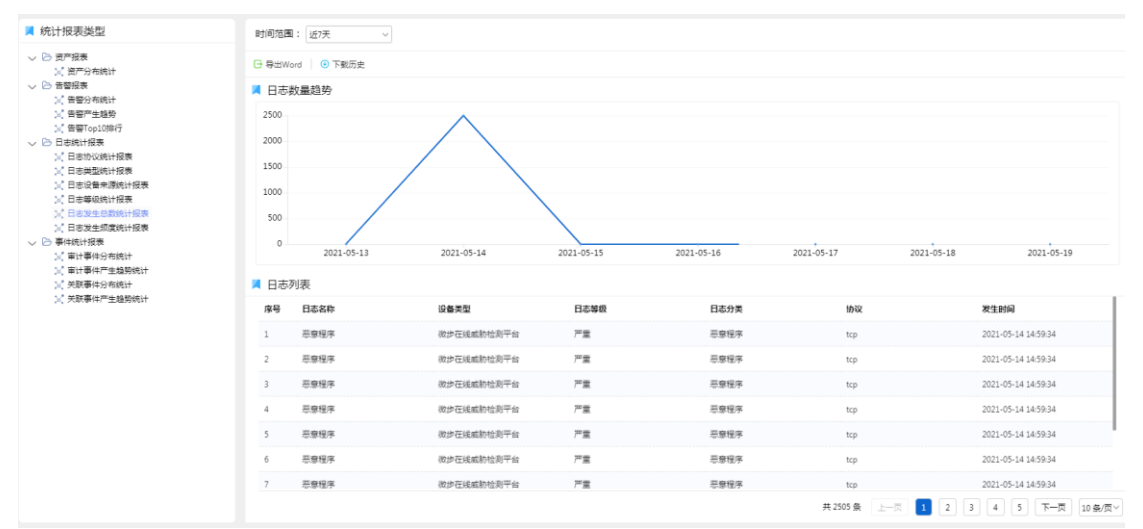

### 选择日志发生频度统计报表

|                                                 | 비민오페                                  | ; 近7天 ~                                                                                            |                                                                                  |                                                                                                    |                                            |                                        |                                                                                                    |
|-------------------------------------------------|---------------------------------------|----------------------------------------------------------------------------------------------------|----------------------------------------------------------------------------------|----------------------------------------------------------------------------------------------------|--------------------------------------------|----------------------------------------|----------------------------------------------------------------------------------------------------|
| Ri+                                             | G 导出Wa                                | rd 🕑 下载历史                                                                                          |                                                                                  |                                                                                                    |                                            |                                        |                                                                                                    |
| =;+                                             | 📕 日志義                                 | 收量趋势                                                                                               |                                                                                  |                                                                                                    |                                            |                                        |                                                                                                    |
| 9.99                                            | 1件/杉                                  |                                                                                                    |                                                                                  |                                                                                                    |                                            |                                        |                                                                                                    |
| D排印行<br>1                                       | 0.8時/杉                                |                                                                                                    |                                                                                  |                                                                                                    |                                            |                                        |                                                                                                    |
| 先计报表<br>允计报表                                    | 0.6件/杉                                |                                                                                                    |                                                                                  |                                                                                                    |                                            |                                        |                                                                                                    |
| N.源统计报表<br>会计探查                                 | 0.4件/杉                                |                                                                                                    |                                                                                  |                                                                                                    |                                            |                                        |                                                                                                    |
| 自数统计报表                                          | 0.2件/杉                                |                                                                                                    |                                                                                  |                                                                                                    |                                            |                                        |                                                                                                    |
| 國際計畫表                                           |                                       |                                                                                                    |                                                                                  |                                                                                                    |                                            |                                        |                                                                                                    |
|                                                 | 이야/杉                                  | 2021-05-12                                                                                         | 2021-05-14                                                                       | 2021-05-15                                                                                                    | 2021-05-16                                 | 2021-05-17                             | 2021-05-19 2021-05-19                                                                                                  |
| ;<br>)布统计<br><sup></sup> 生趋势统计                  | 0件/杉                                  | 2021-05-13                                                                                         | 2021-05-14                                                                       | 2021-05-15                                                                                                    | 2021-05-16                                 | 2021-05-17                             | 2021-05-18 2021-05-19                                                                                                  |
| 0-布统计<br>=生趋势统计<br>0-布统计                        | 0件/8                                  | 2021-05-13<br>列表                                                                                   | 2021-05-14                                                                       | 2021-05-15                                                                                                    | 2021-05-16                                 | 2021-05-17                             | 2021-05-18 2021-05-19                                                                                                  |
| 3) 市坑计<br>■生越期统计<br>3) 市坑计<br>■生越期统计            | 0件/8<br>日志3<br>度号                     | 2021-05-13<br>刘表<br>日志名称                                                                           | 2021-05-14<br>设备类型                                                               | 2021-05-15<br>日志等级                                                                                                    | 2021-05-16<br>日志分満                         | 2021-05-17<br>1948                     | 2021-05-18 2021-05-19<br><b>秋生时间</b>                                                                                   |
| → 方統计<br>→ 生雄男统计<br>→ 方統计<br>= 生雄男统计<br>= 生雄男统计 | 0件/8<br>目志3<br>爆号                     | 2021-05-13<br>刘表<br>日志名称<br>示意继承                                                                   | 2021-05-14<br>设备类型<br>微步在线或款检测平台                                                 | 2021-05-15<br>日志等级<br>严重                                                                                                    | 2021-05-16<br>日志分英<br>恶意提序                 | 2021-05-17<br>194X<br>tcp              | 2021-05-18 2021-05-19<br><b> </b>                                                                                      |
| →方统计<br>**生植期统计<br>分布统计<br>**生植期统计              | 0時/6<br>日志3<br>修号<br>1<br>2           | 2021-05-13<br><b>日志名作</b><br>示意程序<br>                                                              | 2021-05-14<br>设备类型<br>限步在线或款检测平台<br>限步在线或款检测平台                                   | 2021-05-15<br>日志等级<br>戸重<br>戸重                                                                                                    | 2021-05-16<br>日都分異<br>思察程序<br>思察程序         | 2021-05-17<br>1940<br>tcp<br>tcp       | 2021-05-18 2021-05-19<br><b>※生動詞</b><br>2021-05-14 1459-34<br>2021-05-14 1459-34                                       |
| →布统计<br>==生编码统计<br>→布统计<br>==生编码统计              | 014/6<br>日志3<br>度号<br>1<br>2<br>3     | 2021-05-13           利表           日本名称           市家程序           市家程序           市家程序                | 2021-05-14<br>设备类型<br>物炉在线或物检测平台<br>物炉在线或物检测平台<br>物炉在线或物检测平台                     | 2021-05-15<br>日志等级<br>戸室<br>戸室<br>戸室                                                                                                    | 2021-05-16<br>日本分支<br>思想後本<br>思想後本<br>思想後来 | 2021-05-17<br>10%<br>tcp<br>tcp<br>tcp | 2021-05-18 2021-05-19<br><b>X12800</b><br>2021-05-14145924<br>2021-05-14145924<br>2021-05-14145924<br>2021-05-14145924 |
| 內病決计<br>≝生越影响计<br>}<br>今年成計<br>≝生越影响计           | 0時/6<br>日志3<br>度号<br>1<br>2<br>3<br>4 | 2021-05-13           山表           日本名称           市泰理学           市泰理学           市泰理学           市泰理学 | 2021-05-14<br>(26集実型<br>(初步在成成制地制平台<br>(初步在成成制地制平台<br>(初步在成成制地制平台<br>(初步在成成制地制平台 | 2021-05-15<br>H&#@<br>FE<br>FE<br>FE<br>FE</td><td>2021-05-16<br>日都分員<br>思想短年<br>回意短年<br>思想短年<br>思想短年</td><td>2021-05-17<br>1052<br>top<br>top<br>top<br>top</td><td>2021-05-18 2021-05-19<br><b>X2150</b><br>2021-05-14145934<br>2021-05-14145934<br>2021-05-14145934<br>2021-05-14145934</td></tr><tr><td>(內病)计<br>"生越暴除计<br>)<br>今流计<br>"生越弱统计</td><td>0時#6<br>日志3<br>修9<br>1<br>2<br>3<br>4<br>5</td><td>2021-05-13           山表           日本名称           市泰理学           市泰理学           市泰理学           市泰理学           市泰理学           市泰理学</td><td>2021-05-14<br>収集工程<br>取歩石減低加快加平台<br>取歩石減低加快加平台<br>取歩石減低加快加平台<br>取歩石減低加快加平台<br>取歩石減低加快加平台<br>取歩石減低加快加平台</td><td>2021-05-15<br>E&#@<br>FE<br>FE<br>FE<br>FE</td><td>2021-05-16<br><b>日本分支</b><br>初生の生年<br>初生の生年<br>初生の生年<br>初生の生年<br>初生の生年<br>初生の生年<br>の生ま<br>の生ま<br>の生ま<br>の生ま<br>の生ま<br>の生ま<br>の生ま<br>の生ま</td><td>2021-05-17<br>18942<br>top<br>top<br>top<br>top</td><td>2021-05-18 2021-05-19<br><b>X2150</b><br>2021-05-14145934<br>2021-05-14145934<br>2021-05-14145934<br>2021-05-14145934<br>2021-05-14145934</td></tr><tr><td>3市總计<br>"生越聚統计<br>3市統计<br>"生趣弱统计</td><td>0時/€<br>■ 日志3<br>18号<br>1<br>2<br>3<br>4<br>5<br>6</td><td>2021-05-13           利表           日本名称           古聖理年           古聖理年           古聖理年           古聖理年           古聖理年           古聖理年           古聖理年           古聖理年</td><td>2021-05-14<br>取参互援<br>取参互援援助社会平台<br>取参互援援助社会平台<br>取参互援援助社会平台<br>取参互援援助社会平台<br>取参互援援助社会平台<br>取参互援援助社会平台<br>取参互援援助社会平台</td><td>2021-05-15<br>E4&#e8<br>7%2<br>7%2<br>7%2<br>7%2<br>7%2<br>7%2<br>7%2<br>7%2</td><td>2021-05-16<br>日本分支<br>初始後年<br>初始後年<br>初始後年<br>初始後年<br>初始後年<br>初始後年<br>初後後年</td><td>2021-05-17<br>18942<br>top<br>top<br>top<br>top<br>top</td><td>2021-05-18 2021-05-18 205 205 205 205 205 205 205 205 205 205</td></tr><tr><td>3年就倒开<br>雪生越最快计<br>一雪生越最快计<br>"生越最好统计</td><td>0年/6<br>■ 日志3<br>月<br>月<br>日志3<br>月<br>日<br>志<br>3<br>1<br>2<br>3<br>4<br>5<br>6<br>7</td><td>2021-05-13<br>学校<br>日本本作<br>学校培祥<br>学校培祥<br>学校培祥<br>学校培祥<br>学校培祥<br>学校培祥<br>学校培祥<br>学校培祥<br>学校培祥<br>学校培祥<br>学校培祥<br>学校培祥<br>学校培祥<br>学校<br>学校<br>学校<br>学校<br>学校<br>学校<br>学校<br>学校<br>学校<br>学校</td><td>2021-05-14<br>记載美型<br>他步行线域的性质平台<br>他步行线域的性质平台<br>他步行线域的性质平台<br>他步行线域的性质平台<br>他步行线域的性质平台<br>他步行线域的性质平台<br>他步行线域的性质平台<br>他步行线域的性质平台</td><td>2021-05-15<br><b>H&#@</b><br>77章<br>77章<br>77章<br>77章<br>77章<br>77章</td><td>2021-05-16<br>日本分支<br>三部協定<br>三部協定<br>三部協定<br>三部協定<br>三部協定<br>三部協定<br>三部協定<br>三部協定</td><td>2021-05-17<br>8092<br>top<br>top<br>top<br>top<br>top</td><td>2021-05-18 2021-05-18 2021-05-18</td></tr></tbody></table> |                                            |                                        |                                                                                                    |

#### 选择审计事件分布统计报表

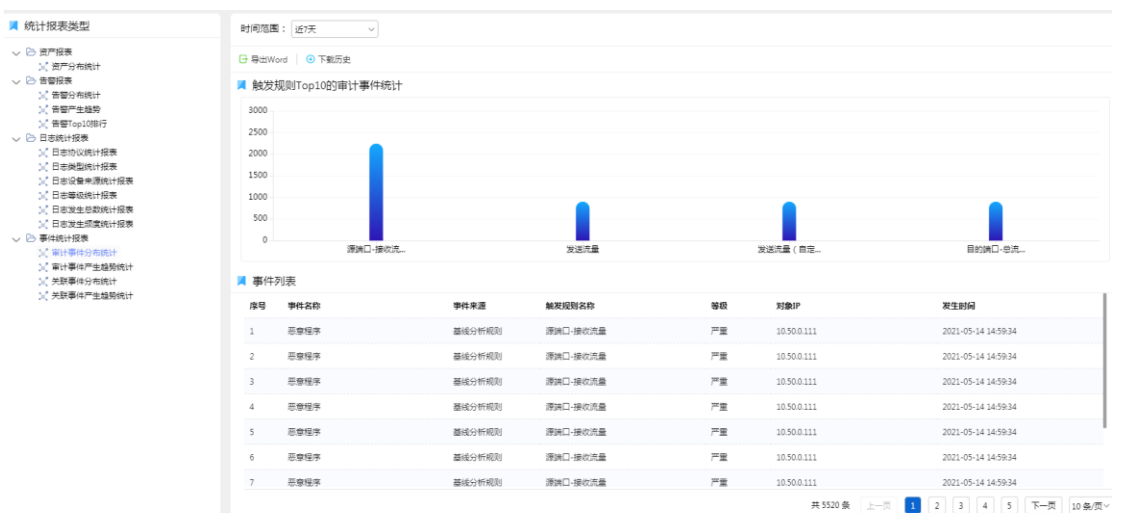

#### 选择审计事件产生趋势统计报表

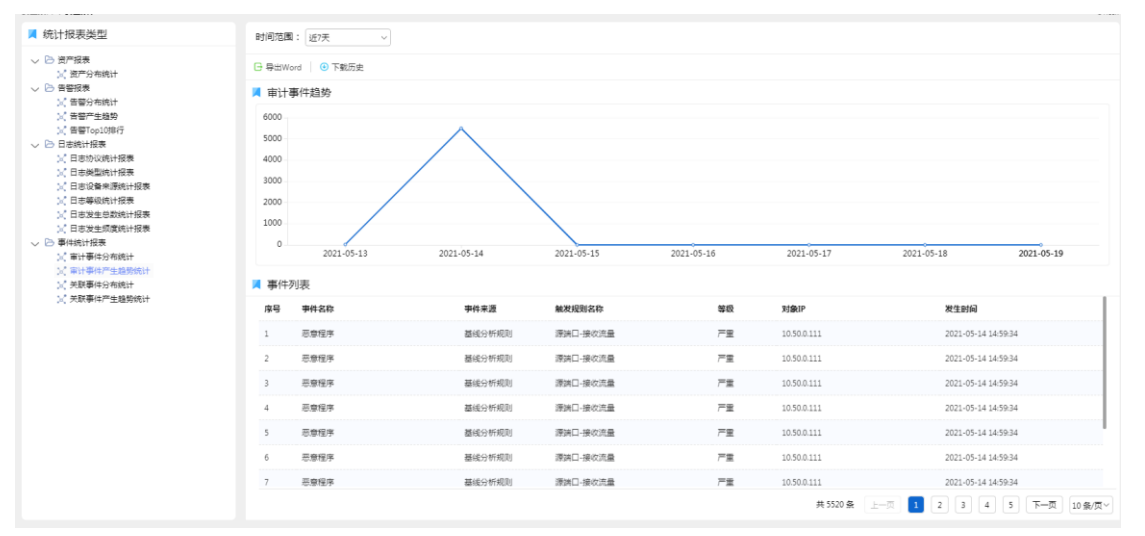

#### 选择关联事件分布统计报表

| ■ 统计报表类型                                           | 时间范围  | 图: 近7天       | ~      |           |               |                   |                 |                     |
|----------------------------------------------------|-------|--------------|--------|-----------|---------------|-------------------|-----------------|---------------------|
| ◇ ▷ 资产报表<br>>> 资产分布统计                              | ⊖ 导出W | ord 🛛 💿 下動历史 |        |           |               |                   |                 |                     |
| ◇ ▶ 告誓报表<br>>> 告誓分布统计                              | 📕 事件  | 分类Top10的关助   | 等件统计   |           |               |                   |                 |                     |
| ☆ 音響产生趋势                                           | 7W    |              |        |           |               |                   |                 |                     |
| ○ 音響Top10期行<br>> □ 日志統计报表                          | 6W    |              |        |           |               |                   |                 |                     |
| 2、日志协议统计报表                                         | 5W    |              |        |           |               |                   |                 |                     |
| 以1日志英型统计报表<br>>>>>>>>>>>>>>>>>>>>>>>>>>>>>>>>>>>>> | 4W    |              |        |           |               |                   |                 |                     |
| >< 日志等级统计报表                                        | 2W    |              |        |           |               |                   |                 |                     |
| (1) 日志发生总数统计报表<br>(2) 日志发生频度统计报表                   | 1W    |              |        |           |               |                   |                 |                     |
| ◇ 🖻 事件统计报表                                         | 0     |              |        |           | 44-20 Minutes | ensi <del>n</del> |                 |                     |
| ○( 単计事件分布统计<br>)>( 审计事件产生趋势统计                      |       |              |        |           | 2008090       | 3/1+              |                 |                     |
| 14、关联事件分布统计                                        | 📕 事件  | 列表           |        |           |               |                   |                 |                     |
| [2] 天获學件严生趋务统计                                     | 序号    | 事件名称         | 事件分类   | 触发规则名称    | 等级            | 源IP               | 目的IP            | 发生时间                |
|                                                    | 1     | 勤素软件         | 发现勤素软件 | 检测到勘索病毒通信 | 严重            | 10.50.2.164       | 91.234.32.19    | 2021-05-19 11:57:04 |
|                                                    | 2     | 勤素软件         | 发现勤素软件 | 检测到勘索病毒通信 | 严重            | 10.50.2.164       | 195.123.209.123 | 2021-05-19 11:57:00 |
|                                                    | 3     | 勘索软件         | 发现勘察软件 | 检测到勘索病毒通信 | 严重            | 10.50.2.164       | 137.74.46.46    | 2021-05-19 11:56:59 |
|                                                    | 4     | 勘索软件         | 发现勘索软件 | 检测到勘索病毒通信 | 严重            | 10.50.2.164       | 91.234.32.19    | 2021-05-19 11:56:57 |
|                                                    | 5     | 勘索软件         | 发现勘索软件 | 检测到勘索病毒通信 | 严重            | 10.50.2.164       | 137.74.46.46    | 2021-05-19 11:56:54 |
|                                                    | 6     | 勘索软件         | 发现勘索软件 | 检测到勘索病毒通信 | 严重            | 10.50.2.164       | 91.234.32.19    | 2021-05-19 11:56:52 |
|                                                    | 7     | 勘索软件         | 发现勘察软件 | 检测到勘察病毒通信 | 严重            | 10.50.2.164       | 195.123.209.123 | 2021-05-19 11:56:48 |
|                                                    |       |              |        |           |               |                   | 共65017条 上一页 1 2 | 3 4 5 下一页 10 祭/页~   |

选择关联事件产生趋势统计报表

| <b>長</b> 类型                                                                                        | 时间范围                                     | 園: 近7天 ~                                                                                 |                                                                                                 |                                                                                                    |                                                                                                    |                                                                                                    |                                                                                                    |                                                                                                    |
|----------------------------------------------------------------------------------------------------|------------------------------------------|------------------------------------------------------------------------------------------|-------------------------------------------------------------------------------------------------|----------------------------------------------------------------------------------------------------|----------------------------------------------------------------------------------------------------|----------------------------------------------------------------------------------------------------|----------------------------------------------------------------------------------------------------|----------------------------------------------------------------------------------------------------|
|                                                                                                    | □ 尋出₩                                    | Vord ④ 下载历史                                                                              |                                                                                                 |                                                                                                    |                                                                                                    |                                                                                                    |                                                                                                    |                                                                                                    |
| 表                                                                                                  | ▼ 关联                                     | 事件趋势                                                                                     |                                                                                                 |                                                                                                    |                                                                                                    |                                                                                                    |                                                                                                    |                                                                                                    |
| 2) (音響学会場合)<br>2) 音響学会場例<br>2) 音響での2018行<br>日志続计报表<br>2) 日本的次期计报表<br>2) 日本党単連続计报表<br>2) 日本党単来源地计报表 | 4W<br>3W<br>2W                           |                                                                                          |                                                                                                 |                                                                                                    |                                                                                                    |                                                                                                    |                                                                                                    | $\frown$                                                                                                    |
| 8年10月1日表表<br>吉发生总数统计报表<br>吉发生须度统计报表                                                                | 1W                                       |                                                                                          |                                                                                                 |                                                                                                    |                                                                                                    |                                                                                                    |                                                                                                    |                                                                                                    |
| ● 事件统计报表                                                                                           |                                          |                                                                                          |                                                                                                 |                                                                                                    |                                                                                                    |                                                                                                    |                                                                                                    |                                                                                                    |
| 1计报表<br>计事件分布统计                                                                                    | 0                                        | 2021-05-13                                                                               | 2021-05-14                                                                                      | 2021-05-15                                                                                                    | 2021-0                                                                                             | 5-16                                                                                                    | 2021-05-17                                                                                                    | 2021-05-18 2021-05-19                                                                                                    |
| は1投表<br>計事件分布統計<br>計事件产生趋野统计<br>誤事件分布统计                                                            | ◎                                        | 2021-05-13<br>列表                                                                         | 2021-05-14                                                                                      | 2021-05-15                                                                                                    | 2021-0                                                                                             | 5-16                                                                                                    | 2021-05-17                                                                                                    | 2021-05-18 2021-05-19                                                                                                    |
| 57股票<br>计事件分布统计<br>计事件产生趋弱统计<br>联事件分布统计<br>联事件产生趋势统计                                               | 0 一 第件 康号                                | 2021-05-13<br>列表<br>爭件名称                                                                 | 2021-05-14                                                                                      | 2021-05-15<br>触双规则名称                                                                                                    | 2021-0:<br>等级                                                                                      | 5-16<br>渡1P                                                                                                    | 2021-05-17<br>E@9IP                                                                                                    | 2021-05-18 2021-05-19<br>双生时间                                                                                                    |
| 121按赛<br>计事件分布统计<br>计事件产生趋势统计<br>联事件产生趋势统计                                                         | 0<br>第一集日<br>月<br>1                      | 2021-05-13<br>列表<br><b>事件名称</b><br>敬赏软件                                                  | 2021-05-14<br>學件分类<br>发现勘索软件                                                                    | 2021-05-15<br><b>触发规划名称</b><br>检测到勒索病毒通信                                                                                                    | 2021-0:<br>等级<br>严重                                                                                | 5-16<br>源IP<br>10.50.2.164                                                                                                    | 2021-05-17<br>E891P<br>195.123.201                                                                                                    | 2021-05-18 2021-05-19<br><b>現生時间</b><br>9.123 2021-05-19 13:44:48                                                                                                    |
| 131按聚<br>计事件分布统计<br>计事件分布统计<br>教事件分布统计<br>数事件分布统计<br>影事件分布统计                                       | □<br>■ 事件<br>度号<br>1<br>2                | 2021-05-13<br>列表<br>學件名称<br>副素软件<br>副素软件                                                 | 2021-05-14<br>學件分異<br>发玩勘索软件<br>发玩勘索软件                                                          | 2021-05-15<br><b>純炭規則名称</b><br>检測形取素病毒運業<br>检測形取素病毒運業                                                                                                    | 2021-0:<br>等级<br>严重<br>严重                                                                          | 5-16<br>JØIP<br>10.50.2.164<br>10.50.2.164                                                                                                    | 2021-05-17<br><b>Ild01P</b><br>195.123.201<br>137.74.46.4                                                                                                    | 2021-05-18 2021-05-19<br><b>天生時</b><br>8.123 2021-05-19 13.44.48<br>6 2021-05-19 13.44.47                                                                                                    |
| 1911股票<br>科學為分布統计<br>计學與不生態發統计<br>製墨作分布統计<br>製墨作产生態節统计                                             | 0<br>第一年<br>1<br>2<br>3                  | 2021-05-13<br>列表<br>争件名称<br>取素软件<br>和素软件<br>和素软件                                         | 2021-05-14<br>學特分異<br>发現勘索软件<br>发現勘索软件<br>发現勘索软件                                                | 2021-05-15<br><b>触发规则和作</b><br>检刑列取素病毒通信<br>检刑列取素病毒通信<br>检刑列取素病毒通信                                                                                                    | 2021-0:<br>***<br>***<br>***<br>***                                                                | 5-16<br>JBUP<br>10.50.2.164<br>10.50.2.164<br>10.50.2.164                                                                                                    | 2021-05-17<br>EM91P<br>195123.20<br>137.74.46.4<br>91.234.32.1                                                                                                    | 2021-05-18         2021-05-19           ಸ±ಕಾಗಿ                                                                                                    |
| 1911股票<br>科學為方面與十<br>计學與不主意的统计<br>製墨作分布開始<br>設圖作产生態的统计                                             | ○<br>■ 事件<br>度号<br>1<br>2<br>3<br>4      | 2021-05-13<br>列表<br><b>学件名称</b><br>私素软件<br>私素软件<br>私素软件<br>和素软件                          | 2021-05-14<br><b>學村分页</b><br>型玩取素似件<br>型玩取素似件<br>型玩取素似件<br>型玩取素似件<br>型玩取素似件                     | 2021-05-15<br><b>触发现到私你</b><br>检测到和素肉毒通信<br>检测到和素肉毒通信<br>检测到和素肉毒通信<br>检测到和素肉毒通信                                                                                                    | 2021-0<br>940<br>75<br>75<br>75<br>75                                                              | 5-16<br>3831P<br>10.50.2.164<br>10.50.2.164<br>10.50.2.164<br>10.50.2.164                                                                                                    | 2021-05-17<br><b>III01P</b><br>195.123.20<br>137.74.64<br>91.234.32.1<br>137.74.64                                                                                                    | 2021-05-18         2021-05-19           ж±ня                                                                                                    |
| 17世族第<br>计学校第一世纪的社会                                                                                | ○<br>■ 事件<br>序号<br>1<br>2<br>3<br>4<br>5 | 2021-05-13<br>列表<br>学件名称<br>和素软件<br>和素软件<br>和素软件<br>和素软件<br>和素软件<br>和素软件<br>和素软件         | 2021-05-14<br>學村分異<br>发現影素软件<br>发現影素软件<br>发現影素软件<br>发現影素软件<br>发現影素软件<br>发現影素软件<br>发現影素软件        | 2021-05-15<br><b>熱双短別名印</b><br>也向乐政策病毒運復<br>也向乐政策病毒運復<br>也向乐政策病毒運復<br>也向乐政策病毒運復<br>也向乐政策病毒運復                                                                                                    | 2021-0<br><b>等校</b><br><b>产室</b><br><b>产室</b><br><b>产室</b><br><b>产室</b><br><b>产室</b><br><b>产</b> 室 | 10502.164<br>10502.164<br>10502.164<br>10502.164<br>10502.164                                                                                                    | 2021-05-17<br>H80JP<br>195.123.20<br>137.74.64<br>9.1234.32.1<br>137.74.64<br>9.1234.32.1                                                                                                    | 2021-05-18         2021-05-19           ж±ны                                                                                                    |
| 17世族第<br>17世紀年<br>11世紀年<br>11世紀年<br>11世紀年<br>11世紀年<br>11世紀<br>11世紀<br>11                           | 0<br>第一事件<br>月<br>2<br>3<br>4<br>5<br>6  | 2021-05-13<br>列表<br>学校名称<br>影素软件<br>影素软件<br>影素软件<br>影素软件<br>影素软件<br>影素软件<br>影素软件<br>影素软件 | 2021-05-14<br><b>學性分支</b><br>型玩動素助件<br>型玩動素助件<br>型玩動素助件<br>型玩動素助件<br>型玩動素助件<br>型玩動素助件<br>型玩動素助件 | 2021-05-15           熱双短刻名印           社の形況素病毒運業           社の形況素病毒運業           社の形況素病毒運業           社の形況素病毒運業           社の形況素病毒運業           社の形況素病毒運業           社の形況素病毒運業           社の形況素病毒運業           社の形況素病毒運業           社の形況素病毒運業           社の形況素病毒運業 | 2021-01<br>%00<br>72<br>72<br>72<br>72<br>72<br>72<br>72<br>72<br>72                               | 75:16           78:19           10:50.2.164           10:50.2.164           10:50.2.164           10:50.2.164           10:50.2.164           10:50.2.164           10:50.2.164           10:50.2.164           10:50.2.164 | 2021-05-17<br><b>HóiP</b><br>195.123.20<br>137.74.64<br>9.1234.321<br>137.74.64<br>9.1234.321<br>137.74.64<br>137.74.64<br>137.74<br>137.74 | 2021-05-18         2021-05-19           ೫1230         2021-05-19 13:444           6         2021-05-19 13:444           9         2021-05-19 13:444           9         2021-05-19 13:444           9         2021-05-19 13:444           9         2021-05-19 13:444           9         2021-05-19 13:444           9         2021-05-19 13:444 |

点击【导出 excel】,可导出列表内容。 点击【下载历史】,进入历史下载页面。

# 2.6 策略管理

# 2.6.1 关联分析规则

路径:策略管理->关联分析规则。

| 规则编号: 规则名称:<br>告容关别:                             | :                                                          |      | 告警等级:           |     |                     | 查询 主臣                 |
|--------------------------------------------------|------------------------------------------------------------|------|-----------------|-----|---------------------|-----------------------|
| <ul> <li>● 新増   ◎ 抗風制除   ▲ 抗風回用   ○ ま</li> </ul> | 山島開用   G 批量导出   G 全部导出   9 批量导入   0 子柳刻                    |      |                 |     |                     | 规则类型: ★ 内置            |
| 序号 规则编号                                          | 规则名称                                                       | 告誓等级 | 风险阶段            | 状态  | 创建时间                | 操作                    |
| 1 * HD-SOC-COR-00096                             | SQL报楷慎意泄漏                                                  | 陶仓   | 存在漏洞            | 启用  | 2021-03-31 11:05:10 | R 🛛 🗰 🛇               |
| 2 * HD-SOC-COR-00095                             | teamviewer                                                 | 信息   | 被收集信息           | 启用  | 2021-03-31 11:05:10 | R 🛛 🗰 🛇               |
| 3 * HD-SOC-COR-00094                             | [规则2019-070]输出敏感信息                                         | 中危   | 被收集信息           | 启用  | 2021-03-12 17:11:30 | R 🛛 🗰 🛇               |
| 4 * HD-SOC-COR-00093                             | [規則]2019-069]vpn傳展問題選                                      | 严重   | 被入侵 ( 失陷 )      | 启用  | 2021-03-12 17:11:30 | R 🛛 🗰 🛇               |
| 5 * HD-SOC-COR-00092                             | [规则2019-035]存在JBoss反序列化漏间,JBossMQ但件成功访问                    | 严重   | 存在局洞            | 启用  | 2021-03-12 17:11:30 | R 🛛 🗰 🛇               |
| 6 * HD-SOC-COR-00091                             | (規則2019-034)經僅炸導攻击·經僅接口溢用                                  | 中危   | 被攻击 (不确定)       | 启用  | 2021-03-12 17:11:30 | R 🛛 🗰 🛇               |
| 7 * HD-SOC-COR-00090                             | [规则2019-068]Web编编器流示布上传媒作                                  | 高危   | 被攻击 ( 不确定 )     | 启用  | 2021-03-12 17:11:30 | R 🛛 🗰 🛇               |
| 8 * HD-SOC-COR-00089                             | (規则2019-033]PHPCMS2008代码注入漏商攻击(CVE-2018-19127)             | 中危   | 被攻击 (不确定)       | 启用  | 2021-03-12 17:11:30 | R 🛛 🗰 🛇               |
| 9 * HD-SOC-COR-00088                             | (规则2019-032]Apache Spark RPC协议Java反序列化雇用攻击(CVE-2018-17190) | 中危   | 被攻击 ( 不确定 )     | 启用  | 2021-03-12 17:11:30 | R 🛛 🗰 🛇               |
| 10 * HD-SOC-COR-00087                            | [規則2019-067]並弱接口ap:電缆開筆调用                                  | 中急   | 被攻击(成功)         | 启用  | 2021-03-12 17:11:30 | R 🛛 🗰 🛇               |
|                                                  |                                                            | 共143 | \$ <u>1</u> 2 3 | 4 5 | 15下一页10 銀河          | t∨ 918 1 7 <b>8</b> 2 |

#### 点击【新增】,进入新增规则页面

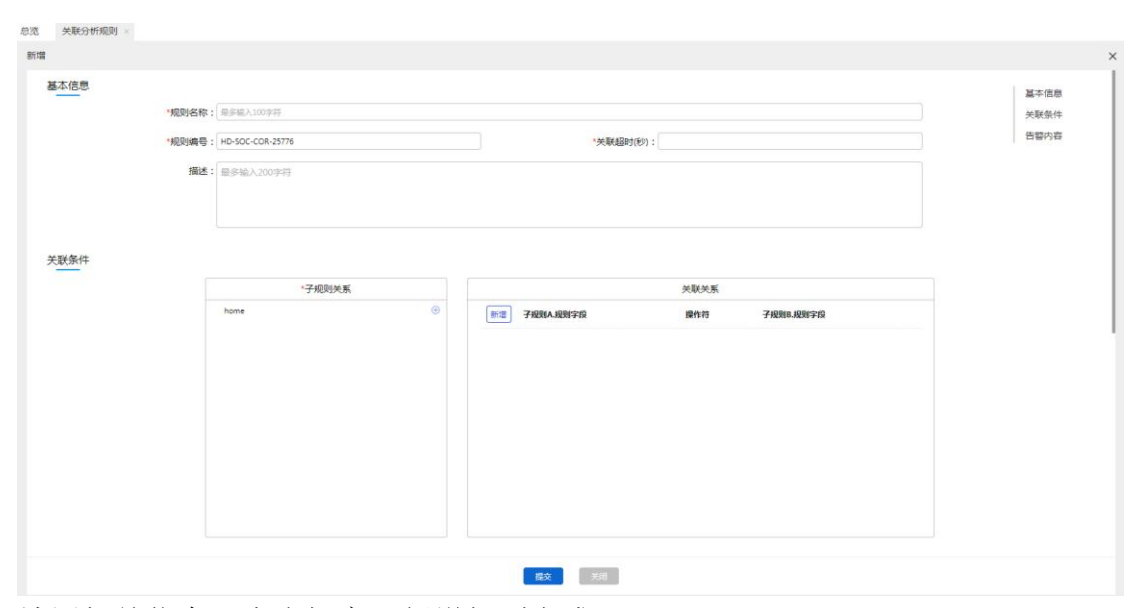

填写相关信息,点击提交,新增规则完成。 左边勾选框勾选多项,点击【批量删除】,可以批量删除选中规则。 左边勾选框勾选多项,点击【批量启用】,可以批量启用选中规则。 左边勾选框勾选多项,点击【批量禁用】,可以批量禁用选中规则。 左边勾选框勾选多项,点击【批量导出】,可以批量导出选中规则。 点击【全部导出】,可以导出全部规则。 点击【批量导入】,可导入规则。 点击"子规则",进入子规则页面

| 子规则名称:        | 创建时间:                   |      |                     | <b>查询</b> 里蓋                            |  |  |  |  |  |
|---------------|-------------------------|------|---------------------|-----------------------------------------|--|--|--|--|--|
| ①新增 前 批量制除    | ) 新藩 🔋 記彙部分             |      |                     |                                         |  |  |  |  |  |
| 座号 子规则名称      | 7                       | 使用次数 | 创建时间                | 操作                                      |  |  |  |  |  |
| 1 SMB ipcont  | fig命令执行响应               | 3    | 2021-03-12 16:41:26 | 民 🖉 💼                                   |  |  |  |  |  |
| 2 wmic运程设     | 約回                      | 3    | 2021-03-12 16:41:26 | 🗟 🗹 🏛                                   |  |  |  |  |  |
| 3 尝试读取pa      | asswd文件                 | 3    | 2021-03-12 16:41:26 | 1997年1997年1997年1997年1997年1997年1997年1997 |  |  |  |  |  |
| 4 Apache Dru  | uid远程代码执行攻击             | 3    | 2021-03-12 16:41:26 | 8 2 章                                   |  |  |  |  |  |
| 5 GitLab任意    | <b>这件读</b> 取            | 3    | 2021-03-12 16:41:26 | 8 2 1                                   |  |  |  |  |  |
| 6 Apache sky  | walking這程代码执行攻击         | 3    | 2021-03-12 16:41:26 | 8 2 1                                   |  |  |  |  |  |
| 7 VMware vC   | Center Server远程代码执行篇词攻击 | 3    | 2021-03-12 16:41:26 | 民 🖉 🏛                                   |  |  |  |  |  |
| 8 Laravel远将   | 紀码执行攻击                  | 3    | 2021-03-12 16:41:26 | R 🛙 🛍                                   |  |  |  |  |  |
| 9 JIRA服务器     | 機板注入漏洞攻击                | 3    | 2021-03-12 16:41:26 | R 🗷 🛍                                   |  |  |  |  |  |
| 10 Confluence | 任意文件读取                  | 3    | 2021-03-12 16:41:26 | 民 🖉 🛍                                   |  |  |  |  |  |
|               |                         |      |                     |                                         |  |  |  |  |  |

点击操作中的【查看】,可查看规则。 点击操作中的【编辑】,可进行编辑。 点击操作中的【删除】,可删除规则。 点击操作中的【禁用】,禁用规则。 点击操作中的【启用】,启用规则。

### 2.6.2 统计分析规则

路径:策略管理->统计分析规则。

用户指南

| 规则名称:   | 规则分类: 全部       | ◇ 等級: 全部 ◇ | 规则状态: 全部 🗸 |      |      | 查询 重量   |  |  |  |
|---------|----------------|------------|------------|------|------|---------|--|--|--|
| ⊕新選 0 批 | © ## 0 R###    |            |            |      |      |         |  |  |  |
| 序号      | 规则名称           | 规则分类       | 等级         | 监控频率 | 规则状态 | 操作      |  |  |  |
| 1       | 多个目标系统遭受暴力破解攻击 | 字段统计       | 中危         | 5分   | 已启用  | 🔒 🖪 🖬 🖬 |  |  |  |
| 2       | 实验区FW没有数据产生    | 日志统计       | 信息         | 5分   | 已禁用  | 🙃 🖪 🖉 🗰 |  |  |  |
| 3       | 疑似病毒感染主机较多     | 字段统计       | 高危         | 5分   | 已启用  | 🔒 🖪 🖬 🗰 |  |  |  |
| 4       | 高危事件数量异常大      | 日志统计       | 高危         | 10分  | 已启用  | 🔁 🖪 🖉 🛍 |  |  |  |
|         |                |            |            |      |      |         |  |  |  |
|         |                |            |            |      |      |         |  |  |  |
|         |                |            |            |      |      |         |  |  |  |

通过填写相关查询条件,点击【查询】,出现相关查询结果;点击【重置】,查 询条件内容清空。

点击【新增】,进入添加规则页面

| ⑦ 新増 0 批量制除 |             |                                   |          |      |    |
|-------------|-------------|-----------------------------------|----------|------|----|
| 序号 规则名称     | 規则分类        | 等级                                | 蓋控頻率     | 规则状态 | 操作 |
|             | 添加规则        |                                   |          | ×    |    |
|             | *规则名称:      |                                   |          |      |    |
|             | *等级: 严重     |                                   | ~        |      |    |
|             | *监控频率:      |                                   | <b>v</b> |      |    |
|             | *已存搜索: 激试天下 |                                   | v        |      |    |
|             | 搜索内容: 与关键   | 2:应用检测 或 敏感 🛛 与 事件等级:严重 或 高危 或 中危 |          |      |    |
|             | *规则分类:日志统计  |                                   | ~        |      |    |
|             | *条件:        | 分 ∨ 之内计数 = ∨ 数字                   |          |      |    |
|             |             |                                   |          |      |    |
|             |             |                                   |          |      |    |
|             |             | 提交 关闭                             |          |      |    |
|             |             |                                   |          |      |    |

填写相关信息,点击【提交】,添加统计分析规则完成。 左边勾选框勾选多项,点击【批量删除】,可以批量删除规则。 点击操作中的【查看】,进入查看规则页面。 点击操作中的【编辑】,进入编辑页面。 点击操作中的【禁用】,禁用规则。 点击操作中的【启用】,启用规则。 点击操作中的【删除】,删除规则。

# 2.6.3 审计分析规则

路径:策略管理->审计分析规则。

| 规则名称: 处理顺序                 | :: 处理方式: 全部 状态: 全部                                                                                                    | <ul> <li>创建时间:</li> </ul> |          |           |                     | ~                   | 29 X2   |  |
|----------------------------|----------------------------------------------------------------------------------------------------|---------------------------|----------|-----------|---------------------|---------------------|---------|--|
| ④新増 1 1 批量粉除 1 量 批量応用 1 〇  | 新達   ◎ 批量物料   ▲ 批量用用   ◎ 批量時月   ◎ 批量時日   ◎ 推量時日   ◎ 推動時日   ◎ 推動 |                           |          |           |                     |                     |         |  |
| 序号 规则编号                    | 规则名称                                                                                                    | 处理顺序  ⇔                   | 处理方式     | 状态        | 创建时间                | 更新时间                | 2 操作    |  |
| 41 SJFXGZ-20210413-30422   | 审计有效时间段的告答-不属于                                                                                                    | 41                        | 继续处理其它规则 | 兼用        | 2021-04-13 15:32:26 | 2021-04-13 15:45:52 | R 🛛 🗰 🔒 |  |
| * 42 SJFXGZ-20210413-10083 | 审计有效时间段的告望,属于每日                                                                                                    | 42                        | 继续处理其它规则 | 業用        | 2021-04-13 15:38:53 | 2021-04-13 16:52:46 | R 🗹 🗊 🔒 |  |
| * 43 SJFXGZ-20210413-04238 | 审计有效时间段的告誓-不雇于每日                                                                                                    | 43                        | 继续处理其它规则 | 熱用        | 2021-04-13 15:39:58 | 2021-04-13 17:06:12 | R 🗹 🗊 🔒 |  |
| * 44 SJFXGZ-20210413-59566 | 审计有效时间段的告告-属于每星期                                                                                                    | 44                        | 继续处理其它规则 | <b>新用</b> | 2021-04-13 15:41:06 | 2021-04-13 17:10:07 | R 🗹 🏛 🔒 |  |
| ▲ 45 SJFXGZ-20210413-16579 | 审计有效时间段的告望-不懂于每星期                                                                                                    | 45                        | 继续处理其它规则 | 蘇用        | 2021-04-13 15:41:46 | 2021-04-13 17:10:50 | R 🗹 💼 🔒 |  |

通过填写相关查询条件,点击【查询】,出现相关查询结果;点击【重置】,查 询条件内容清空。

点击【新增】,进入新增规则页面

| 规则编号: SJF | XGZ-20210519-11038                    | "规则名称:           |   |
|-----------|---------------------------------------|------------------|---|
| *过滤内容: 🔒  | <mark>育计目标</mark> 审计行为 审计行为执行者 审计行为来源 | 审计有效时间段 其它条件     |   |
|           | ● 属于 ○ 不属于                            |                  |   |
|           | 新增 审计目标类型                             | *审计目标值           |   |
|           | 謝除     请选择审计目标类型                      | v [              |   |
| 合并条件: 1~{ | 86400 秒内发生 1 次                        |                  |   |
| 响应方式: 🗸   | 产生告惑                                  |                  |   |
|           |                                       |                  |   |
| *         | *告警标题:                                |                  |   |
|           | *告警等级:                                | ✓ *告警关別: 请选择告警类型 | ~ |
|           | 风险阶段:无                                | ✓ 告答源: 源 P       | ~ |
|           | 告警显示: 插入标签                            |                  |   |
|           |                                       |                  |   |
|           |                                       |                  |   |
|           |                                       |                  |   |
|           | 原理:                                   |                  |   |
|           |                                       |                  |   |
|           |                                       |                  |   |
|           |                                       |                  |   |

した 現交 美術 大術

填写相关信息,点击提交,新增规则完成。 左边勾选框勾选多项,点击【批量删除】,可以批量删除选中规则。 左边勾选框勾选多项,点击【批量启用】,可以批量启用选中规则。 左边勾选框勾选多项,点击【批量禁用】,可以批量禁用选中规则。 左边勾选框勾选多项,点击【批量导出】,可以批量导出选中规则。 点击【批量导入】,可导入规则。 点击【调整规则处理顺序】,进入调整规则处理顺序页面

| ┏ 上移至顶 | 20184 ◆ 2018年 ◆ 2018年 ◆ 2018年 ◆ 2018年 ◆ 2018年 ◆ 2018年 ◆ 2018年 ◆ |                |    |  |  |  |  |  |
|--------|-----------------------------------------------------------------|----------------|----|--|--|--|--|--|
| 17     | SJFXGZ-20210331-83076                                           | 设备关型不属于        | 17 |  |  |  |  |  |
| 18     | SJFXGZ-20210331-36075                                           | 审计行为的告誓-不履于    | 18 |  |  |  |  |  |
| 19     | SJFXGZ-20210331-22742                                           | ip地址的告答·属于     | 19 |  |  |  |  |  |
| 20     | SJFXGZ-20210331-60379                                           | 审计行为执行者的告誓-不属于 | 20 |  |  |  |  |  |

点击操作中的【查看】,可查看规则。 点击操作中的【编辑】,可进行编辑。 点击操作中的【删除】,可删除规则。 点击操作中的【禁用】,禁用规则。 点击操作中的【启用】,启用规则。

# 2.6.4 基线分析规则

路径:策略管理->基线分析规则。

用户指南

| 规则名  | 称:          | 规则描述:                 | 状态: 全部 ジ 創建时   | (#]:  | 更新时间: |           |                     |                     | 查询 重查      |
|------|-------------|-----------------------|----------------|-------|-------|-----------|---------------------|---------------------|------------|
| ⊕ 新増 | <b>0</b> #5 | 副除   🔒 批量向用   🚫 批     | 金禁用 📔          |       |       |           |                     |                     | 规则类型: ★ 内置 |
|      | 序号          | 规则编号                  | 规则名称           | 规则描述  |       | 状态        | 创建时间                | 更新时间                | 操作         |
|      | 11          | JXFXGZ-20210414-58705 | 发送流量(自定义)      |       |       | 启用        | 2021-04-14 17:47:38 | 2021-04-14 17:47:38 | R 🗹 🗊 🛇    |
|      | 12          | JXFXGZ-20210414-74813 | 发送流量(周)        |       |       | 启用        | 2021-04-14 17:46:33 | 2021-04-14 17:46:33 | R 🗹 🗊 🛇    |
|      | 13          | JXFXGZ-20210414-26035 | 发送流量(禁用)       |       |       | 禁用        | 2021-04-14 17:45:48 | 2021-04-14 17:45:48 | R 🗹 💼 🔒    |
|      | * 14        | JXFXGZ-20210414-76000 | 发送汽量           |       |       | 启用        | 2021-04-14 17:44:17 | 2021-04-28 11:28:54 | R 🗹 🛍 🛇    |
|      | * 15        | JXFXGZ-20210414-24708 | 漆拂口-接收流量       | 规则描述1 |       | 启用        | 2021-04-14 17:41:35 | 2021-05-14 14:58:57 | R 🗹 💼 🛇    |
|      | * 16        | JXFXGZ-20210414-42657 | 目的端口-总流量       | 描述1   |       | 启用        | 2021-04-14 17:39:03 | 2021-04-28 11:28:54 | R 🗹 💼 🛇    |
|      | 17          | JXFXGZ-20210413-56571 | 基纯分析规则-自定义     |       |       | 启用        | 2021-04-13 17:49:30 | 2021-04-13 17:49:30 | R 🗹 🗰 🛇    |
|      | * 18        | JXFXGZ-20210413-56731 | 基线分析规则-总流量(禁用) |       |       | <b>新用</b> | 2021-04-13 17:47:41 | 2021-04-28 11:28:54 | R 🗹 💼 🔒    |

通过填写相关查询条件,点击【查询】,出现相关查询结果;点击【重置】,查 询条件内容清空。

点击【新增】,进入新增规则页面

| 规则编号: JXFXGZ-20210519- | -86607                   |            | 规则名称:                                                                                                    |      |        |
|------------------------|--------------------------|------------|----------------------------------------------------------------------------------------------------|------|--------|
| *过滤内容:<br>新造<br>删除 &   | <b>逻辑关系</b><br>& ✓ 谓选择条件 | <b>*条件</b> | *运算符<br>~                                                                                                    | "条件值 |        |
| *基线分析方式: "统计方式: (      | ●移动平均 ●移动方差              | "复线关       | 型:●日 ○周                                                                                                    |      |        |
| *统计字段:                 | 4                        |            | +: 1~99                                                                                                    |      | ~<br>~ |
| *等级: 严重                |                          | ~          |                                                                                                    |      |        |
| 响应方式: 🔽 产生告警           |                          |            |                                                                                                    |      |        |
| *告警标题:                 |                          |            |                                                                                                    |      |        |
| *告警等级:                 | 严重                       | *告愁迷!      | The second second second second                                                                                                    |      |        |
|                        |                          |            | 10. 诸达综合管架型                                                                                                    |      | ~      |
| 风脸阶段:<br>告馨显示:         | 无                        |            | 版: 通P                                                                                                    |      | ~      |
| 风险阶段:                  | え                        | 日<br><br>「 | 99 - 199129年1日第二日<br>第:<br>1991日                                                                                                    |      | ~      |
| 风险阶段:<br>告誓显示:         | 无                        |            | 가 · (1982년)(中古왕英亚)<br>(1997년 - 1998년)<br>(1997년 - 1998년 - 1998년 - 1998년 - 1998년 - 1998년 - 1998년 - 1998년 - 1998년 - 1998년 - 1998년 - 1998년<br>(1998년 - 1998년 - 1998년 - 1998년 - 1998년 - 1998년 - 1998년 - 1998년 - 1998년 - 1998년 - 1998년 - 1998년 - 1998년 - 1998년<br>(1998년 - 1998년 - 1998년 - 1998년 - 1998년 - 1998년 - 1998년 - 1998년 - 1998년 - 1998년 - 1998년 - 1998년 - 1998년 - 1998년<br>(1998년 - 1998년 - 1998년 - 1998년 - 1998년 - 1998년 - 1998년 - 1998년 - 1998년 - 1998년 - 1998년 - 1998년 - 1998년 - 1998년 - |      | ~      |

填写相关信息,点击提交,新增规则完成。 左边勾选框勾选多项,点击【批量删除】,可以批量删除选中规则。 左边勾选框勾选多项,点击【批量启用】,可以批量启用选中规则。 左边勾选框勾选多项,点击【批量禁用】,可以批量禁用选中规则。 左边勾选框勾选多项,点击【批量导出】,可以批量导出选中规则。 点击【批量导入】,可导入规则。 点击操作中的【查看】,可查看规则。 点击操作中的【编辑】,可进行编辑。 点击操作中的【删除】,可删除规则。 点击操作中的【禁用】,禁用规则。 点击操作中的【启用】,启用规则。

### 2.6.5 预处理规则

路径:策略管理->预处理规则。

| 见则名 | 称: | 规则状态:全部 ~            |          |                                                          |      | <u>0</u> .0 = = =     |
|-----|----|----------------------|----------|----------------------------------------------------------|------|-----------------------|
| 新潮  | 0  | 北星影响 🛛 🕞 导出 🚽 🙃 沈星导入 |          |                                                          |      |                       |
|     | 序号 | 规则名称                 | 设备类型     | 规则内容                                                     | 规则状态 | 操作                    |
|     | 1  | http-2xx-危险的请求方法     | 任意设备     | 秋态码_在Http状态码2xx                                          | BER  |                       |
|     | 2  | 无效的JSP请求             | 任意设备     | http站站_规则表达式\(jspijspx)action(do)\b                      | 日月月  |                       |
|     | 3  | 无效的PHP请求             | 任意设备     | 目的IP: 读口的tage,规则表达式:^((?lphp).)+\$                       | 已启用  | <u>⊗ R Z â</u>        |
|     | 4  | 可信任城名的事件             | 任意设备     | 目的主机名_在可信任域名                                             | 巴思明  | <u>⊗</u> R 2 0        |
|     | 5  | 无效的ASP请求             | 任意设备     | 目的IP:读口的tiags,规则表达式^((?!asp).)+\$                        | BRR  | <u>⊚ R. Ø â</u>       |
|     | 6  | php話感收到无效请求          | 任意设备     | 谭主机名_在php网站主机名                                           | BAR  | ⊗ R. Ø m              |
|     | 7  | java站原收到无效请求         | 任意设备     | 目的主机名_在java同站主机名                                         | Ball | <u> </u>              |
|     | 8  | aspinet站点权到无效请求      | 任意设备     | 目的主机名_在isp.net网站主机名                                      | BER  |                       |
|     | 9  | 容易决报SQLI主入的web静态文件访问 | 屋盾入侵险到系统 | 「http站站上规则表达式^((?\\/).)-\_(js]cssjjpg]gif]png bmp ico)\$ | 已無用  | © <u>8</u> ₫ <b>1</b> |
|     | 10 | 容易浸报的Webshell响应-加密型  | 黑盾入侵检测系统 | 规则名称_包含webshell请求返回                                      | 已启用  | 8 B 3 8               |
|     | 11 | 周城网发起的拒绝服务攻击         | 任意设备     | 事件分娩。等于拒绝服务攻击、网络层拒绝服务攻击、网络层拒绝服务攻击                        | Ban  | <u>0 R 2 a</u>        |
|     | 12 | 容易洪报的阿盘文件传输          | 任意设备     | 秋志硕_等于206 http头_包含:User-Agent: netdisk                   | BER  | <u>⊗ R</u> ⊠ <b>≜</b> |
|     | 13 | 容易进程的规则文件传输          | 任意设备     | 源IP_在·尾域网IP段                                             | Ban  | © R. 23 ∰             |

通过填写相关查询条件,点击【查询】,出现相关查询结果;点击【重置】,查 询条件内容清空。

点击【新增】,进入新增页面

| 策略管理>预处   | 遭规则                    |                            | •            |
|-----------|------------------------|----------------------------|--------------|
| 规则名称:     | 规则状态:全部                |                            | 28 SE        |
| ⊕ #ræ   1 | 1 批量制除   〇 専出   〇 社量导入 |                            |              |
| <b> </b>  | 9 1991247              | 新增                         | × 操作         |
| 1         | http-2ox-危险的清灾方法       | *规则名称:                     |              |
| 2         | 无效的JSP请求               | 设备类型:                      | ○ ○ ○ 前      |
| 3         | 无效的PHP请求               | *规则内容: 必须有一个               | <u> </u>     |
| 4         | 可信任城名的事件               | 新彊 我则学段 操作符 "内客 ◎          |              |
| 5         | 无效的ASP要求               | *規則結果: 法部金确定 → 等于 組入1-10回放 |              |
| 6         | php站点也到无效遵求            | *优先级别: 0 載雨 物法             | 0 R 🗈 🛍      |
| 7         | java站原收到无效需求           |                            | 0 R 12 8     |
| 8         | aspinetia总收到无效请求       |                            |              |
| 9         | 容易课报SQU注入的web静态文件访问    |                            | ©≅⊠ <b>a</b> |
| 10        | 容易进程的Webshell同应-如密型    |                            |              |
| 🗌 11      | 局域则发起的拒绝服务攻击           |                            |              |
| 12        | 容易浸服的同盘文件传输            | <b>長</b> 次 美田              |              |
| 13        | 容易误报的规则文件传输            | 任意设备 源印_正月城间印段             | Ce# 0 & 0    |

填写相关信息,点击【提交】,添加预处理规则完成。 左边勾选框勾选多项,点击【批量删除】,可以批量删除规则。 点击【批量导入】,进入批量导入页面

| 总范 预处  | 上理规则 ×                   |        |                     |                      |             |
|--------|--------------------------|--------|---------------------|----------------------|-------------|
| 事件感知>预 | 处理规则                     |        |                     |                      | <b>●</b> ≈# |
| 规则名称   | 规则状态: 全部                 |        |                     |                      | <b>**</b>   |
| ④ 新端   | ◎ 批量粉除   □ 寻出   - 3 批量导入 |        |                     |                      |             |
|        | 序号 规则名称                  | 批星导入   |                     | ×                    | 201         |
|        | 1 興試1217/1               | *导入文件: |                     |                      | 0 🛛 🗰       |
|        | 2 http-500               |        |                     |                      | o R 🗷 🛍     |
|        | 3 test_in                |        |                     |                      | ⊗ &⊠ ≣      |
|        | 4 test_ip===             |        |                     |                      | 0 2 3       |
|        | 5 test_预处理优先级1           |        |                     |                      | ⊘ ि 🖉 🏛     |
|        | 6 test预处理优先级——正则表达式      |        |                     |                      |             |
|        | 7 test1                  |        |                     |                      | ⊘ ि 🖉 🛍     |
|        | 8 预处理优先测试3               |        |                     |                      | 0 8 0       |
|        | 9 预处理优先级测试2              |        |                     |                      | ⊘ ि⊠ ∎      |
|        | 10 预处理优先级测试1             |        |                     |                      | 0 2 2       |
|        | 11 准确的APT事件-066          |        |                     |                      | 0 🖪 🗹 🏛     |
|        | 12 非php网站收到php相关请求       |        |                     |                      | 0 🖪 🗹 🛍     |
|        | 13 Webshell的问得到正常响应      | 主机服务器  | ●件名称_等于webshell后门木马 | 状态码_在:Http状态码4xx 已启用 | ⊗ 🗟 🖉 👼     |
|        |                          |        |                     | 共13条                 |             |

点击【导出】,可以导出规则。 点击操作中的【查看】,进入查看规则页面。 点击操作中的【编辑】进入编辑页面。 点击操作中的【禁用】,禁用规则。 点击操作中的【启用】,启用规则。 点击操作中的【剧除】,删除规则。

# 2.6.6 规则字典

路径:策略管理->规则字典。

| ・ 協 定 Q                   | 字曲名称: |  |
|---------------------------|-------|--|
|                           |       |  |
| 所有字典(54)                  | 规则类型: |  |
| Webshell尝试访问-字典           | 条注 ·  |  |
| HTTP代理隧道请求-字典             | m/± . |  |
| Webshell访问成功-字典           |       |  |
| xstream反序列化攻击-字典          |       |  |
| Ripple20-Treck-TCP-IP漏洞攻  |       |  |
| F5设备漏洞攻击-NIDS             |       |  |
| Apache Dubbo Provider RCE | 规则值:  |  |
| docker未授权访问-字典            |       |  |
| asp.net网站主机名              |       |  |
| java网站主机名                 |       |  |
| php网站主机名                  |       |  |
| 一网络多播地址段                  |       |  |
| 一可信任城名                    |       |  |
| 设备类型字典-Windows            |       |  |
| 工作时间段                     |       |  |
| 一访问控制-可信源IP               |       |  |
| 访问控制-保护目标IP               |       |  |
| 一僵尸网络通信-字典                |       |  |
| 一抱矿程序外联-字典                |       |  |
| —Java反序列化攻击-字典            |       |  |
| 永恒之蓝(MS17-010)攻击字典        |       |  |
| 规则2019-043字典-WebShell     |       |  |
| sql注入攻击-2019002           |       |  |
| — Apache Struts2 RCE漏洞利用  |       |  |
| SQL注入明应-字典                |       |  |
| teamviewer                |       |  |
| 一隐蔽隧道                     |       |  |
| Http状态码3xx                |       |  |
| Http状态码2xx                |       |  |
| 常规HTTP请求方法                |       |  |
| 危险的HTTP请求方法               |       |  |

鼠标移至"所有字典",出现【新增】,点击【新增】进入新增字典页面

| 策略管理>规则字典                                                                                               |                                         | Θ |
|----------------------------------------------------------------------------------------------------|-----------------------------------------|---|
| ■ 字典列表                                                                                                  | J 字典评情                                  |   |
| (字典服素 Q)<br>◇ 所有字典[54]                                                                                  | 影増字典                                    |   |
|                                                                                                    | *字典名称:                                  |   |
|                                                                                                    | 872 75042<br>809                        |   |
| · (2音樂)(東非, Windows<br>- 工作时间段<br>- (3) 问注制, 可慎潔)(P<br>- (3) 问注制, 保申問知)<br>- 信利何違意意, 字典<br>- 把好程序列数, 字典 | (我時:和川國力活動推动,所一種力活動,如1-200,且為一G的意大子和一位的 |   |
|                                                                                                    |                                         |   |
| tearnviewer<br>時期建選<br>Http:状态時3xx                                                                      | 82 300                                  |   |

填写相关信息,点击【提交】,添加字典完成。 点击【编辑】,进入编辑页面。 点击字典名称,右边显示字典信息。 点击【删除】,删除字典。

# 2.6.7 归并规则

路径:策略管理->归并规则。

| 策略管理>归并规则                               |      |      |       |                |     |        |       | ❷刷新      |
|-----------------------------------------|------|------|-------|----------------|-----|--------|-------|----------|
| 規则各称:                                   | 级:全部 | ~    |       |                |     |        | 29 I  | <b>R</b> |
| <ul> <li>新增</li> <li>10 我最新除</li> </ul> |      |      |       |                |     |        |       |          |
| 序号 规则名称 归井时                             | 间(秒) | 归并字段 | 归并处理  | <del>4</del> 4 | 件设置 | 规则状态 非 | RHF   |          |
| 1 (BistHORM) 60                         |      | 事件名称 | 保留    | 第              | -8  |        | 0 🗹 🗊 |          |
|                                         |      |      |       |                |     |        |       |          |
|                                         |      |      |       |                |     |        |       |          |
|                                         |      |      |       |                |     |        |       |          |
|                                         |      |      |       |                |     |        |       |          |
|                                         |      |      |       |                |     |        |       |          |
|                                         |      |      |       |                |     |        |       |          |
|                                         |      |      |       |                |     |        |       |          |
|                                         |      |      |       |                |     |        |       |          |
|                                         |      |      |       |                |     |        |       |          |
|                                         |      |      |       |                |     |        |       |          |
|                                         |      |      |       |                |     |        |       |          |
|                                         |      |      |       |                |     |        |       |          |
| 通过持定担关本海夕供                              | 上十   | 【本海】 | 山垣相子。 | 本海星            |     | 土『舌』   | 翌日    | 太        |

通过填写相关查询条件,点击【查询】,出现相关查询结果;点击【重置】,查 询条件内容清空。 点去【新始】 进入新始页页

点击【新增】,进入新增页面

| 体信息            | "规则名称: |            |                           |            |           |          |    |
|----------------|--------|------------|---------------------------|------------|-----------|----------|----|
| 日并条件           |        |            |                           |            |           |          |    |
|                | 字段条件:  | 新増 字段名 ●   |                           | 操作符        |           | *内容 🕘    |    |
|                | *字段选择: | 至少选择一个     |                           |            |           |          |    |
|                |        |            | 待选择归并字段                   | 全选         |           | 已选择(0)   | 全选 |
|                |        | 事件名称       |                           |            |           |          |    |
|                |        | 资产IP       |                           |            |           |          |    |
|                |        | 设备类型       |                           |            |           |          |    |
|                |        | 源IP        |                           |            | <b>→</b>  |          |    |
|                |        | 目标IP       |                           |            | +         |          |    |
|                |        | 源海口        |                           |            |           |          |    |
|                |        | 目示詞し       |                           |            |           |          |    |
|                |        | 190961910  |                           |            |           |          |    |
|                |        | 支持特征运动进行系统 |                           |            |           |          |    |
|                |        |            |                           |            |           |          |    |
| 其他信息           |        |            |                           |            |           |          |    |
|                |        |            |                           |            |           |          |    |
|                |        |            |                           | <u>程</u> 交 | 关闭        |          |    |
| - 1            | ム合百    |            | । <del>रेर</del> <b>भ</b> |            | न जन 🗁 मे |          |    |
| 「与相っ           | 大信息,   | 息 击 【 损    | 〔父】,将                     | 》加归开为      | 则元脉       | 0        |    |
| NI. <b>L</b> N | キャー    | 上夕西上       |                           | し町正7厶 ┓    | - 미 - 비   | ,旦而四人,回回 |    |

- 点击操作中的【禁用】,禁用规则。 点击操作中的【启用】,启用规则。
- 点击操作中的【删除】,删除规则。

# 2.6.8 过滤规则

路径:策略管理->过滤规则。

| 策略管理>过滹岘则                               |                                      |           |      |       | ☑別新 |
|-----------------------------------------|--------------------------------------|-----------|------|-------|-----|
| 规则名称:                                   |                                      |           |      | 查询    | 意识  |
| <ul> <li>新増</li> <li>10 批量影除</li> </ul> |                                      |           |      |       |     |
| 度号 规则名称                                 | 过滤条件                                 |           | 规则状态 | 操作    |     |
| 1 大量误极的拒绝服务攻击                           | 目的IP_每于:10.9.17.150                  |           | 已启用  | 0 🗹 🗰 |     |
|                                         |                                      |           |      |       |     |
|                                         |                                      |           |      |       |     |
|                                         |                                      |           |      |       |     |
|                                         |                                      |           |      |       |     |
|                                         |                                      |           |      |       |     |
|                                         |                                      |           |      |       |     |
|                                         |                                      |           |      |       |     |
|                                         |                                      |           |      |       |     |
|                                         |                                      |           |      |       |     |
|                                         |                                      |           |      |       |     |
|                                         |                                      |           |      |       |     |
|                                         |                                      |           |      |       |     |
| 圣计库宫护关本为女体                              |                                      | 山田坦子本为仕田  |      | 壬四∎   | *   |
| <b>迪</b> 坦 填 与 相 大                      | □□□□□□□□□□□□□□□□□□□□□□□□□□□□□□□□□□□□ | 出现相大宜闻结果; | 息击【  | 里直】   | ,笡  |
| 询条件内容清空。                                |                                      |           |      |       |     |
|                                         |                                      |           |      |       |     |

点击【新增】,进入新增页面

用户指南

| 总览 归并规则 × | 过滤规则×     |                      |          |                    |             |
|-----------|-----------|----------------------|----------|--------------------|-------------|
| 新增过滤规则    |           |                      |          |                    | ×           |
| 📕 基本信息    | *规则名称:    |                      |          |                    |             |
| 📕 过滤条件    | *文印各件 ·   | 至小进程——个              |          |                    |             |
|           | TRUCKIT . | ±2/20# 1             | 10 a-se  |                    |             |
|           |           | + 1 <u>9</u> 26∓ix ⊎ | 587147   | NA U               |             |
|           |           |                      |          |                    |             |
|           |           |                      |          |                    |             |
|           |           |                      |          |                    |             |
|           |           |                      |          |                    |             |
|           |           |                      |          |                    |             |
|           |           |                      |          |                    |             |
|           |           |                      |          |                    |             |
|           |           |                      |          |                    |             |
|           |           |                      |          |                    |             |
|           |           |                      |          |                    |             |
|           |           |                      |          |                    |             |
|           |           |                      |          |                    |             |
|           |           |                      |          |                    |             |
|           |           |                      | 提交关闭     | ]                  |             |
| 그는 도구 그 ㅋ | ントウ       | ⊢⊥ ∎и∹               |          | 1 जन <del>के</del> |             |
| 項与相       | 大信总       | ,点击【提父               | こ】,浴加过滤洌 | 则元成。               |             |
| 左边勾       | 选框勾       | 洗多项, 点击              | -【批量删除】. | 可以批量删除             | <b>宛则</b> 。 |
|           |           |                      |          | 4 2 . 4. C         | /           |

点击操作中的【编辑】,进入编辑页面。 点击操作中的【禁用】,禁用规则。 点击操作中的【启用】,启用规则。 点击操作中的【删除】,删除规则。

# 2.6.9 分类规则

路径:策略管理->分类规则。

| 無略管理>分美规则                                           |                              |               |          |                                                   |      |           |       |
|-----------------------------------------------------|------------------------------|---------------|----------|---------------------------------------------------|------|-----------|-------|
| ■ 事件分类                                              | 📕 分类规则                       |               |          |                                                   |      |           |       |
| 事件分类拨素                                              | ④ 新增                         |               |          |                                                   | 天皇   | 字換素       |       |
| ◇ ▷ 所有分类                                            | 规则名称                         | 所属分类          | 设备类型     | 规则表达式                                             | 优先级别 | 备注        | 操作    |
| ヘ- ○ 网络安全事件 ヘ- ○ 数据安全事件                             | test_rulename应用检测_TeamViewer | Teamviewer外联票 | 黑腦入侵检測系统 | -SC:(["rulename": "应用检测_TeamViewer))              | 5    |           | R 🖸 🗴 |
|                                                     | test-SC:((ORACLE数据库登结成功))    | oracle数据库登录   | 黑腦入侵检測系统 | -SC:((ORACLE数据库登结成))                              | 4    |           | R 🖉 🛛 |
|                                                     | 网页被理挖矿木马                     | 挂马事件          | 黑盾入侵检测系统 | [-N:41,-SC:((网页挖矿木马))]                            | 3    |           | R 🗷 🖬 |
| ヘービー 可用性安全事件 ヘービー 昇常网络访问安全事件                        | oracle数据库登录成功                | oracle数据库登录   | 黑盾入侵检测系统 | -SC:((ORACLE数据库登陆成功))                             | 3    |           | R 🗷 🛛 |
| <ul> <li>ヘービン 合規性事件</li> <li>ヘービン 系統运行事件</li> </ul> | mysql数据库登录成功                 | mysql数据库登录    | 黑盾入侵检测系统 | -SC:((MYSQL数据库登陆成功))                              | 3    |           | RØO   |
|                                                     | FTP暴力破解                      | FTP账号暴力破解     | 黑腦入侵检測系统 | (-N:10,-SC:((FTP Brute-Force)))                   | 3    |           | R 🗹 🛛 |
|                                                     | sqimap注入                     | 警试sqi注入       | 黑盾入侵防御系统 | -SC:([: sqlmap.Scanner))                          | 2    |           | R 🖉 🛛 |
|                                                     | AWVS扫描                       | web罵闹扫描       | 黑盾入侵防御系统 | -SC:[[tools: Acunetix:Web:Vulnerability:Scanner]] | 2    |           | RØO   |
|                                                     | 任意文件上传                       | 任意文件上侍        | 黑腦入侵防御系统 | -SC:((Arbitrary.File.Upload))                     | 2    |           | RØO   |
|                                                     | struts2远程代码执行                | \$2远程代码执行     | 黑盾入侵防御系统 | [-SC:((Apache:Struts)),-SC:((Code:Execution)))]   | 2    |           | RØO   |
|                                                     | 访问控矿网页                       | 潜在的危险遭讯       | 黑腦入侵检測系统 | [-Ni41,-SCi[(coinhive.com))]                      | 2    | 访问控矿网页,浏  | R 🗹 🛛 |
|                                                     | 发现黑客工具                       | 发现已知恶意文件      | 黑雪入侵检测系统 | [-N:1066,-SC:(("300304")))] -SC:((-mimikatz))     | 2    |           | R 🗹 🛛 |
|                                                     | mssql数据库登录成功                 | mssql数据库登录    | 黑盾入侵检测系统 | -RE:([SQL Server[\s\d]+?整违成功))                    | 2    |           | RØO   |
|                                                     | 黑产生利-增强                      | 黑链/喷链         | 黑腦入侵检測系统 | -SC:(("rulename": "讀報-)))                         | 2    | APT规则名称标识 | R 2 0 |
|                                                     | 黑严牟利-抱矿                      | 发现挖矿程序        | 黑腦入侵检測系统 | -SC:[("rulename": "招致"-)))                        | 2    |           | R 🖸 🖬 |

鼠标移至菜单栏,出现【新增】、【编辑】、【删除】按钮,点击【新增】,跳 出事件分类添加弹框

| 焦略管理>分操规则                                             |                       |                 |               |          |                                      |      |             |      |
|-------------------------------------------------------|-----------------------|-----------------|---------------|----------|--------------------------------------|------|-------------|------|
| ■ 事件分类                                                | ■ 分类规则                |                 |               |          |                                      |      |             |      |
|                                                       | • ##                  |                 |               |          |                                      |      |             |      |
| V D SEGS                                              | 规则名称                  |                 | 所謂分类          | 设备类型     | 规则表达式                                | 伏先取到 | 61 <u>1</u> | 1911 |
| へ-〇 网络安全事件                                            | test_rulename应用检测_Tex | amViewer        | Teamviewer外訳事 | 黑眉入侵拉克系统 | -SC(("rulename") "应用检测_TeamViewer))) | 5    |             |      |
| へ 已 北海安全事件                                            | test-SC:((ORACLE款編库登) | RE(SR35))       | oracle数据库登录   | 黑盾入侵拉则系统 | -SC:((ORACLE数据库登陆统))                 | 4    |             | RES  |
| へ・10 内容安全争件<br>へ・10 主机安全事件                            | 同页被挂挖矿木马              |                 | 推动要件          | 菜酒入侵性肉系统 | (I-NAL-SC-((同页把扩末马)))                | 3    |             | RBO  |
| ヘービラ 可用性安全事件<br>ヘービラ 昇常网络访问安全事件                       | oracle数据库整要成功         |                 | oracle数据库登录…  | 黑腦入侵检測系统 | -SCi((ORACLE数据库登陆成功))                | 3    |             | RBC  |
| <ul> <li>ヘー(2) 合規性事件</li> <li>ヘー(2) 系統运行事件</li> </ul> | mysol数提库登录成功          |                 | mysql数重车登录    | 黑盾入侵结奥系统 | -SCI(MYSQL数据库登纸成功))                  | 3    |             | RDs  |
|                                                       | FTP暴力破解               |                 | FTP账号最力破解     | 黑插入侵检测系统 | [-N:10-SCI(FTP.Brute-Force))]        | 3    |             | RDo  |
|                                                       | sgimap注入              | 件分类             |               |          |                                      | 2    |             | REO  |
|                                                       | AWVS担捕                | · Chan de Chi - |               |          | ty Scanner()                         | 2    |             | REO  |
|                                                       | 任意文件上传                | 力完合称:           |               |          |                                      | 2    |             | REO  |
|                                                       | struts2运程代码执行         | * 等级: 信息        |               |          | cution())                            | 2    |             | RCO  |
|                                                       | 访问把矿网页                | • 攻击链: 无        |               |          | ×                                    | 2    | 访问控扩展页,例…   | RØS  |
|                                                       | 发现里香工具                |                 | 提交            | ¥.¶      | (mikatz))                            | z    |             | Reo  |
|                                                       | mstor数据率整要成功          | _               | mssqi数据库登录。   | 黑猫入侵给商系统 | -REI(ISQL Server[Is]d]+?登廷成功))       | 2    |             | REC  |
|                                                       | 黑产牟利·诸路               |                 | 黑结/细结         | 黑腦入侵检測系统 | -SC (("rulename"; "論語-))             | 2    | APT规则名称标识_  | REO  |
|                                                       | 黑严牟利·拉斯               |                 | 发现抱矿程序        | 黑皙入侵检刺系统 | -SC:(("rulename": "#88"-))           | 2    |             | REIO |
|                                                       | 教学建造印度                |                 | 101238-0410HE | 黑暗入侵铃游系统 | (-N-1031-SC-0回要相關)))                 | 1    |             |      |

点击【编辑】,跳出事件分类编辑弹框。 点击【删除】,可删除菜单中事件分类。 点击分类规则中的【新增】,进入新增规则页面

| 科分类                                                                                                    | ■ 分类规则           |   |                 |                         |
|----------------------------------------------------------------------------------------------------|------------------|---|-----------------|-------------------------|
| 分类搜索                                                                                                    | 第斤:總规定引          | × | 关键字搜索           |                         |
| 新教設施<br>(2) 同語会委等任<br>2) 国家会委等任<br>2) 国家会委等件<br>2) 里利会会等件<br>2) 王利会会等件<br>2) 王利会会等件<br>2) 王利会会等件<br>2) 王利会会等件<br>2) 王利会会等件<br>2) 王利会会等件<br>2) 名利信誉件<br>3) 名利信誉件<br>3) 系統出行著件 | 所憲分換: 阿特会会等年<br> |   | 820 <b>6</b> 12 |                         |
|                                                                                                    | 新注:<br>          |   | 讷问我们啊页,问        | R 2 0<br>R 2 0<br>R 2 0 |
|                                                                                                    |                  |   | 被防火填阻斯的遷信       |                         |
|                                                                                                    | <b>能</b> 交 天前    |   |                 |                         |

填写相关内容,点击【提交】,新增规则完成。 点击操作中的【查看】,进入查看页面。 点击操作中的【编辑】,进入编辑页面。 点击操作中的【删除】,删除分类规则。

# 2.7 系统管理

### 2.7.1 基础配置

路径:系统管理->基础配置。 基础配置中可对相关内容进行配置,点击'区域管理',进入区域管理页面。

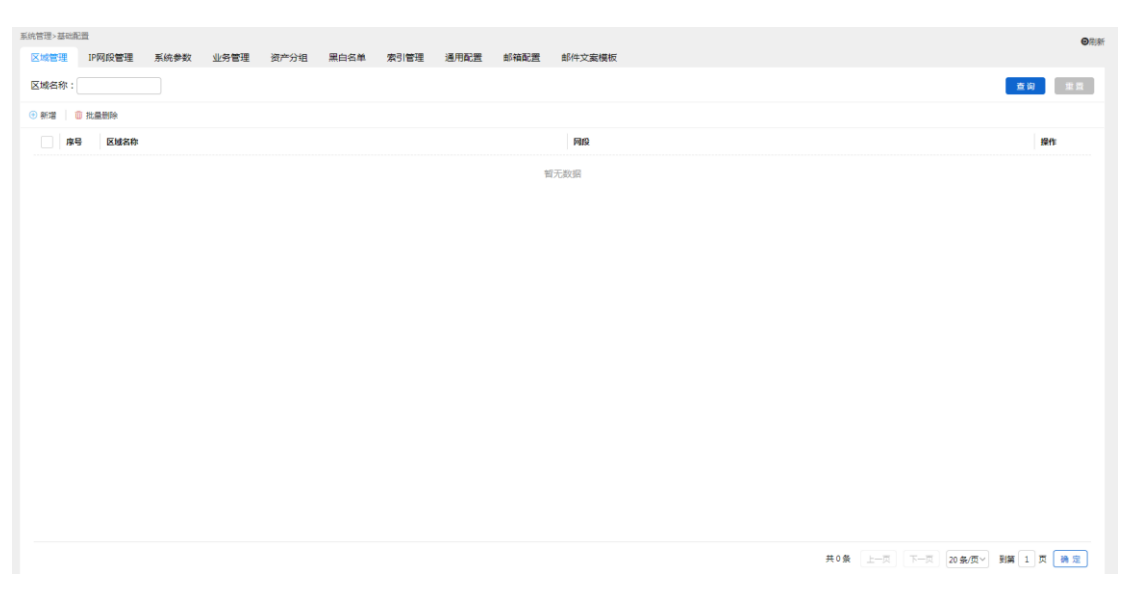

通过填写相关查询条件,点击【查询】,出现相关查询结果;点击【重置】,查 询条件内容清空。可进行增删查改操作。

点击'IP网段管理',进入 ip 网段管理页面。

| 明言地 | I IPP                    | 网段管理 系统参数         | 业务管理 资产分组    | 黑白名单 索引管理 | 通用配置 邮箱配置 | 邮件文案模板   |       |           |    |                     |       |
|-----|--------------------------|-------------------|--------------|-----------|-----------|----------|-------|-----------|----|---------------------|-------|
| 名称  | t : [                    | IP/IP段:           | 所属           | 网络:       | 所属业务:     | 所屬分组:    |       | 是否局域网: 全部 | ~  | ± i                 | 9 E E |
| 稲増  | <ol> <li>11.2</li> </ol> | 戦略   🕣 批量导入   日 ! | 批量导出 🛛 批量编辑  | 🗊 网络管理    |           |          |       |           |    |                     |       |
|     | 序号                       | 名称                | IP/IPfQ      | 所属同绪      | 所需业务      | 所開分組     | 是否局域网 | 地理信息      | 备注 | 创建时间                | 操作    |
|     | 1                        | 10.9.14.0/24      | 10.9.14.0/24 | 测试1       |           |          | 5     | 中国福建福州    |    | 2021-03-19 16:09:20 | 1     |
|     | 2                        | 10.50.0.112       | 10.50.0.112  | 测试1       |           |          | Ξ.    | 中国福建福州    |    | 2021-03-19 15:59:46 | 1     |
|     | 3                        | 10.50.0.111       | 10.50.0.111  | 奥hit1     |           | 关键服务器,终端 | 믔     | 阿富汗赫拉特    |    | 2021-03-19 15:57:30 | 1     |
|     |                          |                   |              |           |           |          |       |           |    |                     |       |
|     |                          |                   |              |           |           |          |       |           |    |                     |       |
|     |                          |                   |              |           |           |          |       |           |    |                     |       |
|     |                          |                   |              |           |           |          |       |           |    |                     |       |
|     |                          |                   |              |           |           |          |       |           |    |                     |       |
|     |                          |                   |              |           |           |          |       |           |    |                     |       |

通过填写相关查询条件,点击【查询】,出现相关查询结果;点击【重置】,查 询条件内容清空。可进行增删查改等操作。 点击'系统参数',进入系统参数页面。

#### 用户指南

| 总范 基础配置 -                                |                      |                          |             |             |
|------------------------------------------|----------------------|--------------------------|-------------|-------------|
| 系统管理>基础配置                                |                      |                          |             | ØRIN        |
| 区域管理 IP网段管理 系统参数                         | 业务管理 资产分组 黑白名单       | 索引管理 通用配置 邮箱配置 邮件        | 文室模板        |             |
| 📕 密码设置                                   |                      |                          |             |             |
| ·最短來码长度                                  | 8                    | <b>辛符</b> (8-64)         | 初始帶码:       |             |
|                                          |                      |                          |             |             |
| "密始强度                                    | 高(至少包含数字、小写字母、大写字目)  | 1、特殊符号中任意三种)             |             |             |
|                                          | ● 甲(至少包含数字、小写字母、大写字母 |                          |             |             |
|                                          | ○ 吨(主>包含数子、小号子电、入号子  | 2. 1978/015-4112/2- AP ) |             |             |
| 📕 登录设置                                   |                      |                          |             |             |
| "连续登录失败次数                                | 5                    | 次(1~5)                   | "自动解锁时长: 30 | 分钟(30~1440) |
| (香港)) 正照时                                | 20                   | 分前(1~20)                 |             |             |
| TENK N N N N N N N N N N N N N N N N N N |                      | JAH (1-10)               |             |             |
| 密码过期强制重置                                 | · 香                  |                          |             |             |
|                                          |                      | <u>₽</u> ≈               |             |             |
| 可修改系统参<br>点击'业务管                         | 数,点击提3<br>理',进入」     | を,保存信息。<br>と务管理页面。       |             |             |
| 系统管理>基础配置<br>区域管理 IP网段管理 系统参数            | 业务管理 资产分组 黑白名单       | 索引管理 通用配置 邮箱配置 邮件        | 文案模板        | ❷周新         |

| 系统搜索               | Q IP/IP# | R :                            | 所属自    | 自位:      | 创建时间:     |      |       |         |         | -                   | 10 Ei |
|--------------------|----------|--------------------------------|--------|----------|-----------|------|-------|---------|---------|---------------------|-------|
| f                  | ◎ 批量計    | 90 <del>0</del>   <del>3</del> | ] 找量导入 |          |           |      |       |         |         |                     |       |
| 海峡(1)户网站<br>态势够知平台 |          | 序号                             | 业务系统名称 | 等保定级     | 所属单位      | 资产范围 | 业务责任人 | 童务责任人电话 | 业务责任人邮箱 | 创建时间                | 操作    |
|                    |          | 1                              | 志势感知平台 |          |           |      |       |         |         | 2021-04-13 14:31:59 | R 🛛 🗰 |
|                    |          | 2                              | 海峡门户网站 | 二级(描导保护) | 福建會海峡信息技术 |      | 张王    |         |         | 2021-04-13 14:28:22 | R 🛛 🕇 |
|                    |          |                                |        |          |           |      |       |         |         |                     |       |
|                    |          |                                |        |          |           |      |       |         |         |                     |       |
|                    |          |                                |        |          |           |      |       |         |         |                     |       |
|                    |          |                                |        |          |           |      |       |         |         |                     |       |
|                    |          |                                |        |          |           |      |       |         |         |                     |       |
|                    |          |                                |        |          |           |      |       |         |         |                     |       |
|                    |          |                                |        |          |           |      |       |         |         |                     |       |
|                    |          |                                |        |          |           |      |       |         |         |                     |       |
|                    |          |                                |        |          |           |      |       |         |         |                     |       |
|                    |          |                                |        |          |           |      |       |         |         |                     |       |
|                    |          |                                |        |          |           |      |       |         |         |                     |       |
|                    |          |                                |        |          |           |      |       |         |         |                     |       |
|                    |          |                                |        |          |           |      |       |         |         |                     |       |
|                    |          |                                |        |          |           |      |       |         |         |                     |       |
|                    |          |                                |        |          |           |      |       |         |         |                     |       |
|                    |          |                                |        |          |           |      |       |         |         |                     |       |
|                    |          |                                |        |          |           |      |       |         |         |                     |       |
|                    |          |                                |        |          |           |      |       |         |         |                     |       |
|                    |          |                                |        |          |           |      |       |         |         |                     |       |

通过填写相关查询条件,点击【查询】,出现相关查询结果;点击【重置】,查 询条件内容清空。可进行增删查改等操作。 点击'资产分组',进入资产分组页面。

| 系统管理>基础配置<br>区域管理 IP网段管 | 意理 系统参数 业务管理 <u>资产分</u> | 3月 一月 一月 一月 一月 一月 一月 二月 二月 二月 二月 二月 二月 二月 二月 二月 二月 二月 二月 二月 | 5 部結配置 邮件文案模板 |      |                       | ØRIST |
|-------------------------|-------------------------|-------------------------------------------------------------|---------------|------|-----------------------|-------|
| 分组名称:                   | IP/IPER:                | 操作时间:                                                       |               |      | 查询                    | 里西    |
| ④新增 目 党量影除              |                         |                                                             |               |      |                       |       |
| 序号 分類                   | 184                     | IP/IP鏡                                                      | 备注            | 创建时间 | 更新时间                  | 操作    |
| 1 关键                    | <b>主</b> 股务器            | 10.50.0.111                                                 | 关键服务器分组       |      | 2021-05-19 16:18:35   | 2     |
| 2 #3                    | 服务器                     |                                                             | 普遷服务器分组       |      | 2019-12-13 15:23:42   |       |
| 3 /线研                   | •                       | 10.50.0.111                                                 | 终端分组          |      | 2019-12-13 15:22:44   | 2     |
| 4 260                   | い分組                     |                                                             | 未分类分组         |      |                       | 2     |
|                         |                         |                                                             |               |      |                       |       |
|                         |                         |                                                             |               | 共4条  | 上一页 1 下一页 10条/页~ 到第 1 | 页 确定  |

通过填写相关查询条件,点击【查询】,出现相关查询结果;点击【重置】,查 询条件内容清空。可进行增删查改操作。 点击'黑白名单',进入黑白名单页面。

| 理>基础配置        | 1908 Ticesto vi |             | 800 m #2 | 1001201 1001 | D.8249 65      | 25.51 m el      | 1/4 文宗福振 |       |                     |           |            |           |
|---------------|-----------------|-------------|----------|--------------|----------------|-----------------|----------|-------|---------------------|-----------|------------|-----------|
|               |                 | 295篇建 20广力组 | ADD# AD  |              | theorem of the | 1886 <u>8</u> 8 | 71十人 黑信权 |       |                     |           |            |           |
| 此/IP段:        | 别               | 8 :         | 标签:      |              | 操作的            | 时间:             |          |       |                     |           |            | 黄田 1      |
| 增 ◎ 批量勿日      | 6 🔺 就量处置 🗌 🕞 批  | 重移出 🔍 加入白名单 |          |              |                |                 |          |       |                     |           |            |           |
| IP地址/IP段      | 别名              | 标签          |          | IP来源         | <b>潘/目的IP</b>  | 处置状态            | 黑名单有效期   | 操作者   | 操作时间                | 藝注        |            | 提作        |
| 59.222.20.161 | [中国]            |             |          | 香蘭目的IP       | 目的IP           | 未封堵             |          | 超级管理员 | 2021-05-27 17:48:49 | 标题10527-1 |            | 🗷 🔺 🔕 🕞 💐 |
| 220.181.125.6 | 7[中国]           |             |          | 音響源の         | 191P           | 未封堵             |          | 超級管理员 | 2021-05-27 17:48:11 | 标题10527   |            | 🗹 🔺 🔕 G 🙏 |
| 10.50.2.164[8 |                 |             |          | 舌歐洲中         | 潤IP            | 未對堵             |          | 超级管理员 | 2021-05-20 11:51:11 | 标题1       |            | 🛛 🛦 🔕 G 🙏 |
| 163.172.205.1 | 36[(表面)         |             |          | 告答目的IP       | 目的IP           | 未封填             |          | 超级管理员 | 2021-05-20 11:50:54 | 标题1       |            | 🖾 🛦 📀 🕞 🚨 |
|               |                 |             |          |              |                |                 |          |       |                     |           |            |           |
|               |                 |             |          |              |                |                 |          |       |                     |           |            |           |
|               |                 |             |          |              |                |                 |          |       |                     | 共4条 上一页   | 1 下一門 20 9 | 1 页 1 页   |

通过填写相关查询条件,点击【查询】,出现相关查询结果;点击【重置】,查 询条件内容清空。可对列表中的 IP/IP 段进行忽略、处置、编辑等操作。 点击'索引管理',进入索引管理页面。

| 区域管理 12网段管理 系统参数 业务管理  | 资产分组 黑白名单 索引管理 通 | 用配置 邮稿配置 邮件文案模板 |    | <b>9</b> 03           |
|------------------------|------------------|-----------------|----|-----------------------|
| 索引名称:                  |                  |                 |    | <b>空</b> 羽 王章         |
| 🔒 我皇启用 📔 💿 批量关闭 📗 🍈 设置 |                  |                 |    | 存储总数:173.4GB 索引总数:250 |
| 素引名称                   | 记录数量             | 存储大小            | 状态 | 操作                    |
| netflow-20210406       | 0                | 5768            | 开启 | Q                     |
| netflow-20210506       | 0                | 5768            | 开启 | Q                     |
| event-20210517         | 51,781           | 39.6MB          | 开启 | Q                     |
| netflow-20210419       | 0                | 5768            | 开启 | Ċ                     |
| netflow-20210531       | 21,941,336       | 4.7GB           | 开启 | Ċ                     |
| netflow-20210410       | 0                | 5768            | 开启 | Ċ                     |
| netflow-20210515       | 0                | 5768            | 开启 | Ċ                     |
| event-20210529         | 0                | 5738            | 开启 | Ċ                     |
| netflow-20210501       | 0                | 5768            | 开启 | Ċ                     |
| netflow-20210522       | 0                | 5738            | 开启 | Ċ                     |
| netflow-20210605       | 15,172,118       | 3.1GB           | 开启 | Ċ                     |
| netflow-20210320       | 0                | 5768            | 开启 | Ċ                     |
| event-20210622         | 338,300          | 141.8MB         | 开启 | Ċ                     |
| event-20210718         | 0                | 4868            | 开启 | Ċ                     |
| event-20210718         | 0                | 4868            | 开启 | Q                     |

共250条 上一页 1 2 3 4 5 - 13 下一页 20 余页 到篇 1 页 碘变

通过填写相关查询条件,点击【查询】,出现相关查询结果;点击【重置】,查 询条件内容清空。可进行启用、关闭及设置操作。 点击'通用配置',进入通用配置页面。

| 系统管理>基础配置                     |                           |            |       |                                  |                                                                     | ●用新 |
|-------------------------------|---------------------------|------------|-------|----------------------------------|---------------------------------------------------------------------|-----|
| 区域管理 IP网段管理 系统参数              | 业务管理 资产分组 黑白名牌            | 主 索引管理 通用配 | 置邮箱配置 | 邮件文案模板                           |                                                                     |     |
| ▎ 系統参数                        |                           |            |       |                                  |                                                                     |     |
| 小司名称。                         | 福建会演员使用自由于有限公司            |            |       | 10507/mm                         | 2010-20215 June Strait Information Connection All Pickits Personnel |     |
| 2000                          | THE REPORT HOLD THE PLANE |            |       | NOX168                           | 2019-2012Pojan suan anormatori Corporatori. Ali rigitis reserves.   |     |
| *系统名称:                        | 黑盾综合日志审计分析系统              |            |       | 登陆logo:                          | ①上份图片 /static/h-ui.admin/images/logo_big.png                        |     |
| 系统logo:                       | ①上传图片 /upload/logo.png    |            |       |                                  | *单个文件大小不超过16M                                                       |     |
|                               | *单个文件大小不超过16M             |            |       |                                  |                                                                     |     |
| Child D True TOP              |                           |            |       |                                  |                                                                     |     |
|                               |                           |            |       |                                  |                                                                     |     |
| SNMP Trap端口:                  | 162                       |            |       | SNMP版本:                          | V2C                                                                 |     |
| ◎ 资产风险配置                      |                           |            |       |                                  |                                                                     |     |
| THE PLAN AND A MARKED AND AND |                           |            |       | No. 10 Ed. Manufacture / Loter - |                                                                     |     |
| 产重风控资产指为值:                    | 50                        |            |       | 间闪控资产扣为"量;                       | 30                                                                  |     |
| 中风险资产扣分值:                     | 13                        |            |       | 低风险资产扣分值:                        | 11                                                                  |     |
| 21数和量                         |                           |            |       |                                  |                                                                     |     |
| · 기구요르                        |                           |            |       |                                  |                                                                     |     |
|                               | 关联分析引擎未知IP自动加入资产          |            |       |                                  |                                                                     |     |
| 📕 操作日志记录配置                    |                           |            |       |                                  |                                                                     |     |
|                               |                           |            |       |                                  |                                                                     |     |
|                               |                           |            |       |                                  |                                                                     |     |
|                               |                           |            |       |                                  |                                                                     |     |
|                               |                           |            |       |                                  |                                                                     |     |
|                               |                           |            |       |                                  |                                                                     |     |
|                               |                           |            | _     | 10.4                             |                                                                     |     |
|                               |                           |            |       | <u>49</u>                        |                                                                     |     |

可修改通用配置,点击提交,保存信息。 点击'邮箱配置',进入邮箱配置页面。

| 系统管理·基础配置                                            | ◎陶新   |
|------------------------------------------------------|-------|
| 区域管理 计网段管理 系统参数 业务管理 资产分组 黑白名单 索引管理 通用配置 邮箱配置 邮件文案模板 |       |
|                                                      |       |
|                                                      |       |
| *觉件稿: xiegp@heidun.net                               |       |
| 1846 Generatives                                     |       |
| - vegovneour.ve.                                     |       |
| ·密码:                                                 |       |
| *发送即户部务器(SMTP): pmp.exmail.qq.com                    |       |
| ISATEMIC / AS                                        |       |
| -2MITHMET : 485                                      | _     |
| <b>游试邮稿收件稿</b> : 1-128个中年                            | 366at |
|                                                      |       |
|                                                      |       |
|                                                      |       |
|                                                      |       |
|                                                      |       |
|                                                      |       |
|                                                      |       |
|                                                      |       |
|                                                      |       |
|                                                      |       |
|                                                      |       |
|                                                      |       |
| 戦争                                                   |       |
|                                                      |       |
| 可进行时常可思想作                                            |       |

可进行邮箱配置操作。 点击'邮件文案模板',进入邮件文案模板页面。

| 系统管理>基础<br>区域管理 | E当<br>IP网段管理 | 系统参数 | 业务管理   | 资产分组 | 黑白名单 | 索引管理 | 通用配置 | 邮箱配置 | 邮件文案模板 |  |    |                     |               |         |       | ❷制新 |
|-----------------|--------------|------|--------|------|------|------|------|------|--------|--|----|---------------------|---------------|---------|-------|-----|
| 模板名称:           |              |      |        |      |      |      |      |      |        |  |    |                     |               | - 1     | 查询    | 東西  |
| ④ 新増            | ◎ 批量删除       |      |        |      |      |      |      |      |        |  |    |                     |               |         |       |     |
| B               | 号 模板名称       | 1    | 邮件文案内容 |      |      |      |      |      |        |  |    | 创建时间                | 设置默认          | 機板      | 操作    |     |
| 1               | 1            |      | 1      |      |      |      |      |      |        |  |    | 2021-02-18 17:31:07 | <b>数</b> 6人   |         | R 🛛 🕯 | D   |
|                 |              |      |        |      |      |      |      |      |        |  |    |                     |               |         |       |     |
|                 |              |      |        |      |      |      |      |      |        |  |    |                     |               |         |       |     |
|                 |              |      |        |      |      |      |      |      |        |  |    |                     |               |         |       |     |
|                 |              |      |        |      |      |      |      |      |        |  |    |                     |               |         |       |     |
|                 |              |      |        |      |      |      |      |      |        |  |    |                     |               |         |       |     |
|                 |              |      |        |      |      |      |      |      |        |  |    |                     |               |         |       |     |
|                 |              |      |        |      |      |      |      |      |        |  |    |                     |               |         |       |     |
|                 |              |      |        |      |      |      |      |      |        |  |    |                     |               |         |       |     |
|                 |              |      |        |      |      |      |      |      |        |  |    |                     |               |         |       |     |
|                 |              |      |        |      |      |      |      |      |        |  |    |                     |               |         |       |     |
|                 |              |      |        |      |      |      |      |      |        |  |    |                     |               |         |       |     |
|                 |              |      |        |      |      |      |      |      |        |  |    |                     |               |         |       |     |
|                 |              |      |        |      |      |      |      |      |        |  | 共1 | 島 上—页 <b>1</b>      | <b>ब</b> _न ∎ | 20条/页~到 | H 1 页 | 确定  |

可进行邮件文案模板的增删查改。

# 2.7.2 系统用户

路径:系统管理->系统用户。

| 总龙 系统用户 ×   |                    |               |             |                   |       |                               |         |                       |
|-------------|--------------------|---------------|-------------|-------------------|-------|-------------------------------|---------|-----------------------|
| 系统管理 / 系统用户 |                    |               |             |                   |       |                               |         | ⊖刷新                   |
| 📕 标题        | 用户账号:              | 用户名称:         | 手机号:        |                   | 45种 : |                               |         | 查询 並且                 |
| 关键字搜索       | ④新増 │ ⑩ 批量制除 │ ④ 模 | 板下戴 🔰 导入      |             |                   |       |                               |         |                       |
| 按部门直着按角色重要  | 序号 用户账号            | 用户名称 用户角色     | 手机          | 66788             | 绑定微信  |                               | 秋念      | 操作                    |
| ◇ 所有 (4)    | 1 account          | account 账户管理员 | 18590000004 | 8940855277@qq.com |       |                               | 正常      | R 🛛 🗊 🗛 🗇 🛇           |
| 默认部门(0)     | 2 auditman         | auditman 审计员  | 18590000003 | 894085511@qq.com  |       |                               | 正常      | 20410                 |
|             | 3 sysman           | sysman 系统管理员  | 1859000002  | 89401111@qq.com   |       |                               | 正常      | R 🛛 🗊 🗛 🖯 🛇           |
|             | 4 secman           | secman 安全管理员  | 18590000001 | 89400000@qq.com   | 唐唐    |                               | 正常      | 00 🖞 🖞 🖬 🖸 🔊          |
|             |                    |               |             |                   |       | <b>#4</b> ∯ [±≅] <b>1</b> (∓≅ | 20 剱/页~ | संस्था 1 ज्ञ (क) इत्य |

通过填写相关查询条件,点击【查询】,出现相关查询结果;点击【重置】,查 询条件内容清空。可在此进行系统用户的增删查改、分配权限等操作。

# 2.7.3 系统角色

路径:系统管理->系统角色。

| 統管理>系统角色                                        |                                          |        |       |            |                 |           | Θ                 |
|-------------------------------------------------|------------------------------------------|--------|-------|------------|-----------------|-----------|-------------------|
| ▲ 角色分类<br>光線支援素                                 | 安全管理员 (500,000)<br>数据权限等级:全部<br>描述:安全管理员 |        |       |            |                 |           |                   |
| < 所有(7)<br>———————————————————————————————————— | 📕 包含部门                                   |        |       |            |                 |           |                   |
|                                                 | 2 编辑                                     |        |       |            |                 |           |                   |
| 一审计员<br>一账户管理员                                  | 序号 部门名称                                  |        | 上级部门  |            | 部门角             | e         |                   |
| 一進护方                                            |                                          |        |       | 智无数描       |                 |           |                   |
| 一安服工程师                                          |                                          |        |       |            | 共04             | E 1-7 7-8 | 20 条/页~ 到第 1 页 确定 |
|                                                 | 角色成员                                     |        |       |            |                 |           |                   |
|                                                 | (1) (1) (1) (1) (1) (1) (1) (1) (1) (1)  |        |       |            |                 |           |                   |
|                                                 | 席号 用户账号                                  | 用户名称   | 用户角色  | 手机号        | AFRO            | 哪定微信      | 是否锁定              |
|                                                 | 1 secman                                 | secman | 安全管理员 | 1859000001 | 89400000@qq.com |           | I.R               |
|                                                 |                                          |        |       |            |                 |           |                   |
|                                                 |                                          |        |       |            |                 |           |                   |
|                                                 |                                          |        |       |            |                 |           |                   |
|                                                 |                                          |        |       |            |                 |           |                   |
|                                                 |                                          |        |       |            |                 |           |                   |

通过填写相关查询条件,点击【查询】,出现相关查询结果;点击【重置】,查 询条件内容清空。可在此进行增删查改,权限维护操作。

### 2.7.4 组织结构

路径:系统管理->组织结构。

| 息范 组织结构 ×                                                           |                             |                                     |                 |       |                |             |                                        |      |          |
|---------------------------------------------------------------------|-----------------------------|-------------------------------------|-----------------|-------|----------------|-------------|----------------------------------------|------|----------|
| 系统管理>组织结构                                                           |                             |                                     |                 |       |                |             |                                        |      | ❷制新      |
| <ul> <li>▲ 组织结构</li> <li>×量字提示</li> <li>Q</li> </ul>                | 福建省高等<br>福建省高等学校<br>所属角色:維持 | 学校师资培训中心<br><sup>药师资培训中心</sup>      |                 |       |                |             |                                        |      |          |
|                                                                     | ■ 部门人员                      | 调整部门<br>号 用户账号                      | 用户名称            | NV D  | 用户角色           | 手机          | 451Q                                   | 穩定微信 | 是否锁定     |
| <ul> <li>一人學部</li> <li>一网络与逆续款育字號</li> <li>一福達原范大学附届小学</li> </ul>   |                             | 1 130765939611                      | yc123           | 福建省高  | 系统管理员          | 13075939617 | 1046305326@qq.com                      |      | <u>م</u> |
| 一心理学院<br>一 旅游学院<br>一 社科处                                            |                             | 2 18558787282<br>3 353074448@qq.com | 用戶名者者           | 福建省高  | ·维护方, <u>业</u> | 18558787283 | siss@heidun.net<br>353074448@qq.com    |      | m<br>否   |
| - 校关工委<br>- 基理处<br>- 品克思主义学院                                        |                             | 4 shizy                             | shizy           | 福建省高  |                | 18606019606 | 493277063@qq.com                       |      | 8        |
| - 宣传部<br>- 此時保卫处<br>- 4 李55                                         |                             | 5 IISI1<br>6 admin1111              | ≄m<br>admin1111 | 福建省商… |                | 13599625327 | 493277063@qq.com                       |      | 音        |
| - 地理科学院<br>- 学生工作处                                                  |                             | 7 wufeng                            | wufeng          | 福建省高  |                | 18450098336 | 493277063@qq.com                       |      | 否        |
| 10日本総合 10日本総合 10日本総合 10日本総合 10日本 10日本 10日本 10日本 10日本 10日本 10日本 10日本 |                             | o aorinia.                          | 8.4.4           |       |                |             | ₩9327700099940011<br>₩9327700099940011 |      | a 页 例 定  |

通过填写相关查询条件,点击【查询】,出现相关查询结果;点击【重置】,查 询条件内容清空。可在此进行增删查改等组织结构。

# 2.7.5 系统日志

路径:系统管理->系统日志。

|     |               |             |                     |           |         |      |      | -          |
|-----|---------------|-------------|---------------------|-----------|---------|------|------|------------|
| 类型: | 全部日志 > 账户名    | 称: 通作       | 時容: 操作              | 状态:全部 🍚 諸 | H作田寸间): | t    |      | <u>8</u> 8 |
| 量對除 | 2 日志清空 き 日志優份 |             |                     |           |         |      |      |            |
| 序号  | 账户名称          | 客户满IP       | 操作时间                | 操作内容      | 响应时间    | 操作状态 | 日志类型 | 操作         |
| 1   | superadmin    | 10.50.0.111 | 2021-01-27 12:48:48 | 系统管理-系统日志 | 6(ms)   | 请求成功 | 操作日志 | R 🗊        |
| 2   | superadmin    | 10.50.0.111 | 2021-01-27 12:48:48 | 引擎监控      | 7(ms)   | 请求成功 | 操作日志 | B. 🗊       |
| 3   | superadmin    | 10.50.0.111 | 2021-01-27 12:48:46 | 意道        | 1(ms)   | 请求成功 | 摄作日志 | R 🖬        |
| 4   | superadmin    | 10.50.0.111 | 2021-01-27 12:48:45 | 登陆系统      | 7(ms)   | 请求成功 | 登码日志 | R 🗊        |
| 5   | superadmin    | 10.50.0.111 | 2021-01-27 12:06:16 | 组织机构      | 6(ms)   | 请求成功 | 操作日志 | R. 🖬       |
| 6   | superadmin    | 10.50.0.111 | 2021-01-27 12:03:59 | 系统角色      | 2(ms)   | 请求成功 | 摄作日志 | <b>B</b> 💼 |
| 7   | superadmin    | 10.50.0.111 | 2021-01-27 12:03:44 | 系统角色      | 7(ms)   | 请求成功 | 操作日志 | R 🖬        |
| 8   | superadmin    | 10.50.0.111 | 2021-01-27 12:02:54 | 系统用户      | 8(ms)   | 请求成功 | 操作日志 | B 🗊        |
| 9   | superadmin    | 10.50.0.111 | 2021-01-27 11:48:22 | 基础配置      | ll(ms)  | 请求成功 | 摄作日志 | R 🖬        |
| 10  | superadmin    | 10.50.0.158 | 2021-01-27 11:48:16 | 设备管理      | 7(ms)   | 请求成功 | 操作日志 | <b>R 1</b> |
| 11  | superadmin    | 10.50.0.158 | 2021-01-27 11:48:16 | 级职管理      | 13(ms)  | 请求失效 | 操作日志 | R 🗊        |
| 12  | superadmin    | 10.50.0.158 | 2021-01-27 11:48:16 | 设备管理·设备信息 | 89(ms)  | 操作成功 | 操作日志 | <b>R</b> 🖬 |
| 13  | superadmin    | 10.50.0.111 | 2021-01-27 11:47:46 | 安全报告·周期报告 | 1(ms)   | 请求成功 | 操作日志 | <b>B</b> 🖬 |
| 14  | superadmin    | 10.50.0.111 | 2021-01-27 11:47:31 | 安全报告·周期报告 | 1(ms)   | 请求成功 | 操作日志 | 2          |

通过填写相关查询条件,点击【查询】,出现相关查询结果;点击【重置】,查 询条件内容清空。可在此进行查看、删除及备份等操作。

### 2.7.6 引擎监控

路径:系统管理->引擎监控。

| 总范 引撃   | 监控 =                                      |            |            |                   |       |             |            |             |         |
|---------|-------------------------------------------|------------|------------|-------------------|-------|-------------|------------|-------------|---------|
| 系统管理>引用 | 副旋接                                       |            |            |                   |       |             |            |             | ◎刷新     |
| 采集监控    | 分析监控                                      |            |            |                   |       |             |            |             |         |
| 服务器名制   | R: [] [] [] [] [] [] [] [] [] [] [] [] [] | 运行状态: 全部   |            | -                 |       |             |            |             | 10 10   |
| 序号      | 服务器名称                                     | IP地址       | 运行状态       | 服务融分类             | 编制行规则 | 已处理日志数(每分钟) | 出错日志数(每分钟) | 采集资产数       | 操作      |
| 1       | Collector_10.9.1.150_150                  | 10.9.1.150 | <b>#</b> # | 副集-collector      | 389   | 0           | 0          | 29          | •       |
| 2       | Parser_10.9.1.150_82                      | 10.9.1.150 | # <b>#</b> | <b>采集</b> -parser | 389   | 0           | 0          |             | R 🗊     |
| 3       | Collector_10.9.1.151_150                  | 10.9.1.151 | 正常         | 采集-collector      | 389   | 0           | 0          | 0           |         |
| - 4     | Parser_10.9.1.151_82                      | 10.9.1.151 | ER         | 采集-parser         | 389   | 0           | 0          |             | Eg      |
| 5       | NetFlow_10.9.2.231_83                     | 10.9.2.231 | 正常         | 采集-netflow        | 389   | 0           | 0          | 1           | <b></b> |
| 6       | Collector_10.9.1.150_40                   | 10.9.1.150 | ER         | 采集-collector      | 389   | 0           | 0          | 19          | •       |
|         |                                           |            |            |                   |       | 五6歲 上       | 5 1 7-5    | 20 条/页 > 到望 | 1 页 确定  |

通过填写相关查询条件,点击【查询】,出现相关查询结果;点击【重置】,查 询条件内容清空。可在此进行添加、查看及删除操作。

# 2.7.7 设备管理

路径:系统管理->设备管理。 可进行多项设备管理,点击'系统信息',进入系统信息页面,可查看系统信息。

| 系统管理>设备管理                       |                          | OR]AF                                   |
|---------------------------------|--------------------------|-----------------------------------------|
| 系统信息 网络管理 日期时间管理 运行管理 诊断工具 许可管理 | 访问控制策略 日志备份与恢复           |                                         |
| 1 10-10-00 H                    |                          |                                         |
| ▲ 基本信息                          |                          |                                         |
| 设备型号: HD-NGSOC                  | <b>系统版本:</b> HD-LAS V4.0 | 机器码: 39829DF578E9586EE5C1EACCFA8B7377   |
| 授权类型: 试用                        | 授权客户:海峡                  | 最新升级时间: 2021-02-22 14:30:00 KMC开级       |
|                                 |                          |                                         |
| ▶ 規则库信息                         |                          |                                         |
| 关联分析规则库                         | 采集规则库                    | 预处理规则库                                  |
| 当前版本: v202151                   | 当前版本: v2021S1            | 当前版本: v2021S1                           |
| 更新时间:                           | 更新时间:                    | 更新时间:                                   |
| 规则库更新: 更新                       | 规则库更新: 更新                | 规则库更新: 更新                               |
| _                               |                          | _                                       |
|                                 |                          |                                         |
| ▲ 硬件信息                          |                          |                                         |
|                                 |                          |                                         |
|                                 |                          |                                         |
| STITUS AND                      |                          | ALL ALL ALL ALL ALL ALL ALL ALL ALL ALL |
|                                 |                          |                                         |
| <u>∃</u> 98.60% <u>∃</u>        |                          | <u>∃</u> 74.48% <u>∃</u>                |
| 二 CPU使用率 二                      |                          | 二 内存使用率 二                               |
| E 3                             |                          |                                         |
|                                 |                          |                                         |
|                                 |                          |                                         |
|                                 | 存储策略                     |                                         |

点击'网络管理',进入网络管理页面,可继续网络配置和查看路由信息。

| 6管理>设备管理      |          |         |               |                      |        |                           |           |
|---------------|----------|---------|---------------|----------------------|--------|---------------------------|-----------|
| 信息 网络管理 日期    | 即时间管理 运行 | 行管理 诊断工 | 具 许可管理        | 访问控制策略 日志备份与恢复       |        |                           |           |
| 其大司要          |          |         |               |                      |        |                           |           |
|               |          |         |               |                      |        |                           |           |
| 主机名: HD-LAS   |          |         |               | DNS: 114.114.114.114 |        | *Kafka对外监听地址: 10.50.0.240 |           |
| PT 447 PT 300 |          |         |               |                      |        |                           |           |
| 网络配置          |          |         |               |                      |        |                           |           |
| 司卡名称          | 秋志       | 地址分配方式  | t IPv4地址      | 塊码(IPv4)             | IPv6地址 | 子同前缀长度                    | 同关        |
| enp1s0(默认管理口) | 启用       | ~ 静态    | × 10.50.0.240 | 255.255.255.0        |        |                           | 10.50.0.1 |
| enp2s0        | 禁用       | ~ 动态    | ~             |                      |        |                           |           |
| enp3s0        | 禁用       | ~ 动态    | ~             |                      |        |                           |           |
|               |          |         |               |                      |        |                           |           |
| enp+su        |          |         |               |                      |        |                           |           |
| enp5s0        | 禁用       |         | ~             |                      |        |                           |           |
| enp6s0        | 禁用       | ~ 动态    | ~             |                      |        |                           |           |
|               |          |         |               |                      |        |                           |           |
| 静态路由          |          |         |               |                      |        |                           |           |
| 目标网络          |          |         | 子同推码          | -ज                   | 跳      | 局卡名称                      | 状态        |
| 10.0.0        |          |         | 0.0.0.0       | 10.5                 | 0.0.1  | enp1s0                    | 正常        |
| 10.50.0.0     |          |         | 255.255.255.0 | 0.0.0                | 0.0    | enp1s0                    | 正常        |
|               |          |         |               |                      |        |                           |           |
|               |          |         |               |                      |        |                           |           |
|               |          |         |               |                      | 继攻     |                           |           |

点击'日期时间管理',进入日期时间管理页面,填写内容,点击【提交】,日 期时间设置完成。

| 系统管理>设备管理                                      | ●別新 |
|------------------------------------------------|-----|
| 系統信息 网络管理 日期时间管理 运行管理 诊断工具 许可管理 访问控制策略 日志备份与你复 |     |
|                                                |     |
|                                                |     |
| 与NTP服务器同步                                      |     |
| <b>油前日期</b> : 2021-07-20                       |     |
|                                                |     |
| <b>無利可何</b> : 175027                           |     |
| 当前时医:上海                                        |     |
|                                                |     |
|                                                |     |
|                                                |     |
|                                                |     |
|                                                |     |
|                                                |     |
|                                                |     |
|                                                |     |
|                                                |     |
|                                                |     |
|                                                |     |
|                                                |     |
|                                                |     |
|                                                |     |
|                                                |     |
|                                                |     |
| 較                                              |     |

点击'运行管理',进入运行管理页面,可查看服务信息,并进行重启服务、重 启设备及恢复出厂设置等操作。

| 系统管理-12条管理                                     |     |    |  |  |  |  |  |  |  |  |
|------------------------------------------------|-----|----|--|--|--|--|--|--|--|--|
| 系統信息 网络管理 日期时间管理 运行管理 诊断工具 许可管理 访问控制策略 日志备份与恢复 |     |    |  |  |  |  |  |  |  |  |
| ◎ 批量量用服务   ◎ 天明设备   ○ 和賞出「設置                   |     |    |  |  |  |  |  |  |  |  |
|                                                |     |    |  |  |  |  |  |  |  |  |
| 序号 服务名称                                        | 秋恋  | 操作 |  |  |  |  |  |  |  |  |
| 1 数据采集股务                                       | 已启动 | *  |  |  |  |  |  |  |  |  |
| 2 数据预计理报务                                      | 已启动 | *  |  |  |  |  |  |  |  |  |
| 3 任务周期股务                                       | 已启动 | *  |  |  |  |  |  |  |  |  |
| 4 分析級時                                         | 已启动 | *  |  |  |  |  |  |  |  |  |
| 5 使严辩测服务                                       | 已启动 | *  |  |  |  |  |  |  |  |  |
| 6 满意中间件服务                                      | 已启动 | *  |  |  |  |  |  |  |  |  |
| 7 数据检测服务                                       | 已启动 | *  |  |  |  |  |  |  |  |  |
| 8 分布式协调服务                                      | 已启动 | *  |  |  |  |  |  |  |  |  |
|                                                |     |    |  |  |  |  |  |  |  |  |
|                                                |     |    |  |  |  |  |  |  |  |  |
|                                                |     |    |  |  |  |  |  |  |  |  |
|                                                |     |    |  |  |  |  |  |  |  |  |
|                                                |     |    |  |  |  |  |  |  |  |  |
|                                                |     |    |  |  |  |  |  |  |  |  |
|                                                |     |    |  |  |  |  |  |  |  |  |
|                                                |     |    |  |  |  |  |  |  |  |  |
|                                                |     |    |  |  |  |  |  |  |  |  |
|                                                |     |    |  |  |  |  |  |  |  |  |
|                                                |     |    |  |  |  |  |  |  |  |  |
|                                                |     |    |  |  |  |  |  |  |  |  |

点击'诊断工具',进入诊断工具页面。

| 系统管理>诊 | 會管理  |        |      |      |      |        |         |  |      |            |        |  | ❷周新 |
|--------|------|--------|------|------|------|--------|---------|--|------|------------|--------|--|-----|
| 系统信息   | 网络管理 | 日期时间管理 | 运行管理 | 诊断工具 | 许可管理 | 访问控制策略 | 日志备份与恢复 |  |      |            |        |  |     |
|        |      |        |      |      |      |        |         |  |      |            |        |  |     |
|        |      |        |      |      |      |        |         |  |      |            |        |  |     |
|        |      |        |      | 输入目标 | 地址   |        |         |  | ping | traceroute | telnet |  |     |
|        |      |        |      | ***  | _    |        |         |  |      |            |        |  |     |
|        |      |        |      | 外们结果 | 停止   |        |         |  |      |            |        |  |     |
|        |      |        |      |      |      |        |         |  |      |            |        |  |     |
|        |      |        |      |      |      |        |         |  |      |            |        |  |     |
|        |      |        |      |      |      |        |         |  |      |            |        |  |     |
|        |      |        |      |      |      |        |         |  |      |            |        |  |     |
|        |      |        |      |      |      |        |         |  |      |            |        |  |     |
|        |      |        |      |      |      |        |         |  |      |            |        |  |     |
|        |      |        |      |      |      |        |         |  |      |            |        |  |     |
|        |      |        |      |      |      |        |         |  |      |            |        |  |     |
|        |      |        |      |      |      |        |         |  |      |            |        |  |     |
|        |      |        |      |      |      |        |         |  |      |            |        |  |     |
|        |      |        |      |      |      |        |         |  |      |            |        |  |     |
|        |      |        |      |      |      |        |         |  |      |            |        |  |     |
|        |      |        |      |      |      |        |         |  |      |            |        |  |     |
|        |      |        |      |      |      |        |         |  |      |            |        |  |     |
|        |      |        |      |      |      |        |         |  |      |            |        |  |     |
|        |      |        |      |      |      |        |         |  |      |            |        |  |     |
|        |      |        |      |      |      |        |         |  |      |            |        |  |     |
|        |      |        |      |      |      |        |         |  |      |            |        |  |     |
|        |      |        |      |      |      |        |         |  |      |            |        |  |     |

点击'许可管理',进入许可管理页面,可查看产品相关内容,并进行本地授权 或网络授权。

| 系统管理>设备 | 管理             |              |                                  |               |            |     |             |          | ❷制新 |  |  |  |
|---------|----------------|--------------|----------------------------------|---------------|------------|-----|-------------|----------|-----|--|--|--|
| 系统信息    | 网络管理 日期时间管理 运行 | 行管理 诊断工具     | 许可管理访问                           | 回控制策略 日志备份与恢复 |            |     |             |          |     |  |  |  |
|         | 5              |              |                                  |               |            |     |             |          |     |  |  |  |
| 授权类型    | 授权客户           |              | 要权时间                             | 接权有效期         | 服务有效期      | 资源数 | 系统版本        | 设备型号     |     |  |  |  |
| 试用      | 784A           | 2            | 2021-07-09 08:01:35              | 2021/12/31    | 2021/12/31 | 5   | HD-LAS V4.0 | HD-NGSOC |     |  |  |  |
| 📕 机器码   |                |              |                                  |               |            |     |             |          |     |  |  |  |
|         |                | 授权类型: 🔇      |                                  | 告援权           |            |     |             |          |     |  |  |  |
|         |                | 产品邀活方式:「     | "简LICENSES                       |               |            |     |             |          |     |  |  |  |
|         |                | 本机注册码:       | 3982901978695666E5C1EACCFA887377 |               |            |     |             |          |     |  |  |  |
|         | • ±f           | 专LICENSES文件: | 通师文件 * 他个文件大小不超过16M              |               |            |     |             |          |     |  |  |  |
|         |                |              |                                  |               |            |     |             |          |     |  |  |  |
|         |                |              |                                  |               |            |     |             |          |     |  |  |  |
|         |                |              |                                  |               |            |     |             |          |     |  |  |  |
|         |                |              |                                  |               |            |     |             |          |     |  |  |  |
|         |                |              |                                  |               |            |     |             |          |     |  |  |  |
|         |                |              |                                  |               |            |     |             |          |     |  |  |  |
|         |                |              |                                  |               |            |     |             |          |     |  |  |  |
|         |                |              |                                  |               |            |     |             |          |     |  |  |  |
|         |                |              |                                  |               | 授权         |     |             |          |     |  |  |  |

点击'访问控制策略',进入访问控制策略页面,可对主机和账号进行管理。

| 系统管理> | 设备管理 |        |      |      |      |        |         |   |   |                                                                                                    | 回制新 |
|-------|------|--------|------|------|------|--------|---------|---|---|----------------------------------------------------------------------------------------------------|-----|
| 系统信息  | 网络管理 | 日期时间管理 | 运行管理 | 诊断工具 | 许可管理 | 访问控制策略 | 日志备份与恢复 |   |   |                                                                                                    |     |
| 其 管理  | 主机   |        |      |      |      |        |         |   | • | 1、内容牛的主机,允许访问本平台。<br>2、默认为定,表示任何的编述问念平台。<br>3 4 3 年代14回,2 4 4 4 1 1 1 1 1 1 1 1 1 1 1 1 1 1 1 1                                                                                                    |     |
|       |      |        |      |      |      |        |         |   |   | IP+4:         1) 标准情形: \$21192.168.1.1;         2) 周旋接近: \$21192.168.1.1;         2) 周旋接近: \$21192.168.1.1;         2) 周旋接近: \$21192.168.1.1;         2) 周旋接近: \$21192.168.1.1;         2) 周旋接近: \$21192.168.1.1;         2) 周旋接近: \$21192.168.1.1;         2) 周旋接近: \$21192.168.1.1;         2) 周旋接近: \$21192.168.1;         4) 第21192.168.1;         2) 周旋接近: \$21192.168.1;         4) 第21192.168.1;         2) 周旋接近: \$21192.168.1;         4) 第21192.168.1;         4) 第21192.158.1;         4) 第21192.1;         4) 第21192.158.1;         4) 第21192.1;         4) 第21192.1;         4) 第21192.1;         4) 第21192.1;         4) 第21192.1;         4) 第21192.1;         4) 第21192.1;         4) 第21192.1;         5) 第21192.1;         5 |     |
| ▼ 账号  | 管理   |        |      |      |      |        |         |   |   | 4) 网段格式:标准格式/掩码,缩写格式/掩码,混合格式/掩码,其中掩码范围是1-128。                                                                                                    |     |
|       |      |        |      |      |      |        |         |   | • | 1、内容中的用户服号,不允许访问本平台。<br>2、就认为空,表示任意报号都能访问本平台。<br>3、输入能式说明:多个输入场号之间崩积绝之分号分隔。<br>例:zhangsanlisiwangwu                                                                                                    |     |
|       |      |        |      |      |      |        |         | 歡 |   |                                                                                                    |     |

点击'日志备份与恢复',进入日志备份与恢复页面。 通过填写相关查询条件,点击【查询】,出现相关查询结果;点击【重置】,查 询条件内容清空。可在此进行配置、备份及恢复等操作。

#### 用户指南

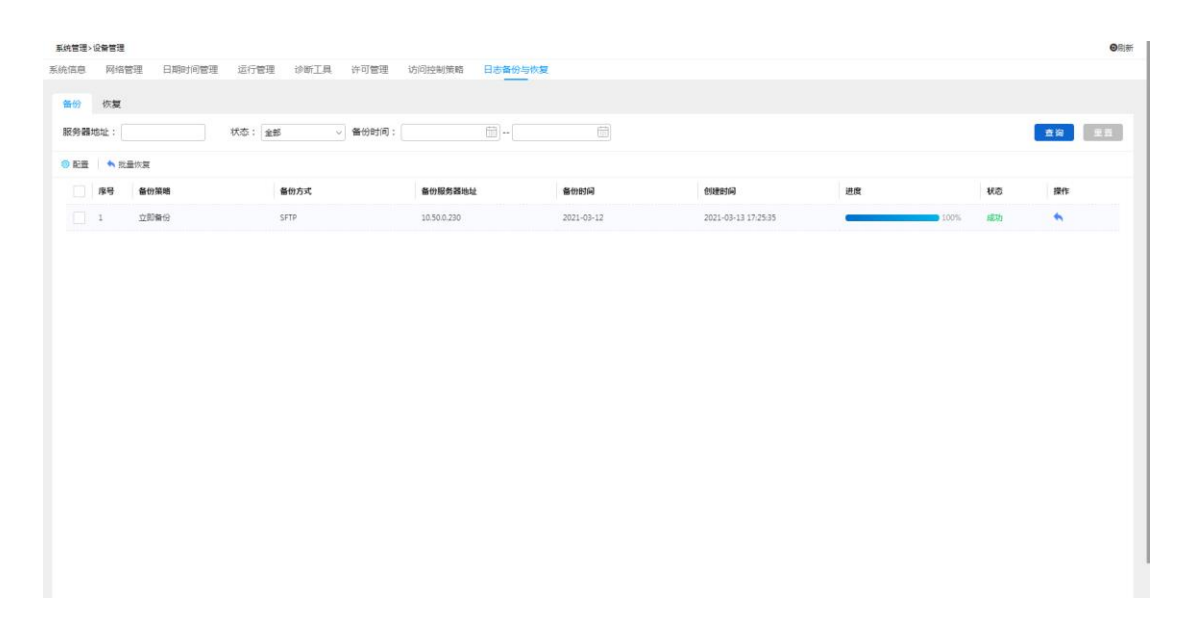